# OmniVista 3600 Air Manager Version 7.6

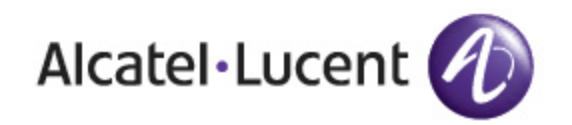

#### Copyright

© 2013 Alcatel-Lucent. All rights reserved.

Specifications in this manual are subject to change without notice.

Originated in the USA.

AOS-W, Alcatel 4302, Alcatel 4304, Alcatel 4306, Alcatel 4308, Alcatel 4324, Alcatel 4504, Alcatel 4604, Alcatel 4704, Alcatel 6000, OAW-AP41, OAW-AP68, OAW-AP60/61/65, OAW-AP70, OAW-AP80, OAW-AP92/93, OAW-AP105, OAW-AP120/121, OAW-AP124/125, OAW-AP175, OAW-IAP92/93/105, OAW-RAP2, OAW-RAP5, and Omnivista 3600 Air Manager are trademarks of Alcatel-Lucent in the United States and certain other countries.

Any other trademarks appearing in this manual are the property of their respective companies. Includes software from Litech Systems Design. The IF-MAP client library copyright 2011 Infoblox, Inc. All rights reserved. This product includes software developed by Lars Fenneberg et al.

#### Legal Notice

The use of Alcatel-Lucent switching platforms and software, by all individuals or corporations, to terminate Cisco or Nortel VPN client devices constitutes complete acceptance of liability by that individual or corporation for this action and indemnifies, in full, Alcatel-Lucent from any and all legal actions that might be taken against it with respect to infringement of copyright on behalf of Cisco Systems or Nortel Networks.

| Alcatel-Lucent Configuration in OV3600                                | 1  |
|-----------------------------------------------------------------------|----|
| Introduction                                                          | 1  |
| Requirements, Restrictions, and AOS-W Support in OV3600               | 1  |
| Requirements                                                          | 1  |
| Restrictions                                                          | 1  |
| AOS-W Support in OV3600                                               | 1  |
| Overview of Alcatel-Lucent Configuration in OV3600                    | 2  |
| Device Setup > Alcatel-Lucent Configuration Page                      | 3  |
| Groups > Alcatel-Lucent Config Page With Global Configuration Enabled | 3  |
| Groups > Alcatel-Lucent Config when Global Configuration is Disabled  | 4  |
| Alcatel-Lucent Configuration Sections in the Tree View                | 4  |
| Alcatel-Lucent AP Groups Section                                      | 5  |
| AP Overrides Section                                                  | 5  |
| WLANs Section                                                         | 6  |
| Profiles Section                                                      | 7  |
| Security Section                                                      | 7  |
| Local Config Section                                                  | 8  |
| Advanced Services Section                                             | 8  |
| APs/Devices > List Page                                               | 8  |
| APs/Devices > Manage Page                                             | 9  |
| APs/Devices > Monitor Page                                            | 9  |
| APs/Devices > Audit Page                                              | 10 |
| Groups > Basic Page                                                   | 10 |
| Additional Concepts and Components                                    | 10 |
| Global Configuration and Scope                                        | 10 |
| Referenced Profile Setup                                              | 11 |
| Save, Save and Apply, and Revert Buttons                              | 12 |
| Additional Concepts and Benefits                                      | 12 |
| Scheduling Configuration Changes                                      | 12 |
| Auditing and Reviewing Configurations                                 | 12 |
| Licensing and Dependencies in Alcatel-Lucent Configuration            | 12 |
| Setting Up Initial Alcatel-Lucent Configuration                       | 13 |
| Prerequisites                                                         | 13 |
| Procedure                                                             | 13 |
| Additional Capabilities                                               | 17 |
| Alcatel-Lucent Configuration in Daily Operations                      | 19 |
| Alcatel-Lucent AP Groups Procedures and Guidelines                    | 19 |
| Guidelines and Pages for Alcatel-Lucent AP Groups                     | 19 |
| Selecting Alcatel-Lucent AP Groups                                    | 19 |

| Configuring Alcatel-Lucent AP Groups                           |    |
|----------------------------------------------------------------|----|
| General WLAN Guidelines                                        |    |
| Guidelines and Pages for WLANs in Alcatel-Lucent Configuration |    |
| General Profiles Guidelines                                    |    |
| General Switch Procedures and Guidelines                       |    |
| Using Master, Standby Master, and Local Switches               |    |
| Pushing Device Configurations to Switches                      | 21 |
| Supporting APs with Alcatel-Lucent Configuration               |    |
| AP Overrides Guidelines                                        |    |
| Changing Adaptive Radio Management (ARM) Settings              |    |
| Changing SSID and Encryption Settings                          |    |
| Changing the Alcatel-Lucent AP Group for an AP Device          |    |
| Using OV3600 to Deploy Alcatel-Lucent APs                      |    |
| Using General OV3600Device Groups and Folders                  |    |
| Visibility in Alcatel-Lucent Configuration                     |    |
| Visibility Overview                                            |    |
| Defining Visibility for Alcatel-Lucent Configuration           |    |
| Alcatel-Lucent Configuration Reference                         |    |
| Introduction                                                   |    |
| Alcatel-Lucent AP Groups                                       |    |
| About Alcatel-Lucent AP Groups                                 |    |
| AP Overrides                                                   |    |
| WLANs                                                          |    |
| Overview of WLANs Configuration                                |    |
| WLANs                                                          |    |
| WLANs > Basic                                                  |    |
| WLANs > Advanced                                               |    |
| Profiles                                                       |    |
| Understanding Alcatel-Lucent Configuration Profiles            |    |
| Security                                                       | 44 |
| Security > User Roles                                          |    |
| Security > User Roles > BW Contracts                           |    |
| Security > User Roles > VPN Dialers                            |    |
| Security > Policies                                            |    |
| Security > Policies > Destinations                             |    |
| Security > Policies > Services                                 |    |
| Security > Server Groups                                       |    |
| Server Groups Page Overview                                    |    |
| Supported Servers                                              |    |
| Adding a New Server Group                                      |    |
| Security > Server Groups > LDAP                                |    |
| Security > Server Groups > RADIUS                              |    |
| Security > Server Groups > TACACS                              |    |

| Security > Server Groups > Internal                                    | 61 |
|------------------------------------------------------------------------|----|
| Security > Server Groups > XML API                                     |    |
| Security > Server Groups > RFC 3576                                    |    |
| Security > Server Groups > Windows                                     |    |
| Security > TACACS Accounting                                           | 64 |
| Security > Time Ranges                                                 | 64 |
| Security > User Rules                                                  |    |
| Local Config of SNMP Management                                        |    |
| Advanced Services                                                      |    |
| Advanced Services > IP Mobility                                        |    |
| Advanced Services > IP Mobility > Mobility Domain                      | 71 |
| Advanced Services > VPN Services                                       | 72 |
| Advanced Services > VPN Services > IKE                                 | 73 |
| Advanced Services > VPN Services > IKE > IKE Policy                    | 74 |
| Advanced Services > VPN Services > L2TP                                | 75 |
| Advanced Services > VPN Services > PPTP                                | 76 |
| Advanced Services > VPN Services > IPSEC                               | 77 |
| Advanced Services > VPN Services > IPSEC > Dynamic Map                 |    |
| Advanced Services > VPN Services > IPSEC > Dynamic Map > Transform Set | 79 |
| Groups > Alcatel-Lucent Config Page                                    |    |
| Index                                                                  |    |
|                                                                        |    |

# Introduction

AOS-W is the operating system, software suite, and application engine that operates Alcatel-Lucent mobility switches and centralizes control over the entire mobile environment. The AOS-W wizards, command-line interface (CLI), and the AOS-W WebUI are the primary means used to configure and deploy AOS-W. For a complete description of AOS-W, refer to the *Alcatel-Lucent AOS-W User Guide* for your release.

The Alcatel-Lucent Configuration feature in OV3600consolidates AOS-W configuration and pushes global Alcatel-Lucent configurations from one utility. This chapter introduces the components and initial setup of Alcatel-Lucent Configuration with the following topics:

- "Requirements, Restrictions, and AOS-W Support in OV3600" on page 1
- "Additional Concepts and Components" on page 10
- "Setting Up Initial Alcatel-Lucent Configuration" on page 13

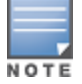

OV3600 supports Alcatel-Lucent *AP Groups* which should not be confused with standard OV3600 *Device Groups*. This document provides information about the configuration and use of Alcatel-Lucent AP Groups, and describes how Alcatel-Lucent *AP Groups* interoperate with standard OV3600 Device Groups.

# Requirements, Restrictions, and AOS-W Support in OV3600

# Requirements

Alcatel-Lucent Configuration has the following requirements in OV3600:

- OV3600 6.3 or a later OV3600 version must be installed and operational on the network.
- Alcatel-Lucent switches on the network must have AOS-W installed and operational.
- For access to all monitoring features, you must provide Telnet/SSH credentials for a user with minimum access level of read only. In order to perform configuration, the credentials must be for a root level user. In either case, the enable password must be provided.

#### Restrictions

Alcatel-Lucent Configuration has the following restrictions in OV3600:

- At present, Alcatel-Lucent Configuration in OV3600 does not support every AOS-W network component. For example, OV3600 supports only IP Mobility and VLANs in the Advanced Services section.
- AOS-W Configuration is not supported in either Global Groups or the Master Console. Appropriate options will be available in the Subscriber Groups containing the switch(es).

# AOS-W Support in OV3600

OV3600 provides three options for configuring OV3600 devices:

- Template-based configuration for devices with firmware versions before AOS-W 3.3.2.10
- Global GUI config for organizations who have near-identical deployments on all of their switches
- Group-level GUI config for organizations who have two or more configuration strategies
- Configuration changes are pushed to the switch via SSH with no reboot required.

OV3600 only supports configuration of the settings which a master switch would push to the standby / local switches (global features). OV3600 supports all master, master-standby, and master-local deployments. OV3600 supports all settings for Profiles, Alcatel-Lucent AP Groups, Servers and Roles are supported, as is the AOS-W WLAN Wizard. Switch IP addresses, VLANs, and interfaces are not supported, nor are Advanced Services, with the exception of VPN and IP Mobility.

Other features of Alcatel-Lucent Configuration in OV3600 include the following:

- OV3600 understands AOS-W license dependencies.
- OV3600 supports a variety of Alcatel-Lucent firmware versions, so profiles / fields which are not supported by an older version will not be configured on switches running that version.
- You can provision thin APs from the **AP/Devices > Manage** page. You can move APs into Alcatel-Lucent AP Groups from the **Modify Devices** option on the **APs/Devices > List** page.
- You can configure AP names as AP Overrides.
- Values for specific fields may be overwritten for individual switches on the switch's APs/Devices > Manage page.

Changes to dependency between the OV3600 group and folders help customers who want to use the folder structure to manage configuration; however, users will be able to see (but not access) group and folder paths for which they do not have permissions.

For more detailed information about this feature, as well as steps to transition from template-based configuration to web-based configuration, refer to additional chapters in this user guide. For known issues and details on the AOS-W version supported by each release, refer to the OV3600 Release Notes.

# **Overview of Alcatel-Lucent Configuration in OV3600**

This section describes the pages in OV3600 that support Alcatel-Lucent Configuration.

OV3600 can be configured on **OV3600 Setup > General > Device Configuration** to configure Alcatel-Lucent devices globally (in the **Device Setup > Alcatel-Lucent Configuration** page) or by Device Group (in the **Groups > Alcatel-Lucent Config** page). By default, global Alcatel-Lucent Configuration is enabled.

Figure 1 OV3600 Setup > General Setting for Global or Group Configuration

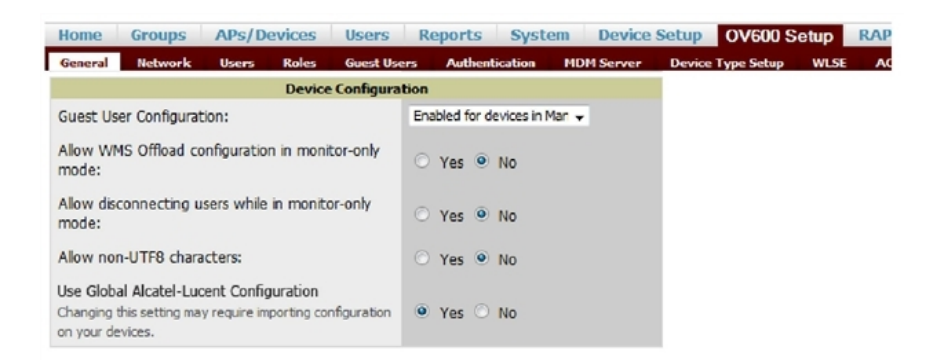

OV3600 supports Alcatel-Lucent Configuration with the following pages:

- "Device Setup > Alcatel-Lucent Configuration Page" on page 3—Deploys and maintains *global*Alcatel-Lucent Configuration in OV3600. You can limit the view to a folder.
- "Groups > Alcatel-Lucent Config Page With Global Configuration Enabled" on page 3—the way this page displays depends on whether global or group configuration is enabled in OV3600 Setup > General > Device Configuration:
  - If global configuration is enabled, the Groups > Alcatel-Lucent Config page manages Alcatel-Lucent AP group and other switch-wide settings defined on the Device Setup > Alcatel-Lucent Configuration page.

- If global configuration is disabled, the Groups > Alcatel-Lucent Config page resembles the Device Setup > Alcatel-Lucent Configuration tree navigation (the same sections listed in the previous bullet are available), but the Groups > Alcatel-Lucent Config pages do not display the Folder as a column in the list tables or as a field in the individual profiles.
- "Groups > Alcatel-Lucent Config when Global Configuration is Disabled" on page 4— this page modifies or reboots all devices when Global Alcatel-Lucent Configuration is enabled.
- "APs/Devices > Manage Page" on page 9—supports device-level settings and changes in OV3600.
- "APs/Devices > Monitor Page" on page 9—supports device-level monitoring in OV3600.
- "APs/Devices > Audit Page" on page 10—supports device level configuration importing in OV3600.
- "Groups > Basic Page" on page 10—For device groups containing Alcatel-Lucent devices, basic information such as the group's name, regulatory domain, the use of Global Groups, SNMP Polling periods, and turning on the Alcatel-Lucent GUI Config are managed here.

# Device Setup > Alcatel-Lucent Configuration Page

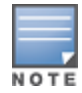

This page is not available if Use Global Alcatel-Lucent Configuration is disabled in 0V3600 Setup > General.

The **Device Setup > Alcatel-Lucent Configuration** page displays the expandable navigation pane shown in Figure 2, allowing you to monitor and configure Alcatel-Lucent AP Groups, AP Overrides, WLANs, Profiles, Security, Local Config, and Advanced Services. Each of these sections is summarized in "Alcatel-Lucent Configuration Sections in the Tree View" on page 4.

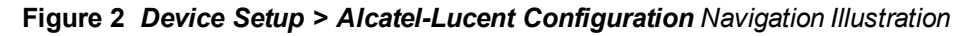

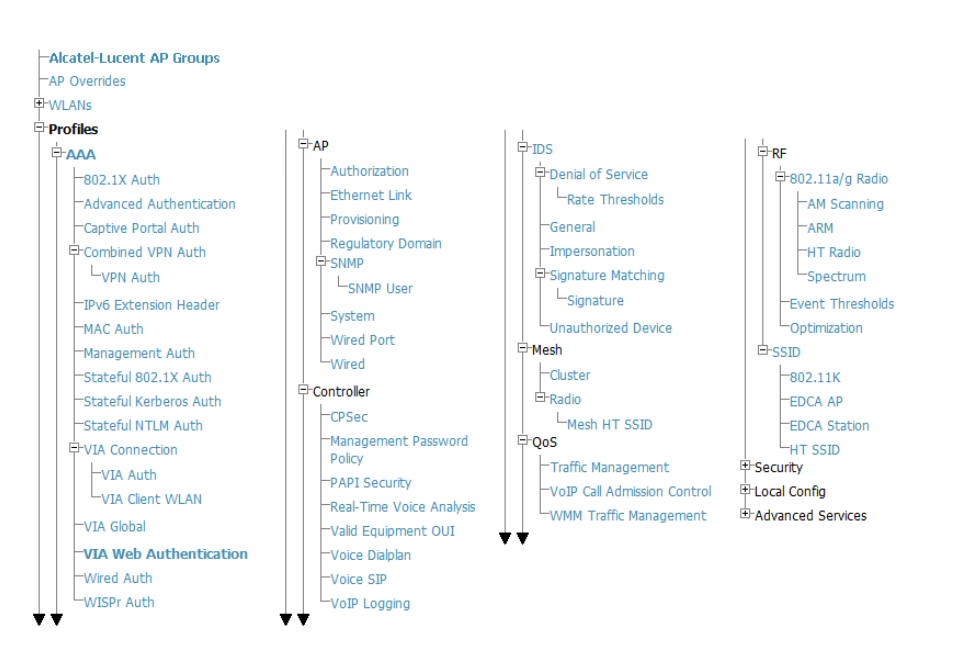

# Groups > Alcatel-Lucent Config Page With Global Configuration Enabled

When Use Global Alcatel-Lucent Configuration is enabled in OV3600 Setup > General, focused submenu page displays and edits all configured Alcatel-Lucent AP groups, with the following factors:

- Alcatel-Lucent AP Groups must be defined from the **Device Setup** > Alcatel-Lucent Configuration page before they are visible on the Groups > Alcatel-Lucent Config page.
- Use this page to select the Alcatel-Lucent AP Groups that you push to switches.
- Use this page to associate a device group to one or more Alcatel-Lucent AP Groups.

• From this page, you can select other profiles that are defined on the switch, like an internal server.

Figure 3 Groups > Alcatel-Lucent Config Page Illustration (Partial Display)

| Alcatel-Lucent AP Grou                                           | ps                                                           | Alcatel-Lucent User Ro                                        | les                                                  |
|------------------------------------------------------------------|--------------------------------------------------------------|---------------------------------------------------------------|------------------------------------------------------|
| Select the Aruba AP Groups to apply to devices<br>in this Group: | Show All  default Select All                                 | Select additional Roles to apply to devices in this<br>Group: | Show All<br>ap-role<br>stateful-dot1x<br>sys-ap-role |
| AP Overrides                                                     | •                                                            |                                                               | ✓ trusted-ap                                         |
| Select the AP Overrides to apply to devices in this Group:       | Show Only Selected<br>I 10.10.6<br>Select All - Unselect All |                                                               | Select All - Unselect All                            |
| Additional Alcatel                                               | Lucent Profiles                                              | Alcatel-Lucent Policie                                        | 5                                                    |
| Stateful 802.1X Authentication Profile:                          | default 💌 🥓 🕂                                                | Select additional Policies to apply to devices in this        | Show All                                             |
| VPN Authentication Profile:                                      | default 💌 🥓 🕂                                                | Group:                                                        |                                                      |
| Management Authentication Profile:                               | default 💽 🥓 🕂                                                |                                                               | sys-ap-acl                                           |
| Wired Authentication Profile:                                    | default 💌 🥓 🕂                                                |                                                               | sys-control                                          |
| Internal Server Profile:                                         | default 💽 🥓 🕂                                                |                                                               | ✓ validuser                                          |
| TACACS Accounting Profile:                                       | default 🛛 🗸 🔶                                                |                                                               | Select All - Unselect All                            |
| IP Mobility Profile:                                             | default 💌 🥓 🕂                                                |                                                               |                                                      |
| VPN Services Profile:                                            | default 🛛 🛩 🐥                                                | Save Save and A                                               | pply Revert                                          |
| Management Password Policy Profile:                              | default 🛛 🗸 🔶                                                |                                                               |                                                      |
| Control Plane Security Profile:                                  | default 💌 🥓 🕂                                                |                                                               |                                                      |
| Configure Campus AP Whitelist:                                   | 🔾 Yes 💿 No                                                   |                                                               |                                                      |
| Campus AP Whitelist:                                             | default 🛛 🗸 🥠 🕂                                              |                                                               |                                                      |
| RAP Whitelist:                                                   | test 💌 🥓 🕂                                                   |                                                               |                                                      |
| Valid OUI Profile:                                               | default 💌 🥓 🕂                                                |                                                               |                                                      |
| PAPI Security Profile:                                           | default 💽 🥓 🕂                                                |                                                               |                                                      |
| VIA Web Authentication:                                          | default 🛛 🗸 🔶                                                |                                                               |                                                      |
| Voice SIP Profile:                                               | default 💌 🥓 🕂                                                |                                                               |                                                      |
| VIA Global Configuration:                                        | default 💌 🥓 🕂                                                |                                                               |                                                      |
| SNMP Management Profile:                                         | default 🔽 🥓 🕂                                                |                                                               |                                                      |

# Groups > Alcatel-Lucent Config when Global Configuration is Disabled

If Use Global Alcatel-Lucent Configuration in OV3600 Setup > General is set to No, the Groups > Alcatel-Lucent Config page can be used to manage two or more distinctive configuration strategies using the same tree navigation as the Device Setup > Alcatel-Lucent Configuration page. Each of the sections is explained in "Alcatel-Lucent Configuration Sections in the Tree View" on page 4.

# Alcatel-Lucent Configuration Sections in the Tree View

Whether you are using global or group configuration, the Alcatel-Lucent Configuration tree view page supports several sections, as follows:

- "Alcatel-Lucent AP Groups Section" on page 5
- "AP Overrides Section" on page 5
- "WLANs Section" on page 6
- "Profiles Section" on page 7
- "Security Section" on page 7
- "Local Config Section" on page 8
- "Advanced Services Section" on page 8

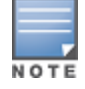

Only Alcatel-Lucent AP Groups, AP Overrides, and WLANs contain custom-created items in the navigation pane.

For the remainder of this document, the navigation Alcatel-Lucent Configuration > refers to the tree view in Device Setup or Groups tabs, depending on whether global or group configuration is enabled.

#### **Alcatel-Lucent AP Groups Section**

An Alcatel-Lucent AP Group is a collection of configuration profiles that define specific settings on Alcatel-Lucent switches and the devices that they govern. An Alcatel-Lucent AP Group references multiple configuration profiles, and in turn links to multiple WLANs.

Navigate to the Alcatel-Lucent Configuration > Alcatel-Lucent AP Groups page. The figure below illustrates one example of this page.

| -AD Overrides      |        |         |                             |                 |               |           | Used By              |               |            |        |
|--------------------|--------|---------|-----------------------------|-----------------|---------------|-----------|----------------------|---------------|------------|--------|
| MI AMA             |        |         | Name 🔺                      | Number of APs   | Group         | User Role | <b>RAP Whitelist</b> | Authorization | Controller | Folder |
| WEANS              |        | ۹.      | 10.0.0                      | 0               | ADC-HQ        |           | -                    | -             |            | Тор    |
| Profiles           |        | ۹.      | 800 with wired              | 0               | Sunnyvale Lab |           |                      |               |            | Тор    |
| Security           |        | ۹.      | Air Monitor                 | 0               | Sunnyvale Lab | -         | -                    | -             |            | Тор    |
| Local Config       |        | ۹.      | airwave-office              | 0               | ADC-HQ        |           | -                    | -             | •          | Тор    |
| -Advanced Services |        | ۹.      | airwave-office-am           | 0               | ADC-HQ        | -         | -                    | -             | •          | Тор    |
|                    |        | ۹.      | apgroupnoplus               | 0               | Sunnyvale Lab |           |                      |               |            | Тор    |
|                    |        | ۹.      | beijing                     | 2               | HQ-RemoteAP   |           | -                    | -             |            | Тор    |
|                    |        | ۹.      | Client40_Enet1Trusted       | 0               | HQ-RemoteAP   |           |                      |               |            | Тор    |
|                    |        | ۹.      | corp                        | 0               | ADC-HQ        | -         | -                    | -             | -          | Тор    |
|                    |        | ۹.      | corp1344                    | 22              | ADC-HQ        |           | -                    |               |            | Тор    |
|                    | 1-10 🗸 | of 64 a | Alcatel-Lucent AP Groups Pa | ae 1 🕶 of 4 > > |               |           |                      |               |            |        |

Figure 4 Alcatel-Lucent Configuration > Alcatel-Lucent AP Groups Navigation

Alcatel-Lucent AP Groups are not to be confused with conventional OV3600 device groups. OV3600 supports both group types, and both are viewable on the **Groups > List** page when so configured.

Alcatel-Lucent AP Groups have the following characteristics:

- Any Alcatel-Lucent switch can support multiple Alcatel-Lucent AP Groups.
- Alcatel-Lucent AP Groups are assigned to folders, and folders define visibility. Using conventional OV3600 folders to define visibility, Alcatel-Lucent AP Groups can provide visibility to some or many components while blocking visibility to other users for more sensitive components, such as SSIDs. Navigate to the Users pages to define folder visibility, and refer to "Visibility in Alcatel-Lucent Configuration" on page 25.
- You can import a switch configuration file from AOS-W for Alcatel-Lucent AP Group deployment in OV3600.

For additional information, refer to the following sections in this document:

- "Setting Up Initial Alcatel-Lucent Configuration" on page 13
- "Alcatel-Lucent AP Groups Procedures and Guidelines" on page 19

#### **AP Overrides Section**

The second major component of Alcatel-Lucent Configuration is the **AP Overrides** page, appearing immediately below Alcatel-Lucent **AP Groups** in the Navigation Pane. Figure 5 illustrates this location and access:

#### Figure 5 Alcatel-Lucent Configuration > AP Overrides Navigation

| - AP Overrides         | 1-10 - of 10   | AP Overrides Page 1 - of 1 | Choose Columns | CSV Export |        |
|------------------------|----------------|----------------------------|----------------|------------|--------|
|                        |                |                            | Used           | Ву         |        |
| -00:1a:1e:c0:55:46     |                | Name 🔺                     | Group          | Controller | Folder |
| -10.10.6               |                | 00:1a:1e:c0:55:46          | -              | -          | Тор    |
| -1155                  |                | 10.10.6                    | -              | -          | Тор    |
| -72C                   |                | 1155                       | -              | -          | Тор    |
| -AL30                  |                | 72C                        | -              | -          | Тор    |
| -AL39                  |                | AL30                       | -              | -          | Тор    |
| -AP234a_UpperRightQuad | - <b></b>      | AL39                       | -              | -          | Тор    |
| -idhasoft-mumbai-ap70  |                | AP234a_UpperRightQuad      | -              | -          | Тор    |
| jbuswell-70            | <u> </u>       | idhasoft-mumbai-ap70       | HQ-RemoteAP    | -          | Тор    |
| -RFI-AP125             | · ·            | jbuswell-70                | HQ-RemoteAP    | -          | Тор    |
|                        | <b>— ~</b>     | RFI-AP125                  | -              | -          | Тор    |
| Profiles               | 1.10 of 10     | AD Overrides Date 1 - of 1 |                |            |        |
| Security               | 1-10 # 01 10   | AF Ovenues Page 1 V 01     |                |            |        |
| E-Local Config         | Select All - U | Unselect All               |                |            |        |
| Advanced Services      | Delete         | 2                          |                |            |        |

AP Overrides operate as follows in Alcatel-Lucent Configuration:

- Custom-created AP Overrides appear in the Alcatel-Lucent Configuration navigation pane, as illustrated in Figure 5.
- Alcatel-Lucent switch and AP devices operate in Alcatel-Lucent AP Groups that define shared parameters for all devices in those groups. The Alcatel-Lucent Configuration > Alcatel-Lucent AP Groups page displays all current Alcatel-Lucent AP groups.
- **AP Override** allows you to change some parameters for any specific device without having to create an Alcatel-Lucent AP group per AP.
- The name of any **AP Override** should be the same as the name of the device to which it applies. This establishes the basis of all linking to that device.
- Once you have created an **AP Override** for a device in a group, you specify the **WLANs** to be included and excluded.
- For additional information about how to configure and use AP Overrides, refer to "AP Overrides" on page 34.

#### **WLANs Section**

Access WLANs with Alcatel-Lucent Configuration > WLANs, illustrated in Figure 6.

#### Figure 6 Alcatel-Lucent Configuration > WLANs Navigation

| P-AP Overrides               | 37-39 - of 1 | V4 WLANs  < < Page 13            | Choose Columns | CSV Export  |                    |            |     |
|------------------------------|--------------|----------------------------------|----------------|-------------|--------------------|------------|-----|
|                              |              |                                  |                | Use         | ed By              |            |     |
| WLANS                        |              | Name .                           | Aruba AP Group | AP Override | Traffic Management | Controller | Fol |
| Profiles                     |              | default_ethersphere_wpa2_a_Only  | WPA2_a_Only    | -           |                    |            | Top |
| <ul> <li>Security</li> </ul> |              | default_ethersphere_wpa2_g_only  | WPA2_g_Only    | -           |                    |            | Тор |
| E-Local Config               |              | etherspher-voip-test             |                | -           | •                  | •          | Top |
| Advanced Services            | 37-39 - of 1 | 4 WLANs  < < Page 13 - of 25 > ⇒ | >              |             |                    |            |     |
|                              | Select All - | Unselect All                     |                |             |                    |            |     |
|                              | Delet        | e                                |                |             |                    |            |     |

The following concepts govern the use of WLANs in Alcatel-Lucent Configuration:

- WLANs are the same as virtual AP configuration profiles.
- WLAN profiles contain several diverse settings including SSIDs, referenced Alcatel-Lucent AP Groups, Traffic Management profiles, and device folders.

This document describes WLAN configuration in the following sections:

- "Setting Up Initial Alcatel-Lucent Configuration" on page 13
- "General WLAN Guidelines" on page 20
- "WLANs" on page 38

#### **Profiles Section**

Profiles provide a way to organize and deploy groups of configurations for Alcatel-Lucent AP Groups, WLANs, and other profiles. Profiles are assigned to folders; this establishes visibility to Alcatel-Lucent AP Groups and WLAN settings. Access **Profiles** with **Alcatel-Lucent Configuration > Profiles**, illustrated in Figure 7.

Figure 7 Alcatel-Lucent Configuration > Profiles Navigation

| -AP Overrides                               | 1-5 🗸  | of 5 II | DS Profiles Page 1 🗸 o | f 1 Choose Columns CSV Export |             |            |        |
|---------------------------------------------|--------|---------|------------------------|-------------------------------|-------------|------------|--------|
|                                             |        |         |                        | Used B                        | Y .         |            |        |
| 2 61                                        |        |         | Name 🔺                 | Dell PowerConnect W AP Group  | AP Override | Controller | Folder |
| Profiles                                    |        | ۹.      | default                | -                             | -           | -          | Тор    |
| ₽ AAA                                       |        | ۹.      | ids-disabled           | -                             | -           | -          | Тор    |
| ₽-AP                                        |        | ۹.      | ids-high-setting       | -                             | -           | -          | Тор    |
| Controller                                  |        | ~       | ids-low-setting        | default,                      | -           |            | Тор    |
| ₿-IDS                                       |        |         |                        | NoAuthApGroup                 |             |            |        |
| Denial of Service                           |        | ۹.      | ids-medium-setting     | -                             | -           | -          | Тор    |
| -General -Impersonation -Signature Matching | Select | All - U | Unselect All           |                               |             |            |        |
| Mesh     QoS     RF                         |        |         |                        |                               |             |            |        |
| 9-SSID<br>Security                          |        |         |                        |                               |             |            |        |
| Local Coning                                |        |         |                        |                               |             |            |        |

Profiles are organized by type. Custom-named profiles do not appear in the navigation pane as do custom-named Alcatel-Lucent AP Groups, WLANs, and AP Overrides.

For additional information about profile procedures and guidelines, refer to the following sections in this document:

- "Setting Up Initial Alcatel-Lucent Configuration" on page 13
- "General Profiles Guidelines" on page 20
- "Profiles" on page 43

#### **Security Section**

The Security section displays, adds, edits, or deletes security profiles in multiple categories, including user roles, policies, rules, and servers such as RADIUS, TACACS+, and LDAP servers. Navigate to Security with the Alcatel-Lucent Configuration > Security path, illustrated in Figure 8.

Figure 8 Alcatel-Lucent Configuration > Security Navigation

| -AP Overrides        |                |              |                       |                 |         |            |
|----------------------|----------------|--------------|-----------------------|-----------------|---------|------------|
| WLANs                | 1-1 - of 1 C   | ampus AP W   | nitelists Page 1      | 1 🗸 of 1 Choose | Columns | CSV Export |
| Profiles             |                |              | Use                   | ed By           |         |            |
| Security             |                | Name 🔺       | Group                 | Controller      | Folder  |            |
| -Campus AP Whitelist |                | Geradit      | Acme,<br>Access Point | -               | төр     |            |
| RAP Whitelist        | 1-1 🕶 of 1 C   | ampus AP Wł  | nitelists Page 1      | 1 🗸 of 1        |         |            |
| G-Server Groups      | Select All - ( | Unselect All |                       |                 |         |            |
| -TACACS Accounting   |                |              |                       |                 |         |            |
| -Time Ranges         |                |              |                       |                 |         |            |
| 🕒 User Roles         |                |              |                       |                 |         |            |
| User Rules           |                |              |                       |                 |         |            |
| Local Config         |                |              |                       |                 |         |            |
| Advanced Services    |                |              |                       |                 |         |            |

The following general guidelines apply to Security profiles in Alcatel-Lucent configuration:

- Roles can have multiple policies; each policy can have numerous roles.
- Server groups are comprised of servers and rules. Security rules apply in Alcatel-Lucent Configuration in the same way as deployed in AOS-W.

For additional information about Security, refer to "Security" on page 44 in the Appendix.

#### Local Config Section

The Local Config section is used for local configuration of Alcatel-Lucent switches. Locally configured settings are not pushed to local switches by master switches.

SNMP trap settings for switches are managed locally.

Figure 9 Alcatel-Lucent Configuration > Local Config Navigation

|                                       | Name 🔺                          | Group                         | controller                                                                                                    | Folder                                                                                                    |                                                                                                    |
|---------------------------------------|---------------------------------|-------------------------------|----------------------------------------------------------------------------------------------------|----------------------------------------------------------------------------------------------------|----------------------------------------------------------------------------------------------------|
|                                       | default                         | East,<br>Acme,<br>Access Poir | -<br>its                                                                                                    | Тор                                                                                                    |                                                                                                    |
| 1-1 <b>v of 1 S</b><br>Select All - U | NMP Manager<br>Inselect All     | ment Profiles                 | Page 1 🗸 of 1                                                                                                    |                                                                                                    |                                                                                                    |
|                                       | 1-1 ≠ of 1 SI<br>Select All - U | Name A<br>default             | Name ▲ Group<br>default East,<br>Accree,<br>Access Poir<br>1-1 	dof 1 SNMP Management Profiles<br>Select All - Unselect All | Name     Group     Controller       ↓     default     East,     -       ∧ Access Points     -     Access Points       1-1 ▼ of 1 SNMP Management Profiles     Page 1 ▼ of 1       Select All - Unselect All | Name     Group     Controller     Folder       default     East,     -     Top       Access Points       1-1 → of 1 SNMP Management Profiles     Page 1 → of 1       Select All - Unselect All |

For complete details on the Local Config section, refer to "Local Config of SNMP Management" on page 66.

#### **Advanced Services Section**

Navigate to Advanced Services with the Alcatel-Lucent Configuration > Advanced Services path. The Advanced Services section includes IP Mobility and VPN Services. Figure 10 illustrates this navigation and the components.

Figure 10 Alcatel-Lucent Configuration > Advanced Services Navigation

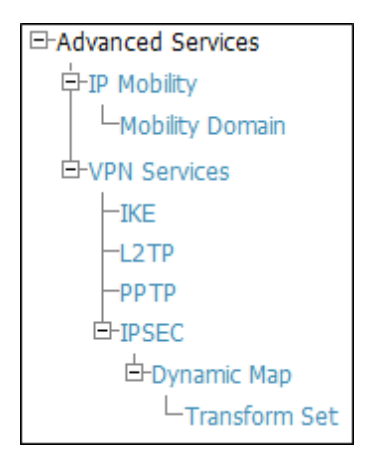

For additional information about IP Mobility and VPN Services, refer to "Advanced Services" on page 68.

# APs/Devices > List Page

This page supports devices in all of OV3600. This page supports switch reboot, switch re-provisioning, and changing Alcatel-Lucent AP groups. Select **Modify Devices** to configure thin AP settings.

#### Figure 11 APs/Devices List Page Illustration (Partial Display)

| Folder: Top (24/397 Devices) >       | Outdoor (6)      | Expand (           | folders 1 | to sho   | w all AP | s/Devic | es Go        | to folder: Outdoor (6)  |      | ~          |                   |           |                  |
|--------------------------------------|------------------|--------------------|-----------|----------|----------|---------|--------------|-------------------------|------|------------|-------------------|-----------|------------------|
| STOTAL Devices: 6 A Up: 6            | ♦Down: 0         | <b>≜</b> Mismatche | d:6       | ) User   | 's: O 💧  | Avg/D   | evice: C     | I 📿 Bandwidth: O kbps   |      |            |                   |           |                  |
| Users for folder Outdoor Las         | t 2 hours        |                    |           |          |          | 808     | Bandw        | idth for folder Outdoor | Last | 2 hours    |                   |           | 808              |
| 80 -                                 |                  |                    |           | <u> </u> |          |         | 6 M -        |                         |      |            |                   |           |                  |
| 40                                   |                  |                    |           |          |          | 1       | 12 M -       |                         | F    |            |                   |           |                  |
| 9:46 9:57 10:08 10:19                | 10:30 10:41 1    | 0:52 11:03         | 11:14     | 11:25    | 11:36    | - 11    | 18 M -<br>9: | 46 9:57 10:08 10:19 1   | 0:30 | 10:41 10:  | 52 11:03 11:14 11 | :25 11:36 |                  |
| Show All Maximum                     | n Average        |                    |           |          |          |         |              | Show All                | Max  | cimum Ave  | arage             |           |                  |
| Max Users 139.6 user                 | rs 131.6 users   |                    |           |          |          |         |              | Avg Bits Per Second In  | 17.  | 5 Mbps 8.1 | Mbps              |           |                  |
| -                                    |                  |                    |           |          |          |         |              | Avg Bits Per Second Out | 8.   | 3 Mbps 4   | Mbps              |           |                  |
|                                      |                  |                    |           |          |          |         |              |                         |      |            |                   |           | _                |
|                                      |                  | 1 year ag          | • -       |          |          |         |              | <u>(</u>                |      | nov 🏼      |                   |           |                  |
| Nodify Devices                       |                  |                    |           |          |          |         |              |                         |      |            |                   |           |                  |
| -6 - of 6 APs/Devices Page 1 - of    | f 1 Edit Columns |                    |           |          |          |         |              |                         | -    | · ··       |                   | -         |                  |
| Device A                             | Status           | upstream D         | evice     | APS 2    | Osers    | DW (    | KODS)        | 12 days 15 brs 47 mins  | Lor  | From       | Aruba AP Group    | Group     | Controller       |
| S com-mesh-01                        | Un               |                    |           | 2        | ñ        | 0       |              | 450 days 22 hrs 34 mins | 2    | Error      |                   | Aruha HO  |                  |
| Mesh-Point-01                        | Úp               | -                  |           |          | Ō        | Ō       |              | 109 days 7 hrs 45 mins  |      | Error      | -                 | Aruba HO  | corp1344-mesh-01 |
| Mesh-Portal-01                       | Up               |                    |           |          | 0        | 0       |              | 109 days 7 hrs 47 mins  | - 2  | Error      |                   | Aruba HQ  | corp1344-mesh-01 |
| 🔨 mesh-portal                        | Up               | -                  |           | •        | 0        | 0       |              | 1 day 20 hrs 41 mins    | -    | Error      | -                 | Aruba HQ  | alpha-master-1   |
| mesh-portal-80                       | Up               |                    |           | •        | 0        | 0       |              | 12 days 15 hrs 45 mins  | ä    | Error      |                   | Aruba HQ  | alpha-master-1   |
| 1-6 		 of 6 APs/Devices Page 1 		 of | 1                |                    |           |          |          |         |              |                         |      |            |                   |           |                  |
| Alert Summary at 10/7/2009           | 12:18 PM         |                    |           |          |          |         |              |                         |      |            |                   |           |                  |
| Туре 🔺                               | Last 2 Hours     | Last Day           | Total     | Las      | t Event  |         |              |                         |      |            |                   |           |                  |
| AMP Alerts                           | 0                | 0                  | 5         | 10/      | 6/2009   | 3:41 AF | м            |                         |      |            |                   |           |                  |
| IDS Events                           | 0                | 0                  | 0         |          |          |         |              |                         |      |            |                   |           |                  |
| Incidents                            | 0                | 0                  | 1         | 3/1      | 8/2008   | 1:34 Pf | 4            |                         |      |            |                   |           |                  |
| RADIUS Authentication Issues         | 0                | 0                  | 0         | -        |          |         |              |                         |      |            |                   |           |                  |
| Add New Folder                       |                  |                    |           |          |          |         |              |                         |      |            |                   |           |                  |

# APs/Devices > Manage Page

This page configures device-level settings, including **Manage** mode that enables pushing configurations to switches. For additional information, refer to "Pushing Device Configurations to Switches" on page 21.

You can create switch overrides for entire profiles or a specific profile setting per profile. This allows you to avoid creating new profiles or Alcatel-Lucent AP Groups that differ by one more settings. Switch overrides can be added from the switch's **APs/Devices > Manage** page. Figure 12 illustrates an **APs/Devices > Manage** page with switch overrides.

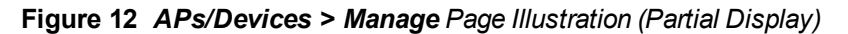

|                                                                                                    | General                                          |                                    | Settings                       |                                                                                                    |                                  |
|----------------------------------------------------------------------------------------------------|--------------------------------------------------|------------------------------------|--------------------------------|----------------------------------------------------------------------------------------------------|----------------------------------|
| Namei                                                                                                    | Del Controller                                   | Namei                              | Dell Control                   | ler                                                                                                    |                                  |
| Status                                                                                                    | Up (OK)                                          | Locations                          | tac lab                        |                                                                                                    |                                  |
| Configuration:                                                                                                    | Manatched (More Details)                         | Contact:                           | -                              |                                                                                                    |                                  |
| Last Contacted:                                                                                                    | 4/7/2011 10:09 PM                                | Lattude:                           |                                |                                                                                                    |                                  |
| Tuner                                                                                                    |                                                  | Longitudes                         |                                |                                                                                                    |                                  |
| Freedow                                                                                                    | 4144                                             | Abbridge (an):                     |                                |                                                                                                    |                                  |
| remark.                                                                                                    | 6.200                                            | Alexander (m)1                     |                                |                                                                                                    |                                  |
| Groups                                                                                                    | VJ                                               | Groupi                             | 12                             |                                                                                                    |                                  |
| Polders                                                                                                    | 1000                                             | Folder:                            | co/ p                          | *                                                                                                    |                                  |
| Management Mode:                                                                                                    | Monitor Only + Firmware Upprades                 | Auto Detect Upstream Device:       | 💌 Yes 😳                        | No                                                                                                    |                                  |
|                                                                                                    | Manage Read/Write                                | Upstream device will automatically | be updated when the device is  | polled.                                                                                                    |                                  |
|                                                                                                    |                                                  | Automatically clear Down Status M  | fessage when 🔿 Yes 🔍           | No                                                                                                    |                                  |
|                                                                                                    | Notes                                            | device comes back up:              | 0.00                           |                                                                                                    |                                  |
|                                                                                                    |                                                  | Down Status Messages               |                                |                                                                                                    |                                  |
|                                                                                                    |                                                  | 6                                  |                                |                                                                                                    |                                  |
|                                                                                                    |                                                  |                                    |                                |                                                                                                    |                                  |
| View Device Credentials                                                                                                    | rice Communication                               |                                    |                                | 10.                                                                                                    |                                  |
| If this device is down because its IP a                                                                                                    | iddress or management ports have changed, update |                                    | Dell PowerCon                  | nect W Overrides                                                                                                 |                                  |
| the fields below with the correct infor                                                                                                    | mation.                                          | Add New Del Power                  | Connect W Controller Override  |                                                                                                    |                                  |
| IP Address:                                                                                                    |                                                  | 1-6 + of 6 Del PowerConnect W Con  | poller Overrides Page 1 of 1   | Choose Columns                                                                                                   |                                  |
| SNMP Port (1-65535):                                                                                                    |                                                  | Profile .                          | Instance                       | Field                                                                                                    | Value                            |
| If this device is down because the cre                                                                                                    | dentals on the device have changed, update the   | C Cunkrowns                        | airwave_inform_test            | Trap Source IP Address                                                                                           | 10.51.3.117                      |
| fields below with the correct informat                                                                                                    | ion.                                             | SSID Profile                       | SSID was nek                   | ESCID                                                                                                    | 3600 117 wpa osk                 |
| This device is currently using SNMP v                                                                                                    | version Jc.                                      | SSID Profile                       | SSID weat esk                  | ESSID                                                                                                    | 3600 117 upa2 psk                |
|                                                                                                    |                                                  | SS20 Profile                       | SSID static wep                | ESSID                                                                                                    | 3600 117 static was              |
| Community String:                                                                                                    |                                                  | SSID Profile                       | SSID_super_secure_compatab     | is ESSID                                                                                                    | 3600_117_super_secure_competable |
| Confirm Community Strings                                                                                                    |                                                  | 1-6 + of 6 Del PowerConnect W Con  | coller Overrides Page 1 + of 1 |                                                                                                    |                                  |
| SNMPv3 Usemaniei                                                                                                    |                                                  | Select All - Unselect All          |                                |                                                                                                    |                                  |
| Auth Passwords                                                                                                    |                                                  | Delete                             |                                |                                                                                                    |                                  |
| Confirm Auth Password:                                                                                                    |                                                  |                                    |                                |                                                                                                    |                                  |
| SNMPy3 Auth Protocol:                                                                                                    | SH4-1                                            |                                    | Network Settings               | and the second second second second second second second second second second second second second second second |                                  |
| Privacy Password:                                                                                                    |                                                  | Gateway:                           |                                |                                                                                                    |                                  |
| Confere Drivany Passworth                                                                                                    |                                                  | Save and Apply                     | Revet                          | Delete                                                                                                    |                                  |
| Carrier Print Print Prin |                                                  | Ignore                             | Import Settings                | Replace Hardware                                                                                                 |                                  |
| SIMMIPUS PRIVACY PROTOCOLI                                                                                                    | UCS                                              |                                    |                                | Lindate Firmware                                                                                                 |                                  |

# **APs/Devices > Monitor Page**

Used in conjunction with the **Manage** page, the **Monitor** page enables review of device-level settings. This page is large and often contains a great amount of information, including the following sections:

- Status information
- Switch's License link

- Radio Statistics of some Alcatel-Lucent thin APs
- User and Bandwidth interactive graphs
- CPU Utilization and Memory Utilization interactive graphs
- APs Managed by this Switch list (when viewing a switch)
- Alert Summary
- Recent Events
- Audit Log

For additional information, refer to "Pushing Device Configurations to Switches" on page 21.

# APs/Devices > Audit Page

The **APs/Devices** > **Audit** page is used to view the configuration status of a device. You can also perform the following tasks:

- Audit a device's current configuration
- Update group settings based on the device's current configuration using the Import button
- · Customize settings to include/ignore during configuration audits
- View any mismatches

# Groups > Basic Page

The Groups > Basic page deploys the following aspects of Alcatel-Lucent Configuration:

- Use this page to control which device settings appear on the Groups pages.
- If you want to configure your switches using templates instead, you should disable Alcatel-Lucent GUI configuration from the **Groups > Basic** page and use template-based configuration. See the Templates chapter of the *OmniVista 3600 Air Manager 7.6 User Guide* in **Home > Documentation** for more information on templates.

# **Additional Concepts and Components**

Alcatel-Lucent Configuration emphasizes the following components and network management concepts.

- "Global Configuration and Scope" on page 10
- "Referenced Profile Setup" on page 11
- "Save, Save and Apply, and Revert Buttons" on page 12
- "Additional Concepts and Benefits" on page 12

# **Global Configuration and Scope**

Alcatel-Lucent Configuration supports AOS-W as follows:

- OV3600 supports global configuration from both a master-local switch deployment and an all-master switch deployment:
  - In a master-local switch deployment, AOS-W is the agent that pushes global configurations from master switches to local switches. OV3600 supports this AOS-W functionality.
  - In an all-master-switch scenario, every master switch operates independent of other master switches. OV3600 provides the ability to push configuration to all master switches in this scenario.
- Alcatel-Lucent Configuration supports AOS-W profiles, Alcatel-Lucent AP Profiles, Servers, and User Roles.

For additional information about these and additional functions, refer to "General Switch Procedures and Guidelines" on page 21.

# **Referenced Profile Setup**

OV3600 allows you to add or reconfigure many configuration profiles while guiding you through a larger configuration sequence for an Alcatel-Lucent AP Group or WLAN. Consider the following example:

• When you create a new Alcatel-Lucent AP Group from the **Device Setup > Alcatel-Lucent Configuration** page, the **Referenced Profile** section appears as shown in Figure 13:

#### Figure 13 Referenced Profile Configuration for an Alcatel-Lucent AP Group

| Referenced Profi                                                                                        | iles                       |
|----------------------------------------------------------------------------------------------------|----------------------------|
| 802.11a Radio Profile:                                                                                  | default 💽 🥓 🕂              |
| 802.11g Radio Profile:                                                                                  | default 💌 🥓 🕂              |
| RF Optimization Profile:                                                                                | default 💌 🥓 🕂              |
| Event Thresholds Profile:                                                                               | default 🔽 🥓 🕂              |
| Wired AP Profile:                                                                                       | default 💌 🥓 🕂              |
| Ethernet Interface O Link Profile:                                                                      | default 💌 🥓 🕂              |
| Ethernet Interface 1 Link Profile:                                                                      | default 💌 🥓 🕂              |
| AP System Profile:                                                                                      | corp 💽 🥓 🕂                 |
| Regulatory Domain Profile:                                                                              | corp-channel-profile 🛛 🗸 🥠 |
| SNMP Profile:                                                                                           | default 💌 🥓 🕂              |
| VoIP Call Admission Control Profile:<br>Requires a Voice Service/Policy Enforcement Firewall<br>license | default 💌 🥓 🕂              |
| 802.11a Traffic Management Profile:                                                                     | None 💽 🕂                   |
| 802.11g Traffic Management Profile:                                                                     | None 💌 🕂                   |
| IDS Profile:                                                                                            | default 💌 🥓 🕂              |
| Mesh Radio Profile:<br>Requires an Outdoor Mesh Access Points license                                   | default 💌 🥓 🕂              |
| AP Authorization Profiles:<br>Requires a minimum version of 5.0.0.0                                     | None 💌 🕂                   |
| AP Provisioning Profile:<br>Requires a minimum version of 5.0.0.0                                       | None 💌 🕂                   |
| Ethernet Interface 0 Port Configuration:<br>Requires a minimum version of 5.0.0.0                       | default 💌 🥓 🕂              |
| Ethernet Interface 1 Port Configuration:<br>Requires a minimum version of 5.0.0.0                       | default 💌 🥓 🕂              |
| Ethernet Interface 2 Port Configuration:<br>Requires a minimum version of 5.0.0.0                       | shutdown 💌 🛩 🕂             |
| Ethernet Interface 3 Port Configuration:<br>Requires a minimum version of 5.0.0.0                       | shutdown 💌 🛩 🕂             |
| Ethernet Interface 4 Port Configuration:<br>Requires a minimum version of 5.0.0.0                       | shutdown 👽 🥓 🕂             |

- Click the Add icon (the plus symbol) on the right to add a referenced profile. After you Save or Save and Apply that profile, OV3600 automatically returns you to the original Alcatel-Lucent AP Group configuration page.
- This embedded configuration is also supported on the Additional Alcatel-Lucent Profiles section of the Groups > Alcatel-Lucent Config page.

# Save, Save and Apply, and Revert Buttons

Several Add or Detail pages in Alcatel-Lucent Configuration include the Save, Save and Apply, and Revert buttons. These buttons function as follows:

• Save —This button saves a configuration but does not apply it, allowing you to return to complete or apply the configuration at a later time. If you use this button, you may see the following alert on other Alcatel-Lucent Configuration pages. You can apply the configuration when all changes are complete at a later time.

#### Figure 14 Unapplied Alcatel-Lucent Configuration Changes Message

Note: You have unapplied Alcatel-Lucent Configuration changes. You must click 'Save and Apply' to make them take effect.

- Save and Apply —This button saves and applies the configuration with reference to Manage and Monitor modes. For example, you must click Save and Apply for a configuration profile to propagate to all switches in Manage mode. If you have switches in Monitor Only mode, OV3600 audits them, comparing their current configuration with the new desired configuration. For additional information and instructions about using Manage and Monitor Only modes, refer to "Pushing Device Configurations to Switches" on page 21.
- Revert—This button cancels out of a new configuration or reverts back to the last saved configuration.

# **Additional Concepts and Benefits**

#### **Scheduling Configuration Changes**

You can schedule deployment of Alcatel-Lucent Configuration to minimize impact on network performance.

For example, configuration changes can be accumulated over time by using **Save and Apply** for devices in **Monitor Only** mode, then pushing all configuration changes at one time by putting devices in **Manage** mode. Refer to "Pushing Device Configurations to Switches" on page 21.

NOTE

If your switches are already in Manage mode, you can also schedule the application of a single set of changes when clicking **Save and Apply**; just enter the date/time under **Scheduling Options** and click **Schedule**.

OV3600 pushes configuration settings that are defined in the GUI to the Alcatel-Lucent switches as a set of CLI commands using Secure Shell (SSH). No switch reboot is required.

#### **Auditing and Reviewing Configurations**

OV3600 supports auditing or reviewing in these ways:

- 1. You can review the AOS-W running configuration file. This is configuration information that OV3600 reads from the device. In template-based configuration, you can review the running configuration file when working on a related template.
- 2. You can use the APs/Devices > Audit page for device-specific auditing.
- Once you audit your switch, you can click Import from the APs/Devices > Audit page to import the switch's current settings into its OV3600 Group's desired settings.

#### Licensing and Dependencies in Alcatel-Lucent Configuration

You can review your current licensing status with the Licenses link on the APs/Devices > Monitor page.

OV3600 requires that you have a policy enforcement firewall license always installed on all Alcatel-Lucentswitches. If you push a policy to a switch without this license, a **Good** configuration will not result, and the switch will show as **Mismatched** on OV3600 pages that reflect device configuration status.

Alcatel-Lucent Configuration includes several settings or functions that are dependent on special licenses. The user interface conveys that a special license is required for any such setting, function, or profile. OV3600 does not push

such configurations when a license related to those configurations is unavailable. For details on the licenses required by a specific version of AOS-W, refer to the *Alcatel-Lucent AOS-W User Guide* for that release.

# **Setting Up Initial Alcatel-Lucent Configuration**

This section describes how to deploy an initial setup of Alcatel-Lucent Configuration.

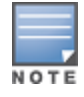

Alcatel-Lucent Configuration is enabled by default in OV3600.

# Prerequisites

- Complete the OV3600 upgrade to OV3600 6.4 or later. Upon upgrade to OV3600 Version 6.4 or later, global Alcatel-Lucent Configuration is enabled by default in groups with devices in monitor-only mode and AOS-W firmware of 3.3.2.10 or greater.
- Back up your AOS-Wswitch configuration file. Information about backing OV3600 is available in the *OmniVista* 3600 Air Manager 7.6 User Guide in the Performing Daily Operations in OV3600 chapter.

# Procedure

Perform the following steps to deploy Alcatel-Lucent Configuration when at least one Alcatel-Lucent AP Group currently exists on at least one Alcatel-Lucent switch on the network:

- 1. Determine whether you are using global or group configuration, and set OV3600 Setup > General > Device Configuration > Use Global Alcatel-Lucent Configuration accordingly.
- On the Groups > Basic page, enable device preferences for Alcatel-Lucent devices. This configuration defines optional group display options. This step is not critical to setup, and default settings will support groups appropriate for Alcatel-Lucent Configuration. One important setting on this page is the Alcatel-Lucent GUI Config option. Ensure that setting is Yes, which is the default setting.
- 3. Authorize Alcatel-Lucent switches into the device group in Monitor Only mode.

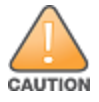

When authorizing the first switch onto a device group, you must add the device in monitor-only mode. Otherwise, OV3600 removes the configuration of the switch before you have a chance to import the configuration, and this would remove critical network configuration and status.

4. Navigate to the **AP/s/Devices > Audit** page for the first switch to prepare for importing an existing Alcatel-Lucent switch configuration file. Figure 15 illustrates the information available on this page if the device is mismatched.

#### Figure 15 APs/Devices > Audit Page Illustration

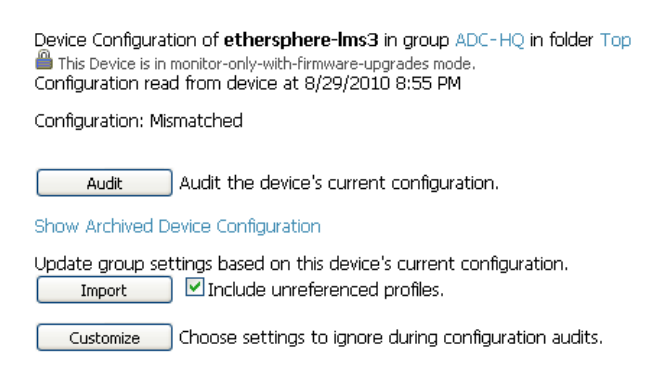

If the page reports a device mismatch, the page will display an **Import** button that allows you to import the Alcatel-Lucent switch settings from anAlcatel-Lucent switch that has already been configured. To import the complete configuration from the switch (including any unreferenced profiles) select the **Include unreferenced** 

**profiles** checkbox. If you deselect the checkbox, OV3600 will delete the unreferenced profiles/AP Groups on the switch when that configuration is pushed later, and they will not be imported.

#### In Global Configuration:

Importing this configuration creates all the Profiles and Alcatel-Lucent AP Groups on the **Device Setup > Alcatel-Lucent Configuration** page. This action also adds and selects the Alcatel-Lucent AP Groups that appear on the **Groups > Alcatel-Lucent Config** page.

The folder for all the Profiles and Alcatel-Lucent AP Groups is set to the top folder of the OV3600 user who imports the configuration. This folder is **Top** in the case of managing administrators with read/write privileges.

#### In Group Configuration:

Importing this configuration creates Profiles and Alcatel-Lucent AP Groups in the switch's **Groups > Alcatel-Lucent Config** page.

- 5. After configuration file import is complete, refresh the page to verify the results of the import and add or edit as required.
- 6. Navigate to the Alcatel-Lucent Configuration page.
  - This page displays a list of APs authorized on the OV3600 that are using the Alcatel-Lucent AP Group.
  - The User Role is the Alcatel-Lucent User Role used in firewall settings. For additional information, refer to "Security > User Roles" on page 45.
  - Global Configuration only: The Folder column cites the visibility level to devices in each Alcatel-Lucent AP Group. For additional information, refer to "Visibility in Alcatel-Lucent Configuration" on page 25.
- 7. Add or modify Alcatel-Lucent AP Groups as required.
  - a. Navigate to the Alcatel-Lucent Configuration > Alcatel-Lucent AP Groups page.
  - b. Click Add from the Alcatel-Lucent AP Groups page to create a new Alcatel-Lucent AP Group. To edit an AP Group, click the pencil icon next to the group. The Details page for the AP Group appears. This page allows you to select the profiles to apply to the AP Group, and to select one or more WLANs that support that AP Group. Figure 16 illustrates this page.

#### Figure 16 Alcatel-Lucent Configuration > Alcatel-Lucent AP Groups > Add/Edit Details Page (Partial View)

| General Settin                                                                                          | gs                        |
|----------------------------------------------------------------------------------------------------|---------------------------|
| Folder:                                                                                                 | Тор 💌                     |
| Name:                                                                                                   |                           |
|                                                                                                    |                           |
| WLANs                                                                                                   |                           |
| WLANSI                                                                                                  | Add a new WLAN            |
|                                                                                                    | Show Only Selected        |
|                                                                                                    | default                   |
|                                                                                                    | Select All - Unselect All |
| Pafamarad Dea                                                                                           | filer                     |
| 802.11a Radio Profile:                                                                                  | default                   |
| 802 the Radio Duslin                                                                                    |                           |
| eveling Rabio Prone:                                                                                    | oesut 🖉 🗸                 |
| RF Optimization Profile:                                                                                | default                   |
| Event Thresholds Profile:                                                                               | default 🖉 🛩 🧇             |
| Wired AP Profile:                                                                                       | default 🖉 🛩 🔶             |
| Ethernet Interface 0 Link Profile:                                                                      | default 🗶 🛩 🔶             |
| Ethernet Interface 1 Link Profile:                                                                      | default 👿 🛹 🔶             |
| AP System Profile:                                                                                      | default 🖉 🥓 🔶             |
| Regulatory Domain Profile:                                                                              | default 🖉 🥓 🔶             |
| SNMP Profile:                                                                                           | default 🖉 🥓 🔶             |
| VoIP Call Admission Control Profile:<br>Requires a Voice Service/Policy Enforcement Finewall<br>license | default 💌 🛩 💠             |

For additional information about configuring Alcatel-Lucent AP Groups, see "Alcatel-Lucent AP Groups Procedures and Guidelines" on page 19.

- 8. Add or edit WLANs in Alcatel-Lucent Configuration as required.
  - a. Navigate to the **Alcatel-Lucent Configuration > WLANs** page. This page can display all WLANs currently configured, or can display only selected WLANs.
  - b. Click Add to create a new WLAN, or click the pencil icon to edit an existing WLAN.

You can add or edit WLANs in one of two ways, as follows:

- **Basic**—This display is essentially the same as the AOS-W Wizard View on the Alcatel-Lucent switch. This page does not require in-depth knowledge of the profiles that define the Alcatel-Lucent AP Group.
- Advanced—This display allows you to select individual profiles that define the WLAN and associated Alcatel-Lucent AP Group. This page requires in-depth knowledge of all profiles and their respective settings.

The following sections of this configuration guide provides additional information and illustrations for configuring WLANs:

- "General WLAN Guidelines" on page 20
- "WLANs" on page 38 for details on all WLAN settings
- 9. Add or edit Alcatel-Lucent Configuration Profiles as required.
  - a. Navigate to Alcatel-Lucent Configuration > Profiles section of the navigation pane.
  - b. Select the type of profile in the navigation pane to configure: AAA, AP, Switch, IDS, Mesh, QoS, RF, or SSID.
  - c. Click **Add** from any of these specific profile pages to create a new profile, or click the pencil icon to edit an existing profile.

Most profiles in OV3600 are similar to the **All Profiles** display in the Alcatel-Lucent switch WebUI. The primary difference in OV3600 is that **AAA** and **SSID** profiles are not listed under the **WLAN** column, but under **Profiles**.

d. Save changes to each element as you proceed through profile and WLAN configuration.

All other settings supported on Alcatel-Lucent switches can be defined on the **Alcatel-Lucent Configuration** page. The following section in this document provides additional information about configuring profiles:

- "General Profiles Guidelines" on page 20
- 10. Provision multiple Alcatel-Lucent AP Groups on one or more switches by putting the switches into an OV3600 group and configuring that group to use the selected Alcatel-Lucent AP Groups. With global configuration enabled, configure such Alcatel-Lucent AP Groups settings on the Group > Alcatel-Lucent Config page. With group configuration, use the Alcatel-Lucent AP Groups. The following section of this document provides additional information:
  - "Alcatel-Lucent AP Groups Procedures and Guidelines" on page 19
- 11. As required, add or edit AP devices. The following section of this document has additional information:
  - "Selecting Alcatel-Lucent AP Groups" on page 19
- 12. Each AP can be assigned to a single Alcatel-Lucent AP Group. Make sure to choose an AP Group that has been configured on that switch using that switch'sOV3600 Group. Use the APs/Devices > List, Modify Devices field and the APs/Devices > Manage page. You can create or edit settings such as the AP name, syslocation, and syscontact on the APs/Devices > Manage page. For additional information, refer to "Supporting APs with Alcatel-Lucent Configuration" on page 21.

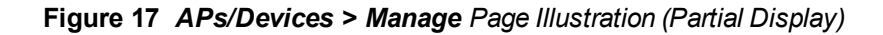

| General                                                                                                    |                                             |                                      | Settings                |                                                   |  |  |
|----------------------------------------------------------------------------------------------------|---------------------------------------------|--------------------------------------|-------------------------|---------------------------------------------------|--|--|
| Name:                                                                                                    | ethersphere-ims3                            | Name:                                |                         | ethersphere-Ims3                                  |  |  |
| Status:                                                                                                    | Up (OK)                                     | Location:                            |                         | Networks                                          |  |  |
| Configuration:                                                                                                    | Mismatched (More Details)                   | Contact:                             |                         |                                                   |  |  |
| Last Contacted:                                                                                                    | 10/7/2009 11:03 AM                          | Latitude:                            |                         |                                                   |  |  |
| Type:                                                                                                    | Aruba 6000                                  | Longitude:                           |                         |                                                   |  |  |
| Firmware:                                                                                                    | 3.4.0.2-vowifi                              | Altitude (m):                        |                         |                                                   |  |  |
| Group:                                                                                                    | HQ                                          | Group:                               |                         | HQ (SSID: aruba-ap)                               |  |  |
| Folder:                                                                                                    | Тор                                         | Folder:                              |                         | Тор                                               |  |  |
| Management Mode:                                                                                                    | <ul> <li>Monitor Only + Firmware</li> </ul> | Auto Detect Upstream Device:         |                         | ⊙ Yes ○ No                                        |  |  |
|                                                                                                    | O Manage Read/Write                         | Upstream device will automatically b | e updated whe           | n the device is polled.                           |  |  |
| Notes                                                                                                    |                                             | Automatically clear Down Status Me   | ssage when              | ○ Yes ⊙ No                                        |  |  |
|                                                                                                    |                                             | Down Status Mossage:                 |                         |                                                   |  |  |
|                                                                                                    |                                             | DOwn Status Message:                 |                         |                                                   |  |  |
| Device Communi                                                                                                    | cation                                      |                                      |                         |                                                   |  |  |
| If this device is down because its IP address or ma<br>update the fields below with the correct informati                                                                                                    | nagement ports have changed,<br>on.         | Notwork Coble or                     |                         |                                                   |  |  |
| IP Address:                                                                                                    | 10.254.254.254                              | Gateway:                             | Network Settin          | 10.254.254.254                                    |  |  |
| SNMP Port:                                                                                                    | 161                                         | ,-                                   |                         |                                                   |  |  |
|                                                                                                    | 101                                         |                                      |                         |                                                   |  |  |
| If this device is down because the credentials on t                                                                                                    | he device have changed, update the          | Save and Apply                       | Revert                  | Delete                                            |  |  |
| If this device is down because the credentials on t<br>fields below with the correct information.                                                                                                    | he device have changed, update the          | Save and Apply<br>Ignore             | Revert<br>Import Setti  | Delete<br>Replace Hardware                        |  |  |
| If this device is down because the credentials on t<br>fields below with the correct information.<br>This device is currently using SNMP version 2c.                                                                                                    | he device have changed, update the          | Save and Apply Ignore                | Revert<br>Import Setti  | ngs Delete<br>Replace Hardware<br>Update Firmware |  |  |
| If this device is down because the credentials on t<br>fields below with the correct information.<br>This device is currently using SNMP version 2c.<br>Community String:                                                                                                    | he device have changed, update the          | Save and Apply                       | Revert<br>Import Setti  | ngs Delete<br>Replace Hardware<br>Update Firmware |  |  |
| If this device is down because the credentials on t<br>fields below with the correct information.<br>This device is currently using SNMP version 2c.<br>Community String:<br>Confirm Community String:                                                                                                    | he device have changed, update the          | Save and Apply<br>Ignore             | Revert<br>Import Setti  | Delete ngs Replace Hardware Update Firmware       |  |  |
| If this device is down because the credentials on t<br>fields below with the correct information.<br>This device is currently using SNMP version 2c.<br>Community String:<br>Confirm Community String:<br>SNMPv3 Username:                                                                                                    | he device have changed, update the          | Save and Apply<br>Ignore             | Revert<br>Import Setti  | Delete Replace Hardware Update Firmware           |  |  |
| If this device is down because the credentials on t<br>fields below with the correct information.<br>This device is currently using SNMP version 2c.<br>Community String:<br>Confirm Community String:<br>SNMP/3 Username:<br>Auth Password:                                                                                                    | evenue have changed, update the             | Save and Apply<br>Ignore             | Revert<br>Import Setti  | Delete Replace Hardware Update Firmware           |  |  |
| If this device is down because the credentials on t<br>fields below with the correct information.<br>This device is currently using SNMP version 2c.<br>Community String:<br>Confirm Community String:<br>SNMP/3 Username:<br>Auth Password:<br>Confirm Auth Password:                                                                                                    | the device have changed, update the         | Save and Apply<br>Ignore             | Revert<br>Import Setti  | Delete ngs Replace Hardware Update Firmware       |  |  |
| If this device is down because the credentials on the<br>fields below with the correct information.<br>This device is currently using SNMP version 2c.<br>Contrain Using:<br>SNMP/3 Username:<br>Auth Password:<br>SNMP/3 Auth Protocol:                                                                                                    | SH4-1                                       | Save and Apply<br>Ignore             | Revert<br>Import Setti  | Delete Replace Hardware Update Firmware           |  |  |
| If this device is down because the credentials on t<br>fields below with the correct information.<br>This device is currently using SNMP version 2c.<br>Community String:<br>SNMP/3 Username:<br>Auth Password:<br>Confirm Auth Password:<br>SNMP/3 Auth Protocol:<br>Privacy Password:                                                                                                    | SHA-1                                       | Save and Apply<br>Ignore             | Revert<br>Import Setti  | ngs Delete<br>Replace Hardware<br>Update Firmware |  |  |
| If this device is down because the credentials on the<br>fields below with the correct information.<br>This device is currently using SMMP version 2c.<br>Contrim Community String:<br>SMMP/3 Username:<br>Auth Password:<br>Confirm Auth Password:<br>SMMP/3 Auth Protocol:<br>Phracy Password:<br>Confirm Privacy Password:                                                                                                    | 344-1                                       | Save and Apply<br>Ignore             | Revert<br>Import Setti  | ngs Delete<br>Replace Hardware<br>Update Firmware |  |  |
| If this device is down because the credentials on t<br>fields below with the correct information.<br>This device is currently using SNMP version 2c.<br>Community String:<br>SNMPv3 Username:<br>Auth Password:<br>Confirm Auth Password:<br>SNMPv3 Auth Protocol:<br>Privacy Password:<br>SNMPv3 Privacy Protocol:                                                                                                    | DES                                         | Save and Apply<br>Ignore             | Revert<br>Import Setti  | Delete<br>Replace Hardware<br>Update Firmware     |  |  |
| If this device is down because the credentials on the<br>fields below with the correct information.<br>This device is currently using SNMP version 2c.<br>Contrim Community String:<br>SNMPA Username:<br>Auth Password:<br>SNMPA Auth Password:<br>SNMPA Auth Protocol:<br>Privacy Password:<br>Confirm Ruth Password:<br>SNMPA Sharey Protocol:<br>Tehnet/SSH Username:                                                                                                    | the device have changed, update the         | Save and Apply<br>Ignore             | Revert<br>Import Setti  | Delete<br>Replace Hardware<br>Update Firmware     |  |  |
| If this device is down because the credentials on the<br>fields below with the correct information.<br>This device is currently using SNMP version 2c.<br>Community String:<br>Confirm Community String:<br>SNMP/3 Username:<br>Auth Password:<br>Confirm Auth Postocol:<br>Phracy Password:<br>Confirm Phracy Password:<br>SNMP/3 Phracy Protocol:<br>Teinet/SSH Versionale:<br>Teinet/SSH Password:<br>SNMP/3 Phracy Protocol:<br>Teinet/SSH Password:<br>SNMP/3 Phracy Protocol:<br>Teinet/SSH Password:<br>SNMP/3 Phracy Protocol:<br>Teinet/SSH Password:<br>SNMP/3 Phracy Protocol:<br>Teinet/SSH Password:<br>SNMP/3 Phracy Protocol:<br>SNMP/3 Phracy Protocol:<br>SNMP/3 Phracy Protocol:<br>SNMP/3 Phracy Protocol:<br>SNMP/3 Phracy Protocol:<br>SNMP/3 Phracy Protocol:<br>SNMP/3 Phracy Protocol:<br>SNMP/3 Phracy Phracy                                                                                                    | SHA-1 V<br>DES V<br>Viewconly               | Save and Apply<br>Ignore             | Revert<br>Import Setti  | Delete<br>Replace Hardware<br>Update Pirmware     |  |  |
| If this device is down because the credentials on the<br>fields below with the correct information.<br>This device is currently using SNMP version 2c.<br>Community String:<br>SNMPv3 Username:<br>Auth Password:<br>Confirm Auth Password:<br>SNMPv3 Auth Protocol:<br>Privacy Password:<br>SNMPv3 Privacy Password:<br>SNMPv3 Privacy Password:<br>Teihnet/SSH Username:<br>Teihnet/SSH Password:<br>Confirm Teihnet/SSH Password:                                                                                                    | SVA-1 V<br>SVA-1 V<br>DES V<br>Vieworly     | Save and Apply<br>Ignore             | Revert.<br>Import Setti | ngs Delete<br>Replace Hardware<br>Update Firmware |  |  |
| If this device is down because the credentials on the fields below with the correct information.<br>This device is currently using SMMP version 2c.<br>Contrim Community String:<br>SMMP/3 Username:<br>Auth Password:<br>Confirm Auth Password:<br>SMMP/3 Auth Protocol:<br>Ph/acy Password:<br>SMMP/3 Ph/acy Protocol:<br>Teihet/SSH Vasrname:<br>Teihet/SSH Password:<br>Confirm Entre(SSH Password:<br>Teihet/SSH Password:<br>SMMP/3 Phase Password:<br>SMMP/3 Phase Password | 2944-1 V<br>DES V<br>Veworly                | Seve and Apply<br>Ignore             | Revert.<br>Import Setti | ngs Delete<br>Replace Hardware<br>Update Firmware |  |  |

13. Navigate to the APs/Devices > Audit page for the switch to view mismatched settings. This page provides links to display additional and current configurations. You can display all mismatched devices by navigating to the APs/Devices > Mismatched page.

#### Figure 18 APs/Devices > Audit Page Illustration (Partial Display)

| Device Configuration of <b>Aire100</b> in group Cisco Gear in folder Top<br>This Device is in monitor-only-with-firmware-upgrades mode.<br>Configuration read from device at 10/6/2009 8:21 PM |                              |                       |  |  |  |  |  |
|----------------------------------------------------------------------------------------------------|------------------------------|-----------------------|--|--|--|--|--|
| Configuration: Error (Too Many Errors Fetching Existing Configuration)                                                                                                    |                              |                       |  |  |  |  |  |
| Audit Audit the device's current configuration.                                                                                                    |                              |                       |  |  |  |  |  |
| Show Archived Device Configuration                                                                                                    |                              |                       |  |  |  |  |  |
| Import Update group settings based on this device's current configu<br>Customize Choose settings to ignore during configuration audits.                                                        | uration.                     |                       |  |  |  |  |  |
| View Telnet/SSH Command log                                                                                                    |                              |                       |  |  |  |  |  |
| Refresh this page                                                                                                    |                              |                       |  |  |  |  |  |
| Controller Settings                                                                                                    | Current Device Configuration | Desired Configuration |  |  |  |  |  |
| Name                                                                                                    | Alcatel-Lucent-4308          | Aruba800              |  |  |  |  |  |
| System Properties                                                                                                    |                              |                       |  |  |  |  |  |
|                                                                                                    | Current Device Configuration | Desired Configuration |  |  |  |  |  |
| Contact                                                                                                    | Aire                         | Aire, CA              |  |  |  |  |  |
| Syslocation                                                                                                    | Sale                         | Sale, CA              |  |  |  |  |  |
| Group Basic Settings                                                                                                    |                              |                       |  |  |  |  |  |
|                                                                                                    | Lurrent Device Configuration | Desired Configuration |  |  |  |  |  |
| Omoad Aruba/Alcatel-Lucent WMS Database                                                                                                    | (not set)                    | NO                    |  |  |  |  |  |
| Guest Oser Settings                                                                                                    | Current Device Configuration | Desired Configuration |  |  |  |  |  |
| Guest user 'subhash' username                                                                                                    | (not set)                    | subbash               |  |  |  |  |  |
| Guest user 'subhash' email                                                                                                    | (not set)                    | (empty string)        |  |  |  |  |  |
| Guest user 'subhash' enabled                                                                                                    | (not set)                    | true                  |  |  |  |  |  |
| Guest user 'subhash' expiry                                                                                                    | (not set)                    | never                 |  |  |  |  |  |
| Guest user 'subhash' status                                                                                                    | (not set)                    | Create                |  |  |  |  |  |
|                                                                                                    | ·····                        |                       |  |  |  |  |  |

#### Figure 19 APs/Devices > Mismatched Page Illustration

| ers for folder Sale HQ                             | La                    | st 2 hours       |         |          |            | Bandwidth f                    | or folde | er Sale HQ          | Last 2 hou    | irs   |                              |    | 0.0       |     |
|----------------------------------------------------|-----------------------|------------------|---------|----------|------------|--------------------------------|----------|---------------------|---------------|-------|------------------------------|----|-----------|-----|
|                                                    | مست                   |                  |         |          |            |                                |          |                     |               |       |                              |    |           |     |
| ,                                                  |                       |                  |         |          |            | 6 M                            |          |                     |               | -     |                              |    |           |     |
| 1                                                  |                       |                  |         |          |            | 0 -                            |          | -                   |               |       |                              |    |           |     |
|                                                    |                       |                  |         |          |            | 6 M                            |          |                     |               |       |                              |    |           |     |
|                                                    |                       |                  |         |          |            | 12 M                           |          |                     |               |       |                              |    |           |     |
| 9.46 9.57 10.09 1                                  | 0.19.10/              | 0 10 41 10 52 11 | 02.11   | 14.11.0  | 5 11/26    | 18 M                           | 0.67 4   | 0,09,10,19,1        | 1/20 10/41 10 | 52.1- | 1.02.11.14.11.2              |    | 26        |     |
|                                                    |                       | August 10:32 11. | 0.5 11. | 14 11/2  | 0 11.00    | 2,40                           |          | 0.00 10.17 1        | Mandanuar Au  | JZ 1. |                              |    | 30        |     |
| Show All Max                                       |                       | Average          |         |          |            | Show                           | All      |                     | 17 E Mbaa 0.1 | Mba   |                              |    |           |     |
| Max Users 139.6                                    | o users 13            | 1.6 Users        |         |          |            | Avg                            | Bits Pe  | er Second In        | 17.5 Mbps 8.1 | . MDp | -                            |    |           |     |
|                                                    |                       |                  |         |          |            | 📕 🗹 Avg                        | Bits Pe  | ar Second Out       | o.o mops -    | mop   | 5                            |    |           |     |
|                                                    |                       |                  |         |          |            |                                |          |                     |               |       |                              |    |           |     |
|                                                    |                       | 📕 l year         | ago     |          |            |                                |          |                     |               | ,     |                              |    |           |     |
| Modify Devices                                     |                       |                  |         |          |            |                                |          |                     |               |       |                              |    |           |     |
| of 3 APs/Devices Page<br>Device •                  | 1 ▼ of 1 Ec<br>Status | It Columns       | APs     | lisers   | BW (khns)  | Untime                         | For      | figuration          | Aruba AP Gro  | un l  | Group                        | Co | ntroller  |     |
| AL16                                               | Up                    |                  |         | 11       | 810        | 11 hrs 9 mins                  | -        | Mismatched          | corp          |       | Ethersphere-Ims3             | et | hersphere | Ims |
| <ul> <li>AL25</li> <li>ethersphere.lms4</li> </ul> | Up                    |                  | 1       | 8        | 101        | 11 hrs 8 mins<br>11 hrs 14 min | . 🚊      | Mismatched          | corp          |       | Ethersphere-Ims3<br>Aruba HO | et | hersphere | lms |
| of 3 APs/Devices Page                              | 1 <b>▼</b> of 1       |                  | -       | 0        | 0          | 11119 11111                    |          | - A STAR CONSCIENCE |               |       | - and the                    |    |           |     |
|                                                    |                       |                  |         | Locati   | on         |                                | Rem      | ote AP SSID         | First Radio   | Ch    | Second Radio                 | Ch | Туре      |     |
|                                                    |                       |                  |         | Sale >   | HQ         |                                | No       | -                   | 802.11bgn     | 1     | 802.11an                     | 35 | Aruba AF  | 12  |
|                                                    |                       |                  |         | - Jaie 2 | ng         |                                | -        |                     | -             | -     | -                            | -  | Aruba 50  | 100 |
|                                                    |                       |                  |         | Vorcio   |            | manaka Etatur                  | ID Add   | hore LONM           | AC Addroses   | Dadie | o MAC Addross                |    |           |     |
|                                                    |                       |                  |         | 34.0.3   | 2-vowifi - | iniware status                 | 10.6.1   | 228 00:14           | 1E:00:14:1E   | 00:1  | 4:1E:00:14:1E                |    |           |     |
| California                                         | AD- (D-ui-            |                  |         | 3.4.0.1  | 2-vowifi - |                                | 10.6.1   | .240 00:1A          | 1E:00:1A:1E   | 00:1  | A:1E:00:1A:1E                |    |           |     |
| HO Cisco LMARD                                     | APS/DEVIC             | es               |         | 3.4.0.2  | 2-vowifi - |                                | 10.6.2   | .253 00:08          | 86:00:08:86   | -     |                              |    |           |     |
| HORAD                                              | 42                    |                  |         |          |            |                                |          |                     |               |       |                              |    |           |     |
| Lab                                                | 14                    |                  |         |          |            |                                |          |                     |               |       |                              |    |           |     |
| Demo BAP                                           | 11                    |                  |         |          |            |                                |          |                     |               |       |                              |    |           |     |
|                                                    |                       |                  |         |          |            |                                |          |                     |               |       |                              |    |           |     |
|                                                    |                       |                  |         |          |            |                                |          |                     |               |       |                              |    |           |     |
| Folders                                            |                       |                  |         |          |            |                                |          |                     |               |       |                              |    |           |     |

After initial AOS-W deployment with the Alcatel-Lucent Configuration feature, you can make additional configurations or continue with maintenance tasks, such as the following examples:

- Once Alcatel-Lucent Configuration is deployed in OV3600, you can perform debugging with Telnet/SSH. Review the telnet\_cmds file in the /var/log folder from the command line interface, or access this file from the System > Status page. For additional information, refer to the *Alcatel-Lucent OmniVista 3600 7.6 User Guide*.
- To resolve communication issues, review the credentials on the APs/Devices > Manage page.
- Mismatches can occur when importing profiles because OV3600 deletes orphaned profiles, even if following a new import.

# **Additional Capabilities**

OV3600 supports many additional AOS-W configurations and settings. Refer to these additional resources for more information in **Home > Documentation**:

- Alcatel-Lucent AOS-W User Guide
- Alcatel-Lucent OmniVista 3600 7.6 User Guide
- Alcatel-Lucent OmniVista 3600 7.6 Best Practices Guide

This section presents common tasks or concepts after initial setup of Alcatel-Lucent Configuration is complete, as described in the section "Setting Up Initial Alcatel-Lucent Configuration" on page 13. This chapter emphasizes frequent procedures as follows:

- "Alcatel-Lucent AP Groups Procedures and Guidelines" on page 19
- "General WLAN Guidelines" on page 20
- "General Switch Procedures and Guidelines" on page 21
- "Supporting APs with Alcatel-Lucent Configuration" on page 21
- "Visibility in Alcatel-Lucent Configuration" on page 25
- "Using OV3600 to Deploy Alcatel-Lucent APs" on page 23

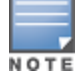

For a complete reference on all Configuration pages, field descriptions, and certain additional procedures that are more specialized, refer to "Alcatel-Lucent Configuration Reference" on page 29.

# **Alcatel-Lucent AP Groups Procedures and Guidelines**

#### Guidelines and Pages for Alcatel-Lucent AP Groups

The fields and default settings for Alcatel-Lucent AP Groups are described in "Alcatel-Lucent AP Groups" on page 30. The following guidelines govern the configuration and use of Alcatel-Lucent AP Groups across OV3600:

- Alcatel-Lucent AP Groups function with standard OV3600 groups that contain them. Add Alcatel-Lucent AP Groups to standard OV3600 groups. Additional procedures in this document explain their interoperability.
- APs can belong to a switch's OV3600 group or to an OV3600 group by themselves.
- All configurations of Alcatel-Lucent AP Groups must be pushed to Alcatel-Lucent switches to become active on the network.
- Additional dynamics between master, standby master, and local switches still apply. In this case, refer to "Using Master, Standby Master, and Local Switches" on page 21.

The following *pages* in OV3600 govern the configuration and use of Alcatel-Lucent AP Groups or standard device groups across OV3600:

- The Alcatel-Lucent Configuration navigation pane displays standard AOS-W components and your customconfigured Alcatel-Lucent AP Groups, WLANs, and AP Overrides.
- You define or modify Alcatel-Lucent AP Groups on the Alcatel-Lucent Configuration page. Click Alcatel-Lucent AP Groups from the navigation pane.
- With Global configuration enabled, select Alcatel-Lucent AP Groups to associate with OV3600 Groups with the Groups > Alcatel-Lucent Config page.
- You modify devices in Alcatel-Lucent AP Groups with the APs/Devices > List page, clicking Modify Devices. This is the page where you assign devices to a given group and Alcatel-Lucent AP Group.

#### **Selecting Alcatel-Lucent AP Groups**

To select Alcatel-Lucent AP Groups, navigate to the Alcatel-Lucent Configuration > Alcatel-Lucent AP Groups page. This page is central to defining Alcatel-Lucent AP Groups, viewing the OV3600 groups with which an AP Group is associated, changing or deleting AP Groups, and assigning AP devices to an AP Group.

# **Configuring Alcatel-Lucent AP Groups**

Perform the following steps to display, add, edit, or delete AP Groups in Alcatel-Lucent Configuration.

- 1. Browse to the Alcatel-Lucent Configuration page, and click the AP Groups heading in the navigation pane on the left. The Groups Summary page appears and displays all current Alcatel-Lucent AP Groups.
- 2. To add a new group, click the **Add AP Group** button. To edit an existing group, click the **pencil** icon next to the group name. The **Details** page appears with current or default configurations. The settings on this page are described in "Alcatel-Lucent AP Groups Procedures and Guidelines" on page 19.
- 3. Click **Add** or **Save** to finish creating or editing the Alcatel-Lucent AP Group. Click **Cancel** to exit this screen and to cancel the AP Group configurations.
- 4. New AP groups appear in the **AP Groups** section of the Alcatel-Lucent Configuration navigation pane, and clicking the group name takes you to the **Details** page for that group.
- 5. When this and other procedures are completed, push the configuration to the Alcatel-Lucent switches by clicking Save and Apply. The principles of Monitor and Manage mode still apply. For additional information, refer to "Pushing Device Configurations to Switches" on page 21.

Once Alcatel-Lucent AP groups are defined, ensure that all desired WLANs are referenced in Alcatel-Lucent AP Groups, as required. Repeat the above procedure to revise WLANs as required. You can add or edit AP devices in Alcatel-Lucent AP Groups, and you can configure AP Override settings that allow for custom AP configuration within the larger group in which it operates.

# **General WLAN Guidelines**

### Guidelines and Pages for WLANs in Alcatel-Lucent Configuration

- The Alcatel-Lucent Configuration navigation pane displays custom-configured WLANs and Alcatel-Lucent AP Groups. You define or modify WLANs on the Alcatel-Lucent Configuration page. Click WLANs from the navigation pane.
- You can create or edit any profile in an WLAN as you define or modify that WLAN. If you digress to profile setup from a different page, OV3600 returns you to your place on the WLAN setup page once you are done with profile setup.
- All configurations must be pushed to Alcatel-Lucent switches to become active on the network.

# **General Profiles Guidelines**

AOS-W elements can be added or edited after an AOS-W configuration file is imported to OV3600 and pushed to switches with the steps described in "Setting Up Initial Alcatel-Lucent Configuration" on page 13.

Profiles in Alcatel-Lucent configuration entail the following concepts or dynamics:

- Profiles define nearly all parameters for Alcatel-Lucent AP Groups and WLANs, and Alcatel-Lucent Configuration supports many diverse profile types.
- Some profiles provide configurations for additional profiles that reference them. When this is the case, this document describes the interrelationship of such profiles to each other.
- Profiles can be configured in standalone fashion using the procedures in this chapter, then applied elsewhere as desired. Otherwise, you can define referenced profiles as you progress through Alcatel-Lucent AP Group or WLAN setup. In the latter case, OV3600 takes you to profile setup on separate pages, then returns to the Alcatel-Lucent AP Group or WLAN setup.

For complete Profiles inventory and field descriptions, refer to "Profiles" on page 43.

# **General Switch Procedures and Guidelines**

# Using Master, Standby Master, and Local Switches

OV3600 implements the following general approaches to switches:

- Master Switch—This switch maintains and pushes all global configurations. OV3600 pushes configurations only to a master switch.
- Standby Switch—The master switch synchronizes with the standby master switch, which remains ready to govern global configurations for all switches should the active master switch fail.
- Local Switch—Master switches push local configurations to local switches. Local switches retain settings such as the interfaces and global VLANs.

OV3600 is aware of differences in what is pushed to master switches and local switches, and automatically pushes all configurations to the appropriate switches. Thin AP provisioning is pushed to the switch to which a thin AP is connected.

You can determine additional details about what is specific to each switch by reviewing information on the **Groups** > **Alcatel-Lucent Config** page, and the **Groups** > **Monitor** page for any specific AP that lists its master and standby master switch.

# **Pushing Device Configurations to Switches**

When you add or edit device configurations, you can push device configurations to switch as follows:

- Make device changes on the Alcatel-Lucent Configuration page and click Save and Apply.
- If global configuration is enabled, also make devices changes on the Groups > Alcatel-Lucent Config page and click Save and Apply.

A device must be in Manage mode to push configurations in this way.

If you click **Save and Apply** when a device is in **Monitor** mode, this initiates a verification process in which OV3600 advises you of the latest mismatches. Mismatches are viewable from the **APs/Devices > Mismatched** page. Additional **Audit** and **Group** pages list mismatched statuses for devices.

Normally, devices are in **Monitor** mode. It may be advisable in some circumstances to accumulate several configuration changes in **Monitor** mode prior to pushing an entire set of changes to switches. Follow these general steps when implementing configuration changes for devices in **Monitor** mode:

- 1. Make all device changes using the Alcatel-Lucent Configuration pages. Click Save and Apply as you complete device-level changes. This builds an inventory of pending configuration changes that have not been pushed to the switch and APs.
- 2. Review the entire set of newly mismatched devices on the APs/Devices > Mismatched page.
- 3. For each mismatched device, navigate to the **APs/Devices** > **Audit** page to audit recent configuration changes as desired.
- 4. Once all mismatched device configurations are verified to be correct from the APs/Devices > Audit page, use the Modify Devices link on the Groups > Monitor page to place these devices into Manage mode. This instructs OV3600 to push the device configurations to the switch.
- 5. As desired, return devices to Monitor mode until the next set of configuration changes is ready to push to switches.

# Supporting APs with Alcatel-Lucent Configuration

# **AP Overrides Guidelines**

The AP Override component of Alcatel-Lucent Configuration operates with the following principles:

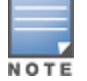

- AP devices function within groups that define operational parameters for groups of APs. This is standard across all of OV3600.
- **AP Overrides** allows you to change some parameters of any given AP without having to remove that AP from the configuration group in which it operates.
- The name of any **AP Override** that you create should be the same as the name of the AP device to which it applies. This establishes the basis of all linking to that AP device.
- Once you have created an AP Override, you select the WLANs in which it applies.
- Once you have created the AP Override, you can go one step further with the **Exclude WLANs** option of **AP Override**, which allows you to exclude certain SSIDs from the **AP override**. For example, if you have a set of WLANs with several SSIDs available, the **Exclude WLANs** option allows you to specify which SSIDs to exclude from the **AP Override**.
- You can also exclude mesh clusters from the AP Override.

In summary, the **AP Override** feature prevents you from having to create a new AP group for customized APs that otherwise share parameters with other APs in a group. **AP Override** allows you to have less total AP groups than you might otherwise require.

# **Changing Adaptive Radio Management (ARM) Settings**

You can adjust ARM settings for the radios of a particular Alcatel-Lucent AP Group. To do so, refer to the following topics that describe ARM in relation to Alcatel-Lucent AP groups and device-level radio settings:

- "Configuring Alcatel-Lucent AP Groups" on page 20
- "Alcatel-Lucent AP Groups Procedures and Guidelines" on page 19
- "Profiles" on page 43

# **Changing SSID and Encryption Settings**

You can adjust SSID and Encryption parameters for devices by adjusting the profiles that define these settings, then applying those profiles to Alcatel-Lucent AP Groups and WLANs that support them. To do so, refer to the following topics that describe relevant steps and configuration pages:

- "Configuring Alcatel-Lucent AP Groups" on page 20
- "Guidelines and Pages for WLANs in Alcatel-Lucent Configuration" on page 20
- "Profiles" on page 43

# Changing the Alcatel-Lucent AP Group for an AP Device

You can change the Alcatel-Lucent AP Group to which an AP device is associated. Perform the following steps to change the AP Group for an AP device:

- 1. As required, review the Alcatel-Lucent AP Groups currently configured in OV3600. Navigate to the Alcatel-Lucent Configuration page, and click Alcatel-Lucent AP Groups from the navigation pane. This page displays and allows editing for all AP Groups that are currently configured in OV3600.
- 2. Navigate to the **APs/Devices > List** page to view all devices currently seen by OV3600.
- 3. If necessary, add the device to OV3600 using the APs/Devices > New page.

To discover additional devices, ensure that the switch is set to perform a thin AP poll period.

- 4. On the APs/Devices > List page, you can specify the Group and Folder to which a device belongs. Click Modify Devices to change more than one device, or click the Wrench icon associated with any specific device to make changes. The APs/Devices > Manage page appears.
- 5. In the **Settings** section of the **APs/Devices** > **Manage** page, select the new Alcatel-Lucent AP Group to assign to the device. Change or adjust any additional settings as desired.

- 6. Click **Save and Apply** to retain these settings and to propagate them throughout OV3600, or click one of the alternate buttons as follows for an alternative change:
  - Click **Revert** to cancel out of all changes on this page.
  - Click **Delete** to remove this device from OV3600.
  - Click **Ignore** to keep the device in OV3600 but to ignore it.
  - Click Import Settings to define device settings from previously created configurations.
  - Click **Replace Hardware** to replace the AP device with a new AP device.
  - Click Update Firmware to update the Firmware that operates this device.
- 7. Push this configuration change to the AP switch that is to support this AP device. For additional information, refer to "Pushing Device Configurations to Switches" on page 21.

# Using OV3600 to Deploy Alcatel-Lucent APs

In addition to migrating Alcatel-Lucent access points (APs) from AOS-W-oriented administration to OV3600 administration, you can use OV3600 to deploy Alcatel-Lucent APs for the first time without separate AOS-W configuration. Be aware of the following dynamics in this scenario:

- OV3600 can manage all wireless network management functions, including:
  - the first-time provisioning of Alcatel-Lucent APs
  - managing Alcatel-Lucent switches with OV3600
- In this scenario, when a new Alcatel-Lucent AP boots up, OV3600 may discover the AP before you have a chance to configure and launch it through AOS-W configuration on the Alcatel-Lucent switch. In this case, the AP appears in OV3600 with a device name based on the MAC address.
- When you provision the AP through the Alcatel-Lucent switch and then rename the AP, the new AP name is *not* updated in OV3600.

An efficient and robust approach to update an Alcatel-Lucent AP device name is to deploy Alcatel-Lucent APs in OV3600 with the following steps:

- Define communication settings for Alcatel-Lucent APs pending discovery in the Device Setup > Communication
  page. This assigns communication settings to multiple devices at the time of discovery, and prevents having to
  define such settings manually for each device after discovery.
- 2. Discover new Alcatel-Lucent APs with OV3600. You can do so with the Device Setup > Discover page.
- 3. Click **New Devices** In the **Status** section at the top of any OV3600 page, or navigate to the **APs/Devices** > **New** page.

#### Figure 20 New Devices

| TO UIS    | Lover more devices, visit the Dist | Lover page.       |         |                |                   |                    |
|-----------|------------------------------------|-------------------|---------|----------------|-------------------|--------------------|
| 1-20 🗸    | of 174 APs/Devices Page 1 🔻 of 9   | > >  Edit Columns |         |                |                   |                    |
|           | Device                             | Controller        | Туре    | IP Address     | LAN MAC Address   | Discovered 🔻       |
|           | ap70                               | RAP-Local         | AP 70   | 10.240.194.194 | 00:0B:86:C7:86:C7 | 10/5/2009 4:06 AM  |
|           | 00:0b:86:00:0b:86                  | RAP-OPS-02        | RAP-2WG | 10.230.207.207 | 00:0B:86:C3:C3:60 | 10/4/2009 8:49 PM  |
|           | ap65-1                             | RAP-Local         | AP 65   | 10.240.14.14   | 00:08:86:CD:86:C7 | 10/4/2009 6:20 PM  |
|           | rap5                               | apollo            | RAP-5WN | 10.69.140.140  | 00:0B:86:66:C3:60 | 10/4/2009 4:21 PM  |
|           | ap65-2                             | RAP-Local         | AP 65   | 10.240.42.42   | 00:1A:1E:C1:86:C7 | 10/3/2009 8:31 AM  |
|           | ap65-3                             | RAP-Local         | AP 65   | 10.240.249.249 | 00:0B:86:CC:C3:60 | 10/2/2009 10:45 PM |
|           | rap2                               | apollo            | RAP-2WG | 10.69.149.149  | 00:0B:86:C3:86:C7 | 10/2/2009 3:18 PM  |
|           | zest                               | apollo            | RAP-5   | 10.69.74.74    | 00:0B:86:66:C3:60 | 10/2/2009 3:03 PM  |
|           | RAP2WG                             | RAP-OPS-02        | RAP-2WG | 10.230.224.224 | 00:0B:86:C3:86:C7 | 10/2/2009 2:48 PM  |
|           | rap5                               | apollo            | RAP-5WN | 10.69.167.167  | 00:0B:86:66:C3:60 | 10/2/2009 11:48 AM |
|           | ap70                               | RAP-Local         | AP 70   | 10.240.94.94   | 00:08:86:CE:86:C7 | 10/2/2009 10:59 AM |
|           | 00:0b:86:00:0b:86                  | RAP-OPS-02        | RAP-2WG | 10.230.207.207 | 00:0B:86:C3:C3:60 | 10/2/2009 6:18 AM  |
|           | ap70                               | RAP-Local         | AP 70   | 10.240.154.154 | 00:08:86:CE:86:C7 | 10/1/2009 10:27 PM |
|           | 00:0b:86:00:0b:86                  | RAP-OPS-02        | RAP-2WG | 10.230.207.207 | 00:0B:86:C3:C3:60 | 10/1/2009 4:17 PM  |
| 1-20 🔻    | of 174 APs/Devices Page 1 🔻 of 9   | > >               |         |                |                   |                    |
| Select A  | All - Unselect All                 |                   |         |                |                   |                    |
| View Ig   | nored Devices                      |                   |         |                |                   |                    |
| Group:    | Alcatel Gear (SSID: -) 🛛 🗸         |                   |         |                |                   |                    |
| Folder:   | Тор 💌                              |                   |         |                |                   |                    |
| 💿 M       | onitor Only + Firmware Upgrades    | 5                 |         |                |                   |                    |
| <u></u> м | anage Read/Write                   |                   |         |                |                   |                    |
|           | Add                                |                   |         |                |                   |                    |

- 4. Select (check) the box next to any AP you want to provision.
- 5. Rename all new APs. Type in the new device name in the Device column.
- 6. Scroll to the bottom of the page and put APs in the appropriate OV3600 group and folder. Set the devices to **Manage Read/Write** mode.
- Click Add. Wait approximately five to 10 minutes. You can observe that the APs have been renamed not only in OV3600 but also on the Alcatel-Lucent AP Group and Alcatel-Lucent switch with the show ap database aosw command.
- 8. To set the appropriate Alcatel-Lucent AP Group, select the AP/Devices or Groups page and locate your APs.
- 9. Click Modify Devices.

Ignore Delete

- 10. Select the APs you want to re-group.
- 11. In the field that states **Move to Alcatel-Lucent AP Group** below the list of the devices, select the appropriate group and click **Move**.

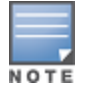

If the list of Alcatel-Lucent AP Groups are not there, ensure you either create these AP groups manually on the **Device Setup >** Alcatel-Lucent **Configuration** page, wherein you merely need the device names and not the settings, or import the configuration from one of your switches to learn the groups.

12. Wait another 5 to 10 minutes to observe the changes on OV3600. The changes should be observable within one or two minutes on the switch.

# Using General OV3600Device Groups and Folders

OV3600 only allows any given AP to belong to one OV3600 device group at a time. Supporting one AP in two or more OV3600 device groups would create at least two possible issues including the following:

- Data collection for such an AP device would have two or more sources and two or more related processes.
- A multi-group AP would be counted several times and that would change the value calculations for OV3600 graphs.

As a result, some users may wish to evaluate how they deploy the group or folder for any given AP.

Alcatel-Lucent APs can also belong to Alcatel-Lucent AP Groups, but each AP is still limited to one general OV3600 device group.

You can organize and manage any group of APs by type and by location. Use groups and folders with either of the following two approaches:

• Organize AP device groups by device type, and device folders by device location.

In this setup, similar devices are in the same device group, and operate from a similar configuration or template. Once this is established, create and maintain device folders by location.

• Organize AP device groups by location, and device folders by type.

In this setup, you can organize all devices according to location in the device groups, but for viewing, you organize the device hierarchy by folders and type.

Be aware of the following additional factors:

- Configuration audits are done at the OV3600 group level.
- OV3600 folders support multiple sublevels.

Therefore, unless there is a compelling reason to use the folders-by-device-type approach, Alcatel-Lucent generally recommends the first approach where you use groups for AP type and folders strictly for AP location.

# **Visibility in Alcatel-Lucent Configuration**

# Visibility Overview

Alcatel-Lucent Configuration supports device configuration and user information in the following ways;

- User roles
- AP/Device access level
- Folders (in *global* configuration)

Additional factors for visibility are as follows:

- Administrative and Management users in OV3600 can view the Alcatel-Lucent Configuration page and the APs/Devices > Manage pages.
  - Administrative users are enabled to view all configurations.
  - Management users have access to all profiles and Alcatel-Lucent AP groups for their respective folders.
- The **Device Setup > Alcatel-Lucent Configuration** page has a limit to folder drop-down options for customers that manage different accounts and different types of users.
- Alcatel-Lucent Configuration entails specific user role and security profiles that define some components of visibility, as follows:
  - "Security > User Roles" on page 45
  - "Security > Policies" on page 51
- OV3600 continues to support the standard operation of folders, users, and user roles as described in the *OmniVista* 3600 Air Manager 7.6 User Guide.

# **Defining Visibility for Alcatel-Lucent Configuration**

Perform these steps to define or adjust visibility for users to manage and support Alcatel-Lucent Configuration:

- 1. As required, create a new OV3600 device folder with management access.
  - a. Navigate to the **APs/Device > List** page, scroll to the bottom of the page. (An alternate page supporting new folders is **Users > Connected** page.)
  - b. Click the Add New Folder link. The Folder detail page appears, as illustrated in Figure 21:

#### Figure 21 APs/Devices > Add New Folder > Folders Page Illustration

| Folder         |     |          |
|----------------|-----|----------|
| Folder:        |     |          |
| Parent Folder: | Тор | <b>×</b> |
|                | Add | Cancel   |

c. Click Add. The APs/Devices > List page reappears. You can view your new folder by selecting it from the Go to folder drop-down list at the top right of this page. Figure 22 illustrates an unpopulated device page for an example folder.

Figure 22 APs/Devices > List Page With No Devices

| Folder: Top (16/487 Devices) > A_Config (0)         Expand folders to show all AP                ☆ Total Devices: 0             ▲ Up: 0             ◆ Down: 0             ★ Mismatched: 0             ● Users: 0             ◆ Avg/(I                                                                                                    | 2s/Devices Go to folder: A_Config (0) ♥<br>Device: 0 		 Gandwidth: 0 kbps         |
|----------------------------------------------------------------------------------------------------|-----------------------------------------------------------------------------------|
| Users for folder Anuba_Config Last 2 hours (a)                                                                                                    | Bandwidth for folder Aruba_Config         Last 2 hours         Imil           100 |
| I year ago           Alert Summary at 5/22/2009 8:46 AM           Type A         Last 2 Hours         Last Day         Total         Last Event           AMP Alerts         0         0         -         -         -           Dis Events         0         0         -         -         -           Incidents         0         0         0         -         -           RADUS Authentication Issues         0         0         -         -           Delete this Folder         -         -         -         - | nov 😰                                                                             |

- 2. Add Alcatel-Lucent switch devices to that folder as required. Use the **Device Setup > Add** page following instructions available in the *OmniVista 3600 Air Manager 7.6 User Guide*.
- 3. As required, create or edit a user role that is to have rights and manage privileges required to support their function in Alcatel-Lucent Configuration.
  - a. At least one user must have administrative privileges, but several additional users may be required with less rights and visibility to support Alcatel-Lucent Configuration without access to the most sensitive information, such as SSIDs or other security related data.
  - b. Navigate to the **OV3600 Setup** > **Roles** page, and click **Add New Role** to create a new role with appropriate rights, or click the **pencil** (manage) icon next to an existing role to adjust rights as required. The Role page appears, illustrated in Figure 23.

#### Figure 23 OV3600 Setup > Roles > Add/Edit Role Page Illustration

| Role                    |                       |
|-------------------------|-----------------------|
| Name:                   |                       |
| Enabled:                | 💿 Yes 🔘 No            |
| Туре:                   | AP/Device Manager 🛛 💌 |
| AP/Device Access Level: | Monitor (Read Only)   |
| Top Folder:             | Тор 💌                 |
| RAPIDS:                 | None                  |
| VisualRF:               | Read Only 💌           |
| Helpdesk:               | 🔿 Yes 💿 No            |
|                         |                       |
|                         | Add Cancel            |

- c. As per standard OV3600 configuration, complete the settings on this page. The most important fields with regard to Alcatel-Lucent Configuration, device visibility and user rights are as follows:
  - Type—Specify the type of user. Important consideration should be given to whether the user is an administrative user with universal access, or an AP/Device manager to specialize in device administration, or additional users with differing rights and access.
  - AP/Device Access Level—Define the access level that this user is to have in support of Alcatel-Lucent switches, devices, and general Alcatel-Lucent Configuration operations.
  - **Top Folder**—Specify the folder created earlier in this procedure, or specify the Top folder for an administrative user.
- d. Click Add to complete the role creation, or click Save to retain changes to an existing role. The OV3600 Setup page now displays the new or revised role.
- 4. As required, add or edit one or more users to manage and support Alcatel-Lucent Configuration. This step creates or edits users to have rights appropriate to Alcatel-Lucent Configuration. This user inherits visibility to Alcatel-Lucent switches and Alcatel-Lucent Configuration data based on the role and device folder created earlier in this procedure.
  - a. Navigate to the OV3600 Setup > User page.
  - b. Click Add New User, or click the pencil (manage) icon next to an existing user to edit that user.
  - c. Select the user role created with the prior step, and complete the remainder of this page as per standard OV3600 configuration. Refer to the *OmniVista 3600 Air Manager 7.6 User Guide* as required.
- 5. Observe visibility created or edited with this procedure.

The user, role, and device folder created with this procedure are now available to configure, manage, and support Alcatel-Lucent Configuration and associated devices according to the visibility defined in this procedure. Any component of this setup can be adjusted or revised by referring to the steps and OV3600 pages in this procedure.

- 6. Add or discover devices for the device folder defined during step 1 of this procedure. Information about devices is available in the *OmniVista 3600 Air Manager 7.6 User Guide*.
- 7. Continue to other elements of Alcatel-Lucent Configuration described in the Reference section of this document.

# Introduction

This section describes the pages, field-level settings, and interdependencies of Alcatel-Lucent Configuration profiles. Additional information is available as follows:

- Alcatel-Lucent Configuration components are summarized in "Additional Concepts and Components" on page 10.
- For procedures that use several of these components, refer to earlier chapters in this document.
- For architectural information about AOS-W, refer to the Alcatel-Lucent AOS-W User Guide.

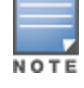

The default values of profile parameters or functions may differ slightly between AOS-W releases.

Access all pages and field descriptions in this appendix from the **Device Setup > Alcatel-Lucent Configuration** page, illustrated in Figure 24. The one exception is the additional **Groups > Alcatel-Lucent Config** page that you access from the standard OV3600 navigation menu.

#### Figure 24 Alcatel-Lucent Configuration Components

```
-Alcatel-Lucent AP Groups

    AP Overrides

  -WLANs
-Profiles
   Ė-AAA
   Ė-AP
   E-Controller
  Ė-IDS
   ⊕-Mesh
   ⊕-QoS
   ⊡-RF

        <del>⊡</del>-SSID

Security
    -Campus AP Whitelist

    Policies

    -RAP Whitelist
   Server Groups
    -TACACS Accounting
    Time Ranges
   User Roles
    -User Rules
E-Local Config

    SNMP Management

E-Advanced Services

    VPN Services
```

This section describes Alcatel-Lucent Configuration components with the following organization and topics:

- "Alcatel-Lucent AP Groups" on page 30
- "AP Overrides" on page 34
- "WLANs" on page 38
- "Profiles" on page 43
- "Security" on page 44
- "Local Config of SNMP Management" on page 66
- "Advanced Services" on page 68
- "Groups > Alcatel-Lucent Config Page" on page 80

# **Alcatel-Lucent AP Groups**

Alcatel-Lucent AP Groups appear at the top of the Alcatel-Lucent Configuration navigation pane. This section describes the configuration pages and fields of Alcatel-Lucent AP Groups.

# **About Alcatel-Lucent AP Groups**

The Alcatel-Lucent AP Groups page displays all configured Alcatel-Lucent AP Groups and enables you to add or edit Alcatel-Lucent AP Groups. For additional information about using this page, refer to "Alcatel-Lucent AP Groups Procedures and Guidelines" on page 19.

| H-AP Overrides      |          |                       |               |               |           | Used By              |               |            |        |
|---------------------|----------|-----------------------|---------------|---------------|-----------|----------------------|---------------|------------|--------|
| -WI ANK             |          | Name 🔺                | Number of APs | Group         | User Role | <b>RAP Whitelist</b> | Authorization | Controller | Folder |
| E-Orofilos          | <u>م</u> | 10.0.0                | 0             | ADC-HQ        |           | -                    | -             | -          | Тор    |
| E-Coruzitu          | <u>م</u> | 800 with wired        | 0             | Sunnyvale Lab |           | -                    | -             | -          | Тор    |
| Disecurity          | <u>م</u> | Air Monitor           | 0             | Sunnyvale Lab |           | -                    | -             | -          | Тор    |
| Flocal Config       | ۹.       | airwave-office        | 0             | ADC-HQ        | •         | -                    | -             |            | Тор    |
| ±-Advanced Services | ۹.       | airwave-office-am     | 0             | ADC-HQ        | -         | -                    | -             | -          | Тор    |
|                     | ۹.       | apgroupnoplus         | 0             | Sunnyvale Lab | •         | -                    | -             |            | Тор    |
|                     | ۹.       | beijing               | 2             | HQ-RemoteAP   | -         | -                    | -             | -          | Тор    |
|                     | ۹.       | Client40_Enet1Trusted | 0             | HQ-RemoteAP   | •         | -                    | -             |            | Тор    |
|                     | ۹.       | corp                  | 0             | ADC-HQ        | •         | -                    | -             | -          | Тор    |
|                     | ۹.       | corp1344              | 22            | ADC-HQ        |           | -                    | -             | -          | Тор    |
|                     | ۹.       | corp1344-2ndfloor     | 17            | ADC-HQ        | •         | -                    | -             | -          | Тор    |
|                     | ۹.       | Corp1344-AM           | 5             | ADC-HQ        |           | -                    | -             |            | Тор    |
|                     | ۹.       | Corp1344-AM-Ch11      | 5             | ADC-HQ        | •         | -                    | -             | -          | Тор    |
|                     | ۹.       | Corp1344-AM-Ch6       | 6             | ADC-HQ        |           | -                    | -             | ÷          | Тор    |
|                     | ۹.       | corp1344-AP85         | 2             | ADC-HQ        | •         |                      | -             |            | Тор    |
|                     | ۹.       | Corp1344-mesh         | 4             | ADC-HQ        |           | -                    |               | ÷          | Тор    |
|                     | ۹.       | corp1344-tmelab       | 0             | ADC-HQ        | •         |                      | -             |            | Top    |
|                     | ۹.       | Corp1344_No_VoIP      | 0             | ADC-HQ        |           |                      |               | ÷          | Тер    |
|                     | ۹.       | Corp_AM_Ch1           | 0             | ADC-HQ        | •         |                      | -             |            | Тор    |
|                     | ۹.       | Corp_AM_Ch6           | 0             | ADC-HQ        |           |                      |               |            | Top    |
|                     |          |                       | A             |               |           |                      |               |            |        |

The Alcatel-Lucent AP Groups page displays the following information for every group currently configured:

Table 1: Alcatel-Lucent Configuration > Alcatel-Lucent AP Groups Page

| Column             | Description                                                                                                    |
|--------------------|----------------------------------------------------------------------------------------------------|
| Name               | Displays the name of the Alcatel-Lucent AP Group. Select the pencil icon next to any group to edit.                                                                                                    |
| (Used by)<br>Group | Displays the Alcatel-Lucent device groups that define this Alcatel-Lucent AP Group. Select<br>the name of any group in this column to display the detailed <b>Groups &gt; Alcatel-Lucent Config</b><br><b>page.</b><br>The device groups in this column receive the profile configurations from the associated<br>Alcatel-Lucent AP Group. Any Alcatel-Lucent AP Group profiles can define device groups. |
| Column                       | Description                                                                                                    |
|------------------------------|----------------------------------------------------------------------------------------------------|
| (Used by)<br>Number of<br>AP | Displays the number of APs in this Alcatel-Lucent AP Group. A detailed list of each AP by name can be displayed by navigating to the <b>Groups &gt; List</b> page and selecting that group.                                                                                                    |
| (Used By)<br>User Role       | Displays the user role or roles that support the respective Alcatel-Lucent AP Group, when defined.                                                                                                    |
| Folder                       | Displays the folder that is associated with this Alcatel-Lucent AP Group, when defined.<br>A <b>Top</b> viewable folder for the role is able to view all devices and groups contained by the top folder. The top folder and its subfolders must contain all the devices in any groups it can view. Clicking any folder name takes you to the <b>APs/Devices &gt; List</b> page for folder inventory and configuration. |

Select **Add** to create a new Alcatel-Lucent AP Group, or click the pencil icon next to an existing Alcatel-Lucent AP Group to edit that group. The **Add/Edit Alcatel-Lucent AP Group** page contains the following fields, describes in Table 2.

| Field                       | Default               | Description                                                                                                    |  |  |
|-----------------------------|-----------------------|----------------------------------------------------------------------------------------------------|--|--|
| General Settings            | General Settings      |                                                                                                    |  |  |
| Folder                      | Тор                   | Displays the folder with which the AP Group is associated. The drop-down<br>menu displays all folders available for association with the AP Group.<br>Folders provide a way to organize the visibility of device parameters that is<br>separate from the configuration groups of devices. Using folders, you can view<br>basic statistics about device, and define which users have visibility to which<br>device parameters. |  |  |
| Name                        | Default               | Enter the name of the AP Group.                                                                                                    |  |  |
| WLANs                       |                       | ·                                                                                                    |  |  |
| Add a new WLAN              |                       | Select this link to create a new WLAN to support Alcatel-Lucent Configuration.<br>Once created, that new WLAN will appear with others on this page.                                                                                                    |  |  |
| Show only selected/Show All |                       | To set the WLANs that appear on this page, select (check) the desired WLANs, then click <b>Show Only Selected</b> .                                                                                                    |  |  |
| WLANs                       | None<br>selecte-<br>d | Displays the WLANs currently present in Alcatel-Lucent Configuration with checkboxes. You may select as few or as many WLANS as desired for which this AP Group is active.<br>To configure additional WLANs that appear in this section, click <b>Add a new WLAN</b> or navigate to the <b>WLANs</b> section in the navigation pane on the left.                                                                              |  |  |
| Referenced Profiles         |                       |                                                                                                    |  |  |
| 802.11a Radio<br>Profile    | 5_am                  | Defines AP radio settings for the 5 GHz frequency band, including the Adaptive<br>Radio Management (ARM) profile and the high-throughput (802.11n) radio<br>profile.<br>Select the <b>pencil</b> icon next to this field to edit or create additional profile<br>settings in the <b>RF &gt; 802.11a/g Radio</b> page of Alcatel-Lucent Configuration.                                                                         |  |  |
| 802.11g Radio<br>Profile    | 2.4_am                | Defines AP radio settings for the 2.4 GHz frequency band, including the                                                                                                    |  |  |

| Field                                | Default | Description                                                                                                    |
|--------------------------------------|---------|----------------------------------------------------------------------------------------------------|
|                                      |         | Adaptive Radio Management (ARM) profile and the high-throughput (802.11n) radio profile. Each 802.11a and 802.11b radio profile includes a reference to an Adaptive Radio Management (ARM) profile.                                                                                                    |
|                                      |         | If you would like the ARM feature to select dynamically the best channel and transmission power for the radio, verify that the 802.11a/802.11g radio profile references an active and enabled ARM profile. If you want to manually select a channel for each AP group, create separate 802.11a and 802.11g profiles for each AP group and assign a different transmission channel for each profile. The drop-down menu displays these options:<br>• default<br>• nchannel too high<br>• nchannel too low |
|                                      |         | Select the <b>pencil</b> icon next to this field to edit profile settings in the <b>RF</b> > 802.11a/g Radio page.                                                                                                    |
| RF Optimization                      | default | Enables or disables load balancing based on a user-defined number of clients<br>or degree of AP utilization on an AP. Use this profile to detect coverage holes,<br>radio interference and STA association failures and configure Received signal<br>strength indication (RSSI) metrics.                                                                                                    |
|                                      |         | Select the pencil icon next to this field to display the <b>Profiles &gt; RF</b> section and edit these settings as desired.                                                                                                    |
| Event Thresholds<br>Profile          | default | <ul> <li>Defines error event conditions, based on a customizable percentage of low-speed frames, non-unicast frames, or fragmented, retry or error frames. The drop-down menu displays these options:</li> <li>default</li> <li>all additional RF profiles currently configured in Alcatel-Lucent Configuration</li> <li>Select the pencil icon next to this field to display the Profiles &gt; RF &gt; Events</li> </ul>                                                                                |
|                                      |         |                                                                                                    |
| Wired AP Profile                     | default | Controls whether 802.11 trames are tunneled to the switch using Generic<br>Routing Encapsulation (GRE) tunnels, bridged into the local Ethernet LAN (for<br>remote APs), or are configured for combination of the two (split-mode). This<br>profile also configures the switching mode characteristics for the port, and sets<br>the port as either trusted or untrusted.                                                                                                    |
|                                      |         | Select the pencil icon next to this field to display the <b>Profiles &gt; AP &gt; Wired</b> page and adjust these settings as desired.                                                                                                    |
| Ethernet Interface<br>0 Link Profile | default | Sets the duplex mode and speed of AP's Ethernet link for ethernet interface 0.<br>The configurable speed is dependent on the port type, and you can define a<br>separate Ethernet Interface profile for each Ethernet link.                                                                                                    |
|                                      |         | Select the pencil icon next to this field to display the <b>Profiles &gt; AP &gt; Ethernet</b><br>Link details page and adjust these settings as desired.                                                                                                    |
| Ethernet Interface<br>1 Link Profile | default | Sets the duplex mode and speed of AP's Ethernet link for ethernet interface 1.<br>The configurable speed is dependent on the port type, and you can define a<br>separate Ethernet Interface profile for each Ethernet link.                                                                                                    |
|                                      |         | Select the pencil icon next to this field to display the <b>Profiles &gt; AP &gt; Ethernet</b><br>Link details page and adjust these settings as desired.                                                                                                    |
| AP System Profile                    | default | Defines administrative options for the switch, including the IP addresses of the local, backup, and master switches, Real-Time Locating Systems (RTLS) server values, and the number of consecutive missed heartbeats on a GRE tunnel before an AP reboots traps.                                                                                                    |

| Field                                     | Default     | Description                                                                                                    |
|-------------------------------------------|-------------|----------------------------------------------------------------------------------------------------|
|                                           |             | <ul> <li>This field is a drop-down menu with the following options:</li> <li>Non-integer RTLS Server Station Message Frequency</li> <li>Too-high RTLS Server Port</li> <li>Too-low AeroScout RTLS Server Port</li> <li>Too-low RTLS Server Port</li> </ul>                                                                                                    |
|                                           |             | Select the <b>pencil</b> icon next to this field to display the <b>Profiles &gt; AP &gt; System</b> details page and adjust these settings as desired.                                                                                                    |
| Regulatory                                | d a fa u la | Defines an AP's country code and valid channels for both legacy and high-<br>throughput 802.11a and 802.11b/g radios.                                                                                                    |
| Domain Profile                            | uelault     | Select the pencil icon next to this field to display the <b>Profiles &gt; AP &gt; Regulatory</b><br><b>Domain</b> page and adjust these settings as desired.                                                                                                    |
| SNMP Profile                              | de fe cili  | Selects the SNMP profile to associate with this AP group. The drop-down menu lists all SNMP profiles currently enabled in OV3600.                                                                                                    |
| SINIMI T IOIIIE                           | deladit     | Select the pencil icon next to this field to display the <b>Profiles &gt; AP &gt; SNMP</b> page and adjust these settings as desired.                                                                                                    |
| VoIP Call<br>Admission<br>Control Profile | default     | Voice Call Admission Control limits the number of active voice calls per AP by<br>load-balancing or ignoring excess call requests. This profile enables active<br>load balancing and call admission controls, and sets limits for the numbers of<br>simultaneous Session Initiated Protocol (SIP), SpectraLink Voice Priority (SVP),<br>Cisco Skinny Client Control Protocol (SCCP), Vocera or New Office<br>Environment (NOE) calls that can be handled by a single radio. |
|                                           |             | Select the pencil icon next to this field to display the <b>Profiles &gt; AP &gt; Regulatory Domain</b> page and adjust these settings as desired.                                                                                                    |
| 802.11g Traffic<br>Management<br>Profile  | default     | Specify the minimum percentage of available bandwidth to be allocated to a specific SSID when there is congestion on the wireless network, and sets the interval between bandwidth usage reports. This setting pertains specifically to 802.11g.                                                                                                    |
| 802.11a Traffic<br>Management<br>Profile  | default     | Specify the minimum percentage of available bandwidth to be allocated to a specific SSID when there is congestion on the wireless network, and sets the interval between bandwidth usage reports. This setting pertains specifically to 802.11a.                                                                                                    |
|                                           |             | Selects the IDS profile to be associated with the new AP Group. The drop-down<br>menu contains these options:<br>ids-disabled<br>ids-high-setting<br>ids -low-setting<br>ids-medium-setting                                                                                                    |
| IDS Profile                               | default     | The IDS profiles configure the AP's Intrusion Detection System features, which detect and disable rogue APs and other devices that can potentially disrupt network operations. An AP is considered to be a rogue AP if it is both unauthorized and plugged into the wired side of the network. An AP is considered to be an interfering AP if it is seen in the RF environment but is not connected to the wired network.                                                   |
|                                           |             | Select the pencil icon next to this field to display the <b>Profiles &gt; IDS</b> page and adjust these settings as desired.                                                                                                    |
| Mesh Radio<br>Profile                     | default     | Determines many of the settings used by mesh nodes to establish mesh links<br>and the path to the mesh portal, including the maximum number of children a<br>mesh node can accept, and transmit rates for the 802.11a and 802.11g radios.                                                                                                    |

| Field                           | Default | Description                                                                                                    |  |
|---------------------------------|---------|----------------------------------------------------------------------------------------------------|--|
| Mesh Cluster Profiles           |         |                                                                                                    |  |
| Add New Mesh<br>Cluster Profile |         | <ul> <li>Select to display a new Mesh Cluster Profile section to this page. This section has two fields, as follows:</li> <li>Mesh Cluster Profile–Drop-down menu displays all supported profiles. Select one from the menu.</li> <li>Priority (1-16)–Type in the priority number for this profile. The priority may be any integer between 1 and 16.</li> <li>Complete these fields, click the Add button, and the profile displays as an option in the Mesh Cluster Profile section, which may be selected for the AP Group to be added or edited.</li> </ul> |  |

Select Add to complete the creation or click Save to complete the editing of the Alcatel-Lucent AP Group. This group now appears in the navigation pane of the Alcatel-Lucent Configuration page.

# **AP Overrides**

The **AP Overrides** component of Alcatel-Lucent Configuration allows you to define device-specific settings for an AP device without having to remove that device from an existing Alcatel-Lucent AP Group or create a new Alcatel-Lucent AP Group specifically for that device. The **AP Overrides** page is for custom AP devices that otherwise comply with most settings in the Alcatel-Lucent AP Group in which it is managed.

The **AP Overrides** page displays all AP overrides that are currently configured. These overrides also appear in the navigation pane at left. The name of any override matches the AP device name.

Figure 25 AP Overrides Page Illustration

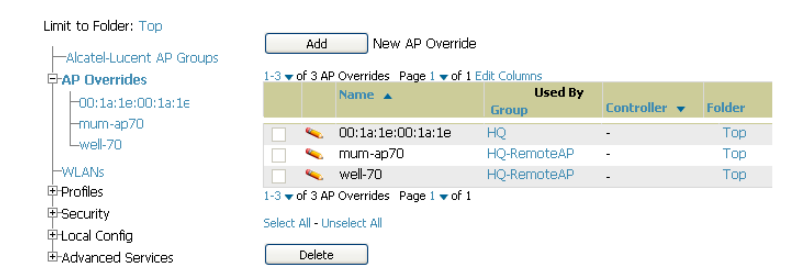

Table 3 describes the fields on this page.

| Table 3: AF | P Overrides | Fields and | Descriptions |
|-------------|-------------|------------|--------------|
|-------------|-------------|------------|--------------|

| Field           | Description                                                                                                    |
|-----------------|----------------------------------------------------------------------------------------------------|
| Name            | Displays the name of the AP Overrides profile. This name matches the name of the specific AP device that it defines.                                                                                                    |
| Used By (Group) | Displays the name of and link to the Alcatel-Lucent AP Group in which this AP Override applies. Additional details about the Alcatel-Lucent AP Group appear on the <b>Groups &gt;</b> Alcatel-Lucent Config page when you click the name of the group. |
| Folder          | Displays the folder associated with the AP Overrides profile. The folder establishes the visibility of this profile to users.                                                                                                    |

Select Add on the AP Overrides page to create a new AP Override, or click the pencil icon next to an existing override to edit that override. Table 4 describes the fields on the AP Overrides > Add/Edit Details page.

| Field                      | Default | Description                                                                                                    |
|----------------------------|---------|----------------------------------------------------------------------------------------------------|
| Name                       | Blank   | Name of the AP Override. Use the name of the AP device to which it applies.                                                                                                    |
| Folder                     | Тор     | Displays the folder with which the WLAN is associated. The drop-down menu displays all folders available for association with the WLAN.                                                                                                    |
| WLANs                      |         |                                                                                                    |
| WLANs                      |         | This section lists the WLANs currently defined in Alcatel-Lucent<br>Configuration by default. You can display selected WLANs or all WLANs.                                                                                                    |
|                            |         | Select one or more WLANs for which AP Override is to apply.                                                                                                    |
| Excluded WLANs             |         |                                                                                                    |
| Excluded WLANs             |         | This section displays WLANs currently defined in Alcatel-Lucent<br>Configuration by default. This section can display selected WLANs or all<br>WLANs. Use this section to specify which WLANs are <i>not</i> to support <b>AP</b><br><b>Override</b> .                                                                                                    |
| Referenced Profiles        | -       |                                                                                                    |
| 802.11a Radio<br>Profile   | 5_am    | Defines AP radio settings for the 5 GHz frequency band, including the Adaptive Radio Management (ARM) profile and the high-throughput (802.11n) radio profile.                                                                                                    |
|                            |         | settings in the RF > 802.11a/g Radio page.                                                                                                    |
|                            |         | Defines AP radio settings for the 2.4 GHz frequency band, including the Adaptive Radio Management (ARM) profile and the high-throughput (802.11n) radio profile. Each 802.11a and 802.11b radio profile includes a reference to an Adaptive Radio Management (ARM) profile.                                                                                                    |
| 802.11g Radio<br>Profile   | 2.4_am  | If you would like the ARM feature to select dynamically the best channel<br>and transmission power for the radio, verify that the 802.11a/802.11g<br>radio profile references an active and enabled ARM profile. If you want to<br>manually select a channel for each AP group, create separate 802.11a<br>and 802.11g profiles for each AP group and assign a different<br>transmission channel for each profile. |
|                            |         | <ul> <li>The drop-down menu displays these options:</li> <li>default</li> <li>nchannel too high</li> <li>nchannel too low</li> </ul>                                                                                                    |
|                            |         | Select the <b>pencil</b> icon next to this field to edit or create additional profile settings in the <b>RF &gt; 802.11a/g Radio</b> page of <b>Alcatel-Lucent Configuration</b> .                                                                                                    |
| RF Optimization<br>Profile | default | Enables or disables load balancing based on a user-defined number of clients or degree of AP utilization on an AP. Use this profile to detect coverage holes, radio interference and STA association failures and configure Received signal strength indication (RSSI) metrics.                                                                                                    |
|                            |         | Select the pencil icon next to this field to display the <b>Profiles &gt; RF</b> section and edit these settings as desired.                                                                                                    |

| Field                                     | Default | Description                                                                                                    |
|-------------------------------------------|---------|----------------------------------------------------------------------------------------------------|
| Event Thresholds<br>Profile               | default | <ul> <li>Defines error event conditions, based on a customizable percentage of low-speed frames, non-unicast frames, or fragmented, retry or error frames. The drop-down menu displays these options:</li> <li>default</li> <li>all additional RF profiles currently configured in Alcatel-Lucent Configuration</li> <li>Select the pencil icon next to this field to display the Profiles &gt; RF &gt; Events Threshold section and edit these settings as desired.</li> </ul>                                                                                                    |
| Wired AP Profile                          | default | Controls whether 802.11 frames are tunneled to the switch using Generic Routing Encapsulation (GRE) tunnels, bridged into the local Ethernet LAN (for remote APs), or a configured for combination of the two (splitmode). This profile also configures the switching mode characteristics for the port, and sets the port as either trusted or untrusted.<br>Select the pencil icon next to this field to display the <b>Profiles &gt; AP &gt; Wired</b> page and adjust these settings as desired.                                                                                                    |
| Ethernet Interface 0<br>Link Profile      | default | Sets the duplex mode and speed of AP's Ethernet link for ethernet interface 0. The configurable speed is dependent on the port type, and you can define a separate Ethernet Interface profile for each Ethernet link. Select the pencil icon next to this field to display the <b>Profiles &gt; AP &gt; Ethernet Link</b> details page and adjust these settings as desired.                                                                                                    |
| Ethernet Interface 1<br>Link Profile      | default | Sets the duplex mode and speed of AP's Ethernet link for ethernet interface 1. The configurable speed is dependent on the port type, and you can define a separate Ethernet Interface profile for each Ethernet link. Select the pencil icon next to this field to display the <b>Profiles &gt; AP &gt; Ethernet Link</b> details page and adjust these settings as desired.                                                                                                    |
| AP System Profile                         | default | Defines administrative options for the switch, including the IP addresses<br>of the local, backup, and master switches, Real-time Locating Systems<br>(RTLS) server values and the number of consecutive missed heartbeats<br>on a GRE tunnel before an AP reboots traps.<br>This field is a drop-down menu with the following options:<br>• Non-integer RTLS Server Station Message Frequency<br>• Too-high RTLS Server Port<br>• Too-low AeroScout RTLS Server Port<br>• Too-low RTLS Server Port<br>• Too-low RTLS Server Port<br>Select the pencil icon next to this field to display the <b>Profiles &gt; AP &gt;</b><br><b>System</b> details page and adjust these settings as desired. |
| Regulatory Domain<br>Profile              | default | Defines an AP's country code and valid channels for both legacy and high-throughput 802.11a and 802.11b/g radios.<br>Select the pencil icon next to this field to display the <b>Profiles &gt; AP &gt;</b><br><b>Regulatory Domain</b> page and adjust these settings as desired.                                                                                                    |
| SNMP Profile                              | default | Selects the SNMP profile to associate with this AP group. The drop-down menu lists all SNMP profiles currently enabled in OV3600.<br>Select the pencil icon next to this field to display the <b>Profiles &gt; AP &gt; SNMP</b> page and adjust these settings as desired.                                                                                                    |
| VoIP Call<br>Admission Control<br>Profile | default | Voice Call Admission Control limits the number of active voice calls per<br>AP by load-balancing or ignoring excess call requests. This profile<br>enables active load balancing and call admission controls, and sets limits                                                                                                    |

| Field                                           | Default                                                | Description                                                                                                    |  |
|-------------------------------------------------|--------------------------------------------------------|----------------------------------------------------------------------------------------------------|--|
|                                                 |                                                        | for the numbers of simultaneous Session Initiated Protocol (SIP),<br>SpectraLink Voice Priority (SVP), Cisco Skinny Client Control Protocol<br>(SCCP), Vocera or New Office Environment (NOE) calls that can be<br>handled by a single radio.                                                                                                    |  |
|                                                 |                                                        | Select the pencil icon next to this field to display the <b>Profiles &gt; AP &gt; Regulatory Domain</b> page and adjust these settings as desired.                                                                                                    |  |
| 802.11g Traffic<br>Management<br>Profile        | default                                                | Specify the minimum percentage of available bandwidth to be allocated to a specific SSID when there is congestion on the wireless network, and sets the interval between bandwidth usage reports. This setting pertains specifically to 802.11g.                                                                                                    |  |
| 802.11a Traffic<br>Management<br>Profile        | default                                                | Specify the minimum percentage of available bandwidth to be allocated to a specific SSID when there is congestion on the wireless network, and sets the interval between bandwidth usage reports. This setting pertains specifically to 802.11a.                                                                                                    |  |
|                                                 |                                                        | Selects the IDS profile to be associated with the new AP Group. The drop-<br>down menu contains these options:<br>ids-disabled<br>ids-high-setting<br>ids -low-setting (the default)<br>ids-medium-setting                                                                                                    |  |
| IDS Profile                                     | default                                                | The IDS profiles configure the AP's Intrusion Detection System features,<br>which detect and disable rogue APs and other devices that can<br>potentially disrupt network operations. An AP is considered to be a rogue<br>AP if it is both unauthorized and plugged into the wired side of the<br>network. An AP is considered to be an interfering AP if it is seen in the RF<br>environment but is not connected to the wired network. |  |
|                                                 |                                                        | Select the pencil icon next to this field to display the <b>Profiles &gt; IDS</b> page and adjust these settings as desired.                                                                                                    |  |
| Mesh Radio Profile                              | default                                                | Determines many of the settings used by mesh nodes to establish mesh links and the path to the mesh portal, including the maximum number of children a mesh node can accept, and transmit rates for the 802.11a and 802.11g radios.                                                                                                    |  |
| AP Authorization<br>Profile                     |                                                        | Selects the AP Authorization profile to be associated with the new AP Group. This profile requires a Remote Access Points license.                                                                                                    |  |
| AP Provisioning<br>Profile                      |                                                        | Selects the AP Provisioning profile to be associated with the new AP Group.                                                                                                    |  |
| Ethernet Interface<br>0-4 Port<br>Configuration |                                                        | <ul> <li>Selects the Ethernet port configuration to be associated with the new AP Group. This profile allows you to configure all AP wired port profiles and their status. The drop-down menu contains these options:</li> <li>default</li> <li>NoWiredAuthPort</li> <li>shutdown</li> </ul>                                                                                                    |  |
| Mesh Cluster Profiles                           |                                                        |                                                                                                    |  |
| Add New Mesh<br>Cluster Profile                 | Hidden by<br>default<br>until the<br><b>Add</b> button | Clicking this <b>Add</b> button displays a new <b>Mesh Cluster Profile</b> field. The drop-down menu displays all supported profiles. Select one from the menu.<br>Complete this field, click the <b>Add</b> button, and the profile displays as an                                                                                                    |  |

| Field                             | Default     | Description                                                                                                    |
|-----------------------------------|-------------|----------------------------------------------------------------------------------------------------|
|                                   | is clicked  | option in the <b>Mesh Cluster Profile</b> section, which may be selected for the AP Group to be added or edited.                                                            |
| Excluded Mesh Clust               | er Profiles |                                                                                                    |
| Excluded Mesh<br>Cluster Profiles |             | If required, select one or more Mesh Cluster profiles from this field. This field can display all Mesh Cluster profiles or can display only selected Mesh Cluster profiles. |

Select **Add** to complete the creation of the new AP Overrides profile, or click **Save** to preserve changes to an existing AP Overrides profile. The **AP Overrides** page and the Alcatel-Lucent Configuration navigation pane display the name of the AP Overrides profile.

# **WLANs**

### **Overview of WLANs Configuration**

You have a wide variety of options for authentication, encryption, access management, and user rights when you configure a WLAN. However, you must configure the following basic elements:

- An SSID that uniquely identifies the WLAN
- Layer-2 authentication to protect against unauthorized access to the WLAN
- Layer-2 encryption to ensure the privacy and confidentiality of the data transmitted to and from the network
- A user role and virtual local area network (VLAN) for the authenticated client

Refer to the OmniVista 3600 Air Manager 7.6 User Guide for additional information.

#### Use the following guidelines when configuring and using WLANs in Alcatel-Lucent Configuration:

- The **Device Setup > Alcatel-Lucent Configuration** navigation pane displays custom-configured WLANs and Alcatel-Lucent AP Groups. All other components of the navigation pane are standard across all deployments of Alcatel-Lucent Configuration.
- You define or modify WLANs on the **Device Setup > Alcatel-Lucent Configuration** page. Select **WLANs** from the navigation pane.
- You can create or edit any profile in an WLAN as you define or modify that WLAN. If you digress to profile setup from a different page, OV3600 returns you to the **WLAN** setup page once you are done with profile setup.

### WLANs

The WLANs page displays all configured WLANs in Alcatel-Lucent Configuration and enables you to add or edit WLANs. For additional information about using this page, refer to "General WLAN Guidelines" on page 20.

The Alcatel-Lucent Configuration > WLANs page contains additional information as described in Table 5:

Table 5: Alcatel-Lucent Configuration > WLANs Page Fields and Descriptions

| Field | Description                                    |
|-------|------------------------------------------------|
| Name  | Lists the name of the WLAN.                    |
| SSID  | Lists the SSID currently defined for the WLAN. |

| Field                      | Description                                                                                                    |
|----------------------------|----------------------------------------------------------------------------------------------------|
| Alcatel-Lucent AP<br>Group | Lists the Alcatel-Lucent AP Group or Groups that use the associated WLAN.                                         |
| AP Override                | Lists any AP Override configurations for specific APs on the WLAN and in the respective Alcatel-Lucent AP Groups. |
| Traffic Management         | Lists Traffic Management profiles that are currently configured and deployed on the WLAN.                         |
| Folder                     | Lists the folder for the WLAN.                                                                                    |

You can create new WLANs from this page by clicking the **Add** button. You can edit an existing WLAN by clicking the pencil icon for that WLAN.

You have two pages by which to create or edit WLANs: the **Basic** page and the **Advanced** page. The remainder of this section describes these two pages.

### WLANs > Basic

From the **Alcatel-Lucent Configuration > WLANs** page, click **Add** to create a new WLAN, or click the pencil icon to edit an existing WLAN, then click **Basic**. This page provides a streamlined way to create or edit a WLAN. Table 6 describes the fields for this page.

| Field                      | Default    | Description                                                                                                    |
|----------------------------|------------|----------------------------------------------------------------------------------------------------|
| Name                       | Blank      | Enter the name of the WLAN.                                                                                                    |
| Folder                     | Тор        | Displays the folder with which the WLAN is associated. The drop-down menu displays all folders available for association with the WLAN.                                                                                                    |
| SSID                       |            | Select the SSID profile that defines encryption, EDCA or high-<br>throughput SSID parameters. Access these SSID profiles by clicking<br><b>Profiles &gt; SSID</b> in the navigation pane at left.                                                                               |
| Radio Type                 |            | Define whether the supported radio type on the WLAN is 802.11a, 802.11g, or all.                                                                                                    |
| Enable 802.11n             | Yes        | Define whether the WLAN is to support 802.11n.                                                                                                    |
| VLAN                       | 1          | Select the VLAN ID number to be supported on this WLAN.                                                                                                    |
| Intended Use               | Internal   | Define whether this WLAN is <b>Internal</b> to the enterprise or to support <b>Guest</b> users.                                                                                                    |
| Encryption                 | opensystem | Select one or more encryption types, as desired, to be supported by this WLAN.                                                                                                    |
| Use Captive Portal         | No         | Select whether this WLAN will use captive portal authentication. Captive portal authentication directs clients to a special web page that typically requires them to enter a username and password before accessing the network.                                                |
| Authenticated User<br>Role | logon      | For the captive portal authentication profile, you specify the previously-<br>created auth-guest user role as the default user role for authenticated<br>captive portal clients and the authentication server group (Internal).<br>Refer to "Security > User Roles" on page 45. |

Table 6: WLANs > Basic Page Fields and Descriptions

Select Add to create the WLAN, or click Save to finish reconfiguring an existing WLAN. The WLAN appears on the WLANs page in the Alcatel-Lucent Configuration navigation pane.

The alternate way to create or edit WLANs is from the Advanced page. Refer to "WLANs > Advanced" on page 40.

### WLANs > Advanced

From the Alcatel-Lucent Configuration > WLANs page, click Add to create a new WLAN, or click the pencil icon to edit an existing WLAN, then click Advanced. The Advanced page allows you to configure many more sophisticated settings when creating or editing WLANs. Table 7 describes the fields for this page.

| Field                                | Default | Description                                                                                                    |
|--------------------------------------|---------|----------------------------------------------------------------------------------------------------|
| General Settings                     |         |                                                                                                    |
| Folder                               | Тор     | Displays the folder with which the WLAN is associated. The drop-down menu displays all folders available for association with the WLAN.                                                                                                    |
| Name                                 | Blank   | Name of the WLAN.                                                                                                    |
| Referenced Profiles                  |         | ·                                                                                                    |
| SSID Profile                         |         | Select the SSID profile that defines encryption, EDCA or high-throughput SSID parameters. Access these SSID profiles by clicking <b>Profiles &gt; SSID</b> in the navigation pane at left.                                                                                                    |
| AAA Profile                          |         | Select the AAA profile that defines RADIUS, TACACS+, or other AAA server configurations for this WLAN. Access these SSID profiles by clicking <b>Profiles &gt; AAA</b> in the navigation pane at left                                                                                                    |
| 802.11k Profile                      |         | <ul> <li>Manages settings for the 802.11k protocol. The 802.11k protocol allows<br/>APs and clients to dynamically query their radio environment and take<br/>appropriate connection actions. For example, in a 802.11k network if the<br/>AP with the strongest signal reaches its CAC (Call Admission Control)<br/>limits for voice calls, then on-hook voice clients may connect to an under<br/>utilized AP with a weaker signal. You can configure the following options<br/>in 802.11k profile:</li> <li>Enable or disable 802.11K support on the AP</li> <li>Forceful disassociation of on-hook voice clients</li> <li>Measurement mode for beacon reports.</li> <li>For more details, see the Configuring 802.11k Protocol topic in the<br/><i>Alcatel-Lucent AOS-W User Guide</i>.</li> </ul> |
| WMM Traffic<br>Management<br>Profile |         | Manages settings for the bandwidth management profile for Wi-Fi<br>Multimedia (WMM).                                                                                                    |
| Other Settings                       |         |                                                                                                    |
| Virtual AP Enable                    | Yes     | Enable this setting to allow virtual AP configurations to be deployed on<br>this WLAN.<br>This profile defines your WLAN by enabling or disabling the bandsteering,<br>fast roaming, and DoS prevention features. It defines radio band,<br>forwarding mode and blacklisting parameters, and includes references an<br>AAA Profile, an EDCA Parameters AP Profile and a High-throughput SSID<br>profile                                                                                                    |

Table 7: WLANs > Advanced Page Fields

| Field                                       | Default | Description                                                                                                    |
|---------------------------------------------|---------|----------------------------------------------------------------------------------------------------|
| Allowed Band                                | All     | Select whether this WLAN is to support 802.11a, 802.11g, or both.                                                                                                    |
| VLAN                                        |         | Enter the VLAN or range of VLANs to be supported with this WLAN.                                                                                                    |
| Forward Mode                                | Tunnel  | Define whether this WLAN is to support tunnel, bridge, or split-mode IP forwarding.                                                                                                    |
| Deny Time Range                             | None    | Define the time range restrictions for the roles in this WLAN, if any.                                                                                                    |
| Mobile IP                                   | Yes     | Enable or disable mobile IP functions. This setting specifies whether the switch is the home agent for a client. When enabled, this setting detects when a mobile client has moved to a foreign network and determines the home agent for a roaming client.                                                                                                    |
| HA Discovery on<br>Association              | No      | Enable or disable HA discovery on Association. In normal circumstances<br>a switch performs an HA discovery only when it is aware of the client's IP<br>address which it learns through the ARP or any L3 packet from the client.<br>This limitation of learning the client's IP and then performing the HA<br>discovery is not effective when the client performs an inter switch move<br>silently (does not send any data packet when in power save mode). This<br>behavior is commonly seen with various handheld devices, Wi-Fi phones,<br>etc. This delays HA discovery and eventually resulting in loss of<br>downstream traffic if any meant for the mobile client.<br>With HA discovery on association, a switch can perform a HA discovery as<br>soon as the client is associated. By default, this feature is disabled. You<br>can enable this on virtual APs with devices in power-save mode and<br>requiring mobility. This option will also poll for all potential HAs. |
| DoS Prevention                              | No      | Enable or disable DoS prevention functions, as defined in virtual AP profiles.                                                                                                    |
| Station Blacklisting                        | Yes     | Enable or disable DoS prevention functions, as defined in virtual AP profiles. The blacklisting option can be used to prevent access to clients that are attempting to breach the security.<br>When a client is blacklisted in the Alcatel-Lucent system, the client is not allowed to associate with any AP in the network for a specified amount of time. If a client is connected to the network when it is blacklisted, a de-authentication message is sent to force the client to disconnect. While blacklisted, the client cannot associate with another SSID in the network.                                                                                                    |
| Blacklist Time                              | 3600    | If station blacklisting is enabled, specify the time in seconds for which blacklisting is enabled. When a client is blacklisted in the Alcatel-Lucent system, the client is not allowed to associate with any AP in the network for a specified amount of time.                                                                                                    |
| Authentication<br>Failure Blacklist<br>Time | 3600    | <ul> <li>You can configure a maximum authentication failure threshold in seconds for each of the following authentication methods:</li> <li>802.1x</li> <li>MAC</li> <li>Captive portal</li> <li>VPN</li> <li>When a client exceeds the configured threshold for one of the above methods, the client is automatically blacklisted by the switch, an event is logged, and an SNMP trap is sent. By default, the maximum authentication failure threshold is set to 0 for the above authentication methods, which means that there is no limit to the number of times a client can attempt to authenticate.</li> <li>With 802.1x authentication, you can also configure blacklisting of clients</li> </ul>                                                                                                    |

| Field                                           | Default         | Description                                                                                                    |
|-------------------------------------------------|-----------------|----------------------------------------------------------------------------------------------------|
|                                                 |                 | <ul> <li>who fail machine authentication.</li> <li>NOTE: This requires that the External Services Interface (ESI) license be installed in the switch.</li> <li>NOTE: When clients are blacklisted because they exceed the authentication failure threshold, they are blacklisted indefinitely by default. You can configure the duration of the blacklisting.</li> </ul>                                                                                                    |
| Fast Roaming                                    | No              | Fast roaming is a component of virtual AP profiles in which client devices are allowed to roam from one access point to another without requiring reauthentication by the main RADIUS server.                                                                                                    |
| Strict Compliance                               | No              | Define whether clients should have strict adherence to settings on this page for network access.                                                                                                    |
| VLAN Mobility                                   | No              | Define whether clients in the WLAN and VLAN should have mobility or roaming privileges.                                                                                                    |
| Remote AP<br>Operation                          | Standard        | <ul> <li>Define the rights for remote APs in this WLAN. Options are as follows:</li> <li>standard</li> <li>persistent</li> <li>backup</li> <li>always</li> <li>Remote APs connect to a switch using Layer-2 Tunneling Protocol and<br/>Internet Protocol Security (L2TP/IPSec). AP control and 802.11 data traffic<br/>are carried through this tunnel. Secure Remote Access Point Service<br/>extends the corporate office to the remote site. Remote users can use the<br/>same features as corporate office users. Secure Remote Access Point<br/>Service can also be used to secure control traffic between an AP and the<br/>switch in a corporate environment. In this case, both the AP and switch are<br/>in the company's private address space.</li> </ul> |
| Drop Broadcast and<br>Multicast                 | No              | Specify whether the WLAN should drop broadcast and multicast mesh network advertising on the WLAN.                                                                                                    |
| Convert Broadcast<br>ARP Requests to<br>Unicast | No              | Specify whether ARP table information should be distributed in broadcast (default) or unicast fashion.                                                                                                    |
| Deny Inter User<br>Traffic                      | No              | If enabled, this setting disables traffic between all untrusted users. You can configure user role policies that prevent Layer-3 traffic between users or networks but this does not block Layer-2 traffic. Requires a minimum version of 6.1.0.0.                                                                                                    |
| Band Steering                                   | No              | Enable or disable band steering on the WLAN. Band steering reduces co-<br>channel interference and increases available bandwidth for dual-band<br>clients, because there are more channels on the 5GHz band than on the<br>2.4GHz band. Dual-band 802.11n-capable clients may see even greater<br>bandwidth improvements, because the band steering feature will<br>automatically select between 40MHz or 20MHz channels in 802.11n<br>networks. This feature is disabled by default, and must be enabled in a<br>Virtual AP profile.                                                                                                    |
| Steering Mode                                   | Prefer-<br>5ghz | <ul> <li>Band steering supports three different band steering modes.</li> <li>Force-5GHz: When the AP is configured in force-5GHz band steering mode, the AP will try to force 5GHz-capable APs to use that radio band.</li> <li>Prefer-5GHz (Default): If you configure the AP to use prefer-5GHz</li> </ul>                                                                                                    |

| Field                                                                             | Default | Description                                                                                                    |
|-----------------------------------------------------------------------------------|---------|----------------------------------------------------------------------------------------------------|
|                                                                                   |         | <ul> <li>band steering mode, the AP will try to steer the client to 5G band (if the client is 5G capable) but will let the client connect on the 2.4G band if the client persists in 2.4G association attempts.</li> <li>Balance-bands: In this band steering mode, the AP tries to balance the clients across the two radios in order to best utilize the available 2.4G bandwidth. This feature takes into account the fact that the 5GHz band has more channels than the 2.4 GHz band, and that the 5GHz channels operate in 40MHz while the 2.5GHz band operates in 20MHz.</li> <li>NOTE: Steering modes do not take effect until the band steering feature has been enabled. The band steering modes. The band-steering feature in these versions of AOS-W functions the same way as the default prefer-5GHz steering mode available in AOS-W 6.0 and later.</li> </ul> |
| Dynamic Multicast<br>Optimization (DMO)                                           | No      | If enabled, DMO techniques will be used to reliably transmit video data.                                                                                                    |
| Dynamic Multicast<br>Optimization (DMO)<br>Threshold (2-255)                      | 6       | Maximum number of high-throughput stations in a multicast group beyond which dynamic multicast optimization stops.                                                                                                    |
| Preserve Client<br>VLAN                                                           | No      | Whether to preserve the client VLAN. Requires version between 3.4.4.3 and 5.0.0.0, or version 6.1.0.0 and above.                                                                                                    |
| Disable conversion<br>of IPv6 multicast<br>Router<br>Advertisements to<br>unicast | No      | Enable or disable converting advertised IPv6 multicast routers to unicast to reduce unnecessary traffic. Firmware version 6.1.2.0 is required.                                                                                                    |

Select Add to create the WLAN, or click Save to finish reconfiguring an existing WLAN. The WLAN appears on the WLANs page in the Alcatel-Lucent Configuration navigation pane.

# **Profiles**

## **Understanding Alcatel-Lucent Configuration Profiles**

In AOS-W, related configuration parameters are grouped into a profile that you can apply as needed to an AP group or to individual APs. This section lists each category of AP profiles that you can configure and then apply to an AP group or to an individual AP. Note that some profiles reference other profiles. For example, a virtual AP profile references SSID and AAA profiles, while an AAA profile can reference an 802.1x authentication profile and server group.

You can apply profiles to an AP or AP group.

Browse to the **Device Setup > Alcatel-Lucent Configuration** page, and click the **Profiles** heading in the navigation pane on the left. Expand the **Profiles** menu by clicking the plus sign (+) next to it. The following profile options appear:

- 802.1X Auth
- Advanced Authentication
- Captive Portal Auth
- IPv6 Extension Header
- MAC Auth

- Management Auth
- Stateful 802.1X Auth
- Stateful Kerberos Auth
- Stateful NTLM Auth
- VIA Connection
- VIA Global
- VIA Web Authentication
- Wired Auth
- WISPr Auth

#### Figure 26 Profiles

| Profiles                 |
|--------------------------|
| ∲-AAA                    |
| -802.1X Auth             |
| -Advanced Authentication |
| -Captive Portal Auth     |
| Combined VPN Auth        |
| -IPv6 Extension Header   |
| -MAC Auth                |
| -Management Auth         |
| -Stateful 802.1X Auth    |
| -Stateful Kerberos Auth  |
| -Stateful NTLM Auth      |
| -VIA Connection          |
| -VIA Global              |
| -VIA Web Authentication  |
| -Wired Auth              |
| -WISPr Auth              |

# Security

Alcatel-Lucen Configuration supports user roles, policies, server groups, and additional security parameters with profiles that are listed in the **Security** portion of the navigation pane on the **Alcatel-Lucent Configuration** page, as illustrated in Figure 27:

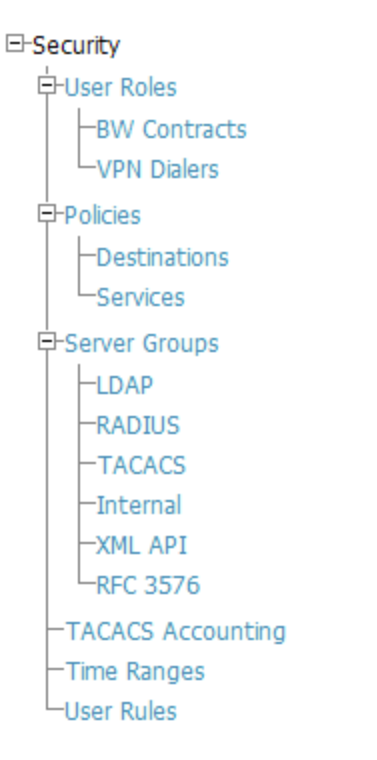

This section describes the profiles, pages, parameters and default settings for all **Security** components in **Alcatel-Lucent Configuration**, as follows:

- "Security > User Roles" on page 45
  - "Security > User Roles > BW Contracts" on page 48
  - "Security > User Roles > VPN Dialers" on page 49
- "Security > Policies" on page 51
  - "Security > Policies > Destinations" on page 53
  - "Security > Policies > Services" on page 54
- "Security > Server Groups" on page 55
  - "Security > Server Groups > LDAP" on page 58
  - "Security > Server Groups > RADIUS" on page 59
  - "Security > Server Groups > TACACS" on page 60
  - "Security > Server Groups > Internal" on page 61
  - "Security > Server Groups > XML API" on page 62
  - "Security > Server Groups > RFC 3576" on page 62
- "Security > TACACS Accounting" on page 64
- "Security > Time Ranges" on page 64
- "Security > User Rules" on page 65

### Security > User Roles

A client is assigned a user role by one of several methods. A user role assigned by one method may take precedence over a user role assigned by a different method. The methods of assigning user roles are, from lowest to highest precedence:

- 1. The initial user role for unauthenticated clients is configured in the AAA profile for a virtual AP.
- 2. The user role can be derived from user attributes upon the client's association with an AP (this is known as a user-derived role). You can configure rules that assign a user role to clients that match a certain set of criteria. For example, you can configure a rule to assign the role VoIP-Phone to any client that has a MAC address that starts with bytes xx:yy:zz. User-derivation rules are executed before client authentication.
- 3. The user role can be the default user role configured for an authentication method, such as 802.1x or VPN. For each authentication method, you can configure a default role for clients who are successfully authenticated using that method.
- 4. The user role can be derived from attributes returned by the authentication server and certain client attributes (this is known as a server-derived role). If the client is authenticated via an authentication server, the user role for the client can be based on one or more attributes returned by the server during authentication, or on client attributes such as SSID (even if the attribute is not returned by the server). Server-derivation rules are executed after client authentication.
- 5. The user role can be derived from Alcatel-Lucent Vendor-Specific Attributes (VSA) for RADIUS server authentication. A role derived from an Alcatel-Lucent VSA takes precedence over any other user roles.

In the Alcatel-Lucent user-centric network, the user role of a wireless client determines its privileges, including the priority that every type of traffic to or from the client receives in the wireless network. Thus, QoS for voice applications is configured when you configure firewall roles and policies.

In an Alcatel-Lucent system, you can configure roles for clients that use mostly data traffic, such as laptop computers, and roles for clients that use mostly voice traffic, such as VoIP phones. Although there are different ways for a client to derive a user role, in most cases the clients using data traffic will be assigned a role after they are authenticated through a method such as 802.1x, VPN, or captive portal. The user role for VoIP phones can be derived from the OUI of their MAC addresses or the SSID to which they associate. This user role will typically be configured to have access allowed only for the voice protocol being used (for example, SIP or SVP).

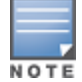

You must install the Policy Enforcement Firewall license in the switch.

This page displays the current user roles in Alcatel-Lucent Configuration and where they are used. This page contains the columns described in Table 8:

| Table 8: Se | ecurity > U | ser Roles P | Page Contents |
|-------------|-------------|-------------|---------------|
|-------------|-------------|-------------|---------------|

| Column                 | Description                                                                                                    |
|------------------------|----------------------------------------------------------------------------------------------------|
| Name                   | Name of the user role.                                                                                                    |
| AAA                    | Displays the AAA profile or profiles that are referenced by the user role.                                                                                                    |
| Captive Portal Profile | Displays the Captive Portal Auth profiles, if any, that are referenced by the user role.                                                                                                    |
| 802.1X Auth            | Displays the 802.1X Auth profiles that are referenced by the user role.                                                                                                    |
| Stateful 802.1X Auth   | Displays the Stateful 802.1X Auth profiles that are referenced by the user role.                                                                                                    |
| VPN Auth               | Displays the VPN Auth profiles that are referenced by the user role.                                                                                                    |
| Folder                 | Displays the folder that is associated with this User Role. A Top viewable folder for<br>the role is able to view all devices and groups contained by the top folder. The top<br>folder and its subfolders must contain all of the devices in any of the groups it can<br>view.<br>Clicking any folder name takes you to the <b>APs/Devices &gt; List</b> page for folder<br>inventory and configuration. |

The Security > User Roles > Add New User Role page contains the following fields, as described in Table 9:

| <b>Table 3.</b> Security $\sim$ 0.5er Moles $\sim$ Add Mew 0.5er Mole Fields and Descriptions |
|-----------------------------------------------------------------------------------------------|
|-----------------------------------------------------------------------------------------------|

| Field                                             | Default | Description                                                                                                    |  |
|---------------------------------------------------|---------|----------------------------------------------------------------------------------------------------|--|
| General Settings                                  |         |                                                                                                    |  |
| Folder                                            | Тор     | Set the folder with which the User Role is associated. The drop-down menu displays all folders available for association with the profile.                                                                                                    |  |
| Name                                              | Blank   | Enter the name of the user role.                                                                                                    |  |
| Other Settings                                    | 1       | ·                                                                                                    |  |
| Captive Portal Profile                            | None    | (Optional) Select the Captive Portal Auth profile, if any, that is to be referenced by the user role. Select the add icon to create a new profile, or click the pencil icon to edit an existing profile.                                                                                                    |  |
| Downstream<br>Bandwidth Contract                  | None    | (Optional) You can assign a bandwidth contract to provide an upper<br>limit to upstream or downstream bandwidth utilized by clients in this<br>role. You can select the Per User option to apply the bandwidth<br>contracts on a per-user basis instead of to all clients in the role.                                                                  |  |
|                                                   |         | Refer to "Security > User Roles > BW Contracts" on page 48.                                                                                                    |  |
| Downstream Contract<br>Applies Per User           | No      | If you selected a DS BW contract in the prior field, this gray field becomes active. Select <b>Yes</b> or <b>No</b> .                                                                                                    |  |
| Upstream Bandwidth<br>Contract                    | None    | (Optional) You can assign a bandwidth contract to provide an upper<br>limit to upstream or downstream bandwidth utilized by clients in this<br>role. You can select the Per User option to apply the bandwidth<br>contracts on a per-user basis instead of to all clients in the role.<br>Refer to "Security > User Roles > BW Contracts" on page 48.   |  |
| Upstream Contract<br>Applies Per User             | No      | If you selected an US BW contract in the prior field, this gray field becomes active. Select <b>Yes</b> or <b>No</b> .                                                                                                    |  |
| Maximum Number of<br>Datapath Sessions<br>Allowed | None    | Use this field to configure a maximum number of sessions per user in this role. You can configure any value between 0-65535.                                                                                                    |  |
| Reauthentication<br>Interval Time                 | 0       | (Optional) Set the time, in minutes, after which the client is required to re-authenticate. Enter a value between 0-4096. 0 disables reauthentication.                                                                                                    |  |
| VLAN To Be Assigned                               |         | (Optional) By default, a client is assigned a VLAN on the basis of the ingress VLAN for the client to the switch. Use this field to override this assignment and configure the VLAN ID that is to be assigned to the user role.                                                                                                    |  |
| VPN Dialer Profile                                | None    | (Optional) Use this field to assign a VPN dialer to a user role. Select a dialer from the drop-down list and assign it to the user role. This dialer will be available for download when a client logs in using captive portal and is assigned this role.<br>For additional VPN information, refer to "Security > User Roles > VPN Dialers" on page 49. |  |
| VIA Connection Profile                            | None    | Use this field to assign a VIA connection to a user role.                                                                                                    |  |

| Field                      | Default                | Description                                                                                                    |
|----------------------------|------------------------|----------------------------------------------------------------------------------------------------|
| Policies                   |                        |                                                                                                    |
| Add New Policy             |                        | <ul> <li>Select this button to add a new policy to the user role. The following two columns appear:</li> <li>Policy</li> <li>Alcatel-Lucent AP Group</li> </ul>                                                                  |
| Policy                     | allow-<br>diskservices | Select the policy to apply to this user role. Once any policy is selected, you can edit the policy by clicking the pencil icon. You can create a new policy by clicking the add icon. Refer to "Security > Policies" on page 51. |
| Alcatel-Lucent AP<br>Group | None                   | Select the Alcatel-Lucent AP group in which this policy and user role will apply. Refer to "Alcatel-Lucent AP Groups Procedures and Guidelines" on page 19.                                                                      |

Select **Add** to complete the configuration of the **User Role**, or click **Save** to complete the editing of an existing role. The new role appears on the **Security > User Roles** page.

### Security > User Roles > BW Contracts

You can manage bandwidth utilization by assigning maximum bandwidth rates, or bandwidth contracts, to user roles. You can configure bandwidth contracts, in kilobits per second (Kbps) or megabits per second (Mbps), for the following types of traffic:

- from the client to the switch (upstream traffic)
- from the switch to the client (downstream traffic)

You can assign different bandwidth contracts to upstream and downstream traffic for the same user role. You can also assign a bandwidth contract for only upstream or only downstream traffic for a user role; if there is no bandwidth contract specified for a traffic direction, unlimited bandwidth is allowed.

By default, all users that belong to the same role share a configured bandwidth rate for upstream or downstream traffic. You can optionally apply a bandwidth contract on a per-user basis; each user who belongs to the role is allowed the configured bandwidth rate. For example, if clients are connected to the switch through a DSL line, you may want to restrict the upstream bandwidth rate allowed for each user to 128 Kbps. Or, you can limit the total downstream bandwidth used by all users in the guest role in Mbps.

The **Details** page for **Security > User Roles > Add New Bandwidth Contract** contains the following fields, as described in Table 10:

| Field            | Default | Description                                                                                                    |  |
|------------------|---------|----------------------------------------------------------------------------------------------------|--|
| General Settings |         |                                                                                                    |  |
| Folder           | Тор     | Set the folder with which the Bandwidth Contract is associated. The drop-<br>down menu displays all folders available for association with the profile. |  |
| Name             | Blank   | Enter the name of the profile.                                                                                                    |  |
| Other Settings   |         |                                                                                                    |  |
| Units            | kbits   | Configure bandwidth contracts, in kilobits per second (Kbps) or megabits per                                                                            |  |

Table 10: Security > User Roles > Add New BW Contract Page Fields and Descriptions

| Field     | Default | Description                                                                                                    |  |
|-----------|---------|----------------------------------------------------------------------------------------------------|--|
|           |         | <ul> <li>second (Mbps), for the following types of traffic:</li> <li>from the client to the switch (upstream traffic)</li> <li>from the switch to the client (downstream traffic)</li> </ul>                                                                                                    |  |
| Bandwidth |         | <ul> <li>Specify whether this bandwidth contract is upstream or downstream by typing one of the following terms in lower case:</li> <li>upstream</li> <li>downstream</li> <li>Select Add to finish the new BW Contract and to return to the BW Contract page. The new contact appears below the Add New BW Contract button.</li> </ul> |  |

Select Add to complete the configuration of the **BW Contract** profile, or click **Save** to complete the editing of an existing profile. The new BW contract appears on the **Security** > **User Roles** page.

# Security > User Roles > VPN Dialers

The VPN dialer can be downloaded using Captive Portal. For the user role assigned through Captive Portal, configure the dialer by the name used to identify the dialer. For example, if the captive portal client is assigned the guest role after logging on through captive portal and the dialer is called **mydialer**, configure **mydialer** as the dialer to be used in the guest role.

Select a dialer from the drop-down list and assign it to the user role. This dialer will be available for download when a client logs in using captive portal and is assigned this role.

The Security > User Roles > Add New VPN Dialer page contains the following fields, as described in Table 11:

| Field            | Default | Description                                                                                                    |  |
|------------------|---------|----------------------------------------------------------------------------------------------------|--|
| General Settings |         |                                                                                                    |  |
| Folder           | Тор     | Set the folder with which the VPN Dialer is associated. The drop-down menu displays all folders available for association with the profile.                                                                                                    |  |
| Name             | Blank   | Enter the name of the profile.                                                                                                    |  |
| Other Settings   |         |                                                                                                    |  |
| Enable PPTP      | No      | Enable PPTP with this setting as desired.                                                                                                    |  |
|                  |         | Point-to-Point Tunneling Protocol (PPTP) is an alternative to L2TP/IPSec.<br>Like L2TP/IPSec, PPTP provides a logical transport mechanism to send<br>PPP frames as well as tunneling or encapsulation so that the PPP frames<br>can be sent across an IP network. PPTP relies on the PPP connection<br>process to perform user authentication and protocol configuration.                            |  |
|                  |         | With PPTP, data encryption begins after PPP authentication and<br>connection process is completed. PPTP connections use Microsoft Point-<br>to-Point Encryption (MPPE), which uses the Rivest-Shamir-Aldeman<br>(RSA) RC-4 encryption algorithm. PPTP connections require user-level<br>authentication through a PPP-based authentication protocol (MSCHAPv2)<br>is the currently-supported method). |  |
| Enable L2TP      | Yes     | Enable L2TP with this setting as desired.<br>The combination of Layer-2 Tunneling Protocol and Internet Protocol<br>Security (L2TP/IPSec) is a highly secure technology that enables VPN                                                                                                    |  |

| Field                                               | Default                           | Description                                                                                                    |  |
|-----------------------------------------------------|-----------------------------------|----------------------------------------------------------------------------------------------------|--|
|                                                     |                                   | <ul> <li>connections across public networks such as the Internet. L2TP/IPSec provides both a logical transport mechanism on which to transmit PPP frames as well as tunneling or encapsulation so that the PPP frames can be sent across an IP network. L2TP/IPSec relies on the PPP connection process to perform user authentication and protocol configuration. With L2TP/IPSec, the user authentication process is encrypted using the Data Encryption Standard (DES) or Triple DES (3DES) algorithm.</li> <li>L2TP/IPSec requires two levels of authentication:</li> <li>Computer-level authentication with a preshared key to create the IPSec security associations (SAs) to protect the L2TP-encapsulated data.</li> <li>User-level authentication through a PPP-based authentication protocol using passwords, SecureID, digital certificates, or smart cards after successful creation of the SAs.</li> </ul>                                        |  |
| Send traffic to the direct network in clear         | No                                | Use this setting if no encryption is to be used and packets passing between the wireless client and switch are to be in clear text.                                                                                                    |  |
| Disable wireless<br>devices when<br>client is wired | No                                | Use this setting to disable wireless clients when a wired device is known to be on the VPN.                                                                                                    |  |
| Enable SecurID<br>New and Next Pin<br>Mode          | No                                | Use this setting to enable or disable SecurID PIN modes.<br>The SecurID authentication scheme authenticates the user on a RSA<br>ACE/Server. When challenged, the user has to enter a password that is a<br>combination of two numbers: a personal identification number (PIN),<br>supplied by RSA, combined with a token code, which is the number<br>displayed on the RSA SecurID authenticator.<br>New PIN mode is applied in cases where the authentication process<br>requires additional verification of the PIN. In this case, the user is required<br>to use a new PIN. The new PIN is derived from one of the following two<br>sources, depending on the configuration of the RSA ACE/Server:<br>• The user is prompted to select and enter a new PIN.<br>• The server supplies the user with a new PIN.<br>The user is then required to re-authenticate with the new PIN. The use of<br>the New PIN mode is optional and can be enabled or disabled. |  |
| PPP<br>Authentication<br>Modes                      | CHAP<br>MSCHAP<br>MSCHAPv2<br>PAP | Use this section to select the authentication modes to be supported for<br>PPP in the VPN. The following options are available:<br>• CHAP<br>• Cache SecurID Token<br>• MSCHAP<br>• MSCHAPv2<br>• PAP                                                                                                    |  |
| IKE Lifetime<br>(300-85400 secs)                    | 28800                             | Specify the Internet Key Exchange (IKE) Lifetime in seconds. When this period of time expires, the IKE SA is replaced by a new SA or is terminated.<br>The IKE SA specifies values for the IKE exchange: the authentication method used, the encryption and hash algorithms, the Diffie-Hellman group used, the lifetime of the IKE SA in seconds, and the shared secret key values for the encryption algorithms. The IKE SA in each peer is bidirectional.                                                                                                    |  |
| IKE Encryption                                      | 168-bit<br>3DES-CBC               | Select the Internet Key Exchange (IKE) encryption method from the following two options:                                                                                                    |  |

| Field                         | Default         | Description                                                                                                    |  |
|-------------------------------|-----------------|----------------------------------------------------------------------------------------------------|--|
|                               |                 | <ul><li>168-bit 3DES-CBC</li><li>56-bit DES-CBC</li></ul>                                                                                                    |  |
| IKE Diffie-Hellman<br>Group   | 1024-bit (1)    | <ul> <li>Select the IPSEC Mode Group that matches the Diffie Hellman Group configured for the IPSEC policy. The two options are as follows: <ul> <li>1024-bit</li> <li>768-bit</li> </ul> </li> <li>The IKE policy selections, along with the preshared key, need to be reflected in the VPN configuration. Set the VPN configuration on clients to match the choices made above. In case the Alcatel-Lucent dialer is used, these configuration need to be made on the dialer prior to downloading the dialer onto the local client.</li> </ul> |  |
| IKE Hash<br>Algorithm         | SHA             | Set the IKE Hash Algorithm to either SHA or MD5, to match the IKE policy for IPSEC.                                                                                                    |  |
| IKE Authentication            | Pre-Shared      | IKE Phase 1 authentication can be done with either an IKE preshared key or digital certificates. This establishes how the client is authenticated with the internal database on the switch.<br>The options are <b>Pre-Shared Keys</b> or <b>RSA Signatures</b> .                                                                                                    |  |
| IPSEC Lifetime                | 7200            | Define the IPSEC lifetime in seconds, after which a new IPSEC key is required.                                                                                                    |  |
| IPSEC Diffie<br>Hellman Group | 1024-bit (1)    | <ul> <li>Select the IPSEC Mode Group that matches the Diffie Hellman Group configured for the IKE policy. The two options are as follows:</li> <li>1024-bit</li> <li>768-bit</li> <li>The IPSEC policy selections, along with the preshared key, need to be reflected in the VPN configuration. Set the VPN configuration on clients to match the choices made above. In case the Alcatel-Lucent dialer is used these configuration need to be made on the dialer prior to downloading the dialer onto the local client.</li> </ul>              |  |
| IPSEC Encryption              | 168-bit<br>3DES | Specify the type of IPSEC encryption to support for the VPN. Options are<br>as follows:<br>Encapsulating Security Payload (ESP) with 168-bit 3DES<br>ESP with 56-bit DES                                                                                                    |  |
| IPSEC Hash<br>Algorithm       | SHA             | Set the IKE Hash Algorithm to either SHA or MD5, to match the IKE policy for IKE Hash Algorithm.                                                                                                    |  |

Select Add to finish the new VPN Dialers profile, or click Save to complete the editing of an existing profile. You return to the VPN Dialers page. The new profile appears below the Add New VPN Dialer button.

## Security > Policies

The **Security** > **Policies** page displays all currently configured policies, to include the policy name, type, and cites the groups, user roles, and folders to which the security policy applies. To create a new policy, click the **Add New Policy** button. To edit an existing policy, click the pencil icon.

The Security > Policies > Add New Policy page contains the following fields, as described in Table 12:

### Table 12: Security > Policies > Add New Policy Fields and Descriptions

| Field                        | Default | Description                                                                                                    |  |
|------------------------------|---------|----------------------------------------------------------------------------------------------------|--|
| General Settings             |         |                                                                                                    |  |
| Folder                       | Тор     | Set the folder with which the policy is associated. The drop-down menu displays all folders available for association with the policy.                                                                                                    |  |
| Name                         | Blank   | Enter the name of the policy.                                                                                                    |  |
| Rules                        | 1       | ·                                                                                                    |  |
| IPv6                         | No      | Select whether to use the IPv6 protocol. If you select No, OV3600 displays options for the IPv4 protocol instead.<br>NOTE: As of AOS 6.0, you can mix IPv4 and IPv6 rules on one policy.                                                                                                    |  |
| Source Traffic Match         | any     | <ul> <li>The traffic source, which can be one of the following:</li> <li>alias: After choosing this option, specify the network resource from the Source Alias drop-down menu that appears. Select the pencil icon to edit, or the plus icon to add a new alias.</li> <li>any: match any traffic (wildcard)</li> <li>host: This refers to traffic from a specific host. When this option is chosen, you must configure the source IP address of the host. For example, 2002:d81f:f9f0:1000:c7e:5d61:585c:3ab</li> <li>localip: (IPv4 only) specify the local IP address to match traffic</li> <li>network: This refers to a traffic that has a source IP from a subnet of IP addresses. When this option is chosen, you must configure the source address and network mask of the subnet. For example, 2002:ac10:fe:: ffff:ffff:</li> <li>user: This refers to traffic from the wireless client.</li> </ul>                                                                                                    |  |
| Destination Traffic<br>Match | any     | The traffic destination, which can be any of the same types as the Source Traffic Match options.                                                                                                    |  |
| Service Type                 | any     | <ul> <li>Type of traffic, which can be one of the following:</li> <li>any: This option specifies that this rule applies to any type of traffic.</li> <li>tcp: Using this option, configure a range of TCP port(s) to match for the rule to be applied.</li> <li>udp: Using this option, configure a range of UDP port(s) to match for the rule to be applied.</li> <li>service: Selecting this option creates a new field called Service underneath Service Type with a drop-down list of pre-defined services (common protocols such as HTTPS, HTTP, and others) as the protocol to match for the rule to be applied. Select the pencil icon to edit the Netservice Profile (refer to "Security &gt; Policies &gt; Services" on page 54), or the plus sign to create a new Netservice profile.</li> <li>protocol: Using this option, specify a different layer 4 protocol (other than TCP/UDP) by configuring the IP protocol value.</li> <li>icmpv6: Use this option to configure ICMPv6. Requires IPv6 enabled.</li> </ul> |  |
| Action                       | permit  | Action if rule is applied, which can be one of the following:<br><b>reject</b> : deny packets. A new field will appear where you can Send<br>Deny Response<br><b>dst-nat</b> : perform destination NAT on packets. New fields appear to<br>specify the Dual NAT Pool and Dual NAT Port.<br><b>dual-nat</b> : perform both source and destination NAT on packets                                                                                                    |  |

| Field                            | Default | Description                                                                                                    |  |
|----------------------------------|---------|----------------------------------------------------------------------------------------------------|--|
|                                  |         | <ul> <li>permit: forward packets</li> <li>redirect: specify the location to which packets are redirected, which can be one of the following:</li> <li>Datapath Destination ID (0-65535)</li> <li>ESI Server Group: specify the ESI server group configured with the esi group command.</li> <li>Tunnel: specify the ID of the tunnel configured with the interface tunnel command</li> <li>src-nat: perform source NAT on packets</li> </ul> |  |
| ICMPv6 Message Type              |         | Choose from the informational or error message types. This field appears if <b>IPv6</b> is enabled and <b>ICMPv6</b> is selected in the <b>Service Type</b> field.                                                                                                    |  |
| Log if ACL is applied            | No      | Whether to generate a log message when the rule is applied.                                                                                                    |  |
| Mirror all session<br>packets    | No      | Whether to mirror all session packets to datapath or remote destination.                                                                                                    |  |
| Queue Priority                   | low     | Assigns a matching flow to a priority queue (high/low).                                                                                                    |  |
| Time Range                       | None    | Define a time range for this rule.                                                                                                    |  |
| Pause ARM Scanning               | No      | Whether to pause Adaptive Radio Management scan activity when traffic is present. Note that the Scanning setting in the ARM profile should be activated in order to be paused.                                                                                                    |  |
| Blacklist user if ACL is applied | No      | Whether to blacklist any user.                                                                                                    |  |
| TOS Value                        | None    | Value of type of service (TOS) bits to be marked in the IP header of a packet matching this rule when it leaves the switch.                                                                                                    |  |
| 802.1p Priority                  | None    | Specify 802.1p priority (0-7).                                                                                                    |  |

Select Add to complete the configuration of the **Policies** profile, or click **Save** to complete the editing of an existing profile. The new policy appears on the **Security > Policies** page.

### Security > Policies > Destinations

The Security > Policies > Destinations page lists the destination names currently configured, with the Policy that uses the destination and the folder. To create a new destination to be referenced by a security policy, click the Add New Net Destination button. To edit an existing policy, click the pencil icon.

The Security > Policies > Add New Destinations page contains the following fields, as described in Table 13:

Table 13: Security > Policies > Destinations Fields and Descriptions

| Field            | Default | Description                                                                                                    |
|------------------|---------|----------------------------------------------------------------------------------------------------|
| General Settings |         |                                                                                                    |
| Folder           | Тор     | Set the folder with which the security policy is associated. The drop-down menu displays all folders available for association with the policy. |

| Field  | Default | Description                                                                                                    |
|--------|---------|----------------------------------------------------------------------------------------------------|
| Name   | Blank   | Enter the name of the destination.                                                                                                    |
| Rules  |         |                                                                                                    |
| Invert | No      | Use this field to invert the destination from one end of the VPN connection to the other.                                                                                                    |
| IPv6   | No      | <ul> <li>Select this button to create a new rule for this destination profile. Clicking this button displays the Net Destination Rule section for the selected protocol, which is comprised of two settings:</li> <li>Rule Type–Specify whether the rule applies to Host, Network, or Range.</li> <li>IP Address–Enter the IP address for the net destination rule.</li> </ul> |

Select Add to complete the configuration of the **Destination** policy profile, or click **Save** to complete the editing of an existing profile. The new destination appears on the **Security > Policies > Destinations** page.

### Security > Policies > Services

The **Security** > **Policies** > **Services** page displays all Netservice profiles that are available for reference by Security policies. This page displays Netservice profile names, the protocol associated with it, the policy that uses this Netservice profile, and the folder.

Select Add to create a new Netservice profile, or click the pencil icon next to an existing Netservice profile to edit it. The Security > Policies > Services page contains the following fields, as described in Table 14:

| Field            | Default | Description                                                                                                    |
|------------------|---------|----------------------------------------------------------------------------------------------------|
| General Settings |         |                                                                                                    |
| Folder           | Тор     | Set the folder with which the security policy service is associated. The drop-down menu displays all folders available for association with the service.                                                                                                    |
| Name             | Blank   | Enter the name of the destination.                                                                                                    |
| Other Settings   |         |                                                                                                    |
| Protocol         | ТСР     | <ul> <li>Specify the protocol that is to support the security policy service being configured. The service options are:</li> <li>TCP</li> <li>UDP</li> <li>IP</li> <li>The remaining fields on this page change according to which protocol you have selected.</li> </ul> |
| Port Selection   | Range   | Choose whether to list ports by <b>Range</b> (which causes the Port and Max Port fields to appear below) or <b>List</b> (which introduces a Port List field and requires a minimum version of 6.0.0.0).                                                                   |
| TCP/UDP Port     |         | Appears if <b>Range</b> is specified in Port Selection. Specify the TCP/UDP port or range of ports to support the service being configured.                                                                                                    |

Table 14: Security > Policies > Services Fields and Descriptions

| Field                                  | Default | Description                                                                                                    |
|----------------------------------------|---------|----------------------------------------------------------------------------------------------------|
| TCP/UDP Max Port                       |         | Appears if <b>Range</b> is specified in Port Selection. Specify the highest port that will support the TCP/UDP service being configured.                                                                                                    |
| Port List                              |         | Appears if <b>List</b> is specified in Port Selection. Enter a comma separated list of ports. Requires a minimum version of 6.0.0.0.                                                                                                    |
| IP Protocol Number<br>(0-255)          |         | Specify the numeric identifier of the upper layer IP protocol that an IP packet should use.                                                                                                    |
| Configure Application<br>Level Gateway | No      | Specify whether to create an application level gateway, which filters incoming and outgoing information packets before copying and forwarding across the gateway. If you select <b>Yes</b> in this field, you are prompted with a new drop-down menu in which to select the Application Level Gateway type.               |
| Application Level<br>Gateway           | dhcp    | If you select <b>Yes</b> for <b>Configure Application Level Gateway</b> , then specify<br>the gateway type from this drop-down menu. The following application<br>level gateway types are supported:<br>• dhcp<br>• dns<br>• ftp<br>• h323<br>• noe<br>• rtsp<br>• sccp<br>• sip<br>• sips<br>• svp<br>• tftp<br>• vocera |

## Security > Server Groups

#### Server Groups Page Overview

The Server > Server Groups page displays all server groups currently configured, and the profiles and folders that are used by each server group, to include the following:

- AAA
- Captive Portal Auth
- Management Auth
- Stateful 802.1X Auth
- TACACS Accounting
- VPN Auth
- Folder

The list of servers in a server group is an ordered list. By default, the first server in the list is always used unless it is unavailable, in which case the next server in the list is used. You can configure the order of servers in the server group. In the Web UI, use the up or down arrows to order the servers (the top server is the first server in the list). In the CLI, use the position parameter to specify the relative order of servers in the list (the lowest value denotes the first server in the list).

The first available server in the list is used for authentication. If the server responds with an authentication failure, there is no further processing for the user or client for which the authentication request failed. You can optionally enable fail-through authentication for the server group so that if the first server in the list returns an authentication deny, the switch attempts authentication with the next server in the ordered list. The switch attempts authentication

with each server in the list until either there is a successful authentication or the list of servers in the group is exhausted. This feature is useful in environments where there are multiple, independent authentication servers; users may fail authentication on one server but can be authenticated on another server.

Before enabling fail-through authentication, note the following:

- This feature is not supported for 802.1x authentication with a server group that consists of external EAP compliant RADIUS servers. You can, however, use fail-through authentication when the 802.1x authentication is terminated on the switch (AAA FastConnect).
- Enabling this feature for a large server group list may cause excess processing load on the switch. Best practices are to use server selection based on domain matching whenever possible.
- Certain servers, such as the RSA RADIUS server, lock out the switch if there are multiple authentication failures. Therefore you should not enable fail-through authentication with these servers.

When fail-through authentication is enabled, users that fail authentication on the first server in the server list should be authenticated with the second server.

#### **Supported Servers**

AOS-W supports the following external authentication servers:

- RADIUS (Remote Authentication Dial-In User Service)
- LDAP (Lightweight Directory Access Protocol)
- TACACS+ (Terminal Access Switch Access Control System)
- Windows

Additionally, you can use the switch's internal database to authenticate users. You create entries in the database for users and their passwords and default role.

You can create groups of servers for specific types of authentication. For example, you can specify one or more RADIUS servers to be used for 802.1x authentication. The list of servers in a server group is an ordered list. This means that the first server in the list is always used unless it is unavailable, in which case the next server in the list is used. You can configure servers of different types in one group — for example, you can include the internal database as a backup to a RADIUS server.

Server names are unique. You can configure the same server in multiple server groups. You must configure the server before you can add it to a server group.

#### Adding a New Server Group

The server group is assigned to the server group for 802.1x authentication.

To create a new server group, click the **Add** button, or to edit an existing group, click the pencil icon next to that group. The **Add New Server Group** page appears, and contains the following fields, as described in Table 15:

| Table 15: Security | > Server Groups | > Add or Edit Server | <sup>r</sup> Group Fields and Descript | ions |
|--------------------|-----------------|----------------------|----------------------------------------|------|
|--------------------|-----------------|----------------------|----------------------------------------|------|

| Field            | Default | Description                                                                                                    |
|------------------|---------|----------------------------------------------------------------------------------------------------|
| General Settings |         |                                                                                                    |
| Folder           | Тор     | Set the folder with which the server is associated. The drop-down menu displays all folders available for association with the server group. |
| Name             | Blank   | Enter the name of the server group.                                                                                                    |
| Other Settings   |         |                                                                                                    |

| Field             | Default           | Description                                                                                                    |
|-------------------|-------------------|----------------------------------------------------------------------------------------------------|
| Fail Through      | No                | Enable or disable a fail through server.<br>When fail-through authentication is enabled, users that fail authentication<br>on the first server in the server list should be authenticated with the second<br>server. Theswitch attempts authentication with each server in the list until<br>either there is a successful authentication or the list of servers in the group<br>is exhausted.<br>This feature is useful in environments where there are multiple,<br>independent authentication servers; users may fail authentication on one<br>server but can be authenticated on another server.                                                                                                    |
| Add New Server    |                   | <ul> <li>Select this button to add a new server to the Server Group being configured.</li> <li>A new Server section and Server Group Server Rules section appear with the following settings to be defined:</li> <li>Server Section</li> <li>Trim FQDN–Default setting is No. Change to Yes to enable. You can use the match FQDN option for a server match rule. With a match FQDN rule, the server is selected if the <domain> portion of the user information in the formats <domain>\<user> or <user>@<domain> exactly matches a specified string. This rule does not support client information in the host/<pre>portane&gt;.<domain> format, so it is not useful for 802.1x machine authentication. The match FQDN option performs matches on only the <domain> portion of the user information sent in an authentication request. The match-authstring option (described previously) allows you to match all or a portion of the user information sent in an authentication request.</domain></domain></pre></domain></user></user></domain></domain></li> <li>Server Type–Select the server type for the new server being added. Options are RADIUS (default), LDAP, TACACS, Internal, or Windows.</li> <li>Server Group Server Rules Section</li> <li>Select the Add button to add a new rules section. The page that appears contains the following settings to define:</li> <li>Match Type–From the drop-down menu, select Authstring or FQDN. The following settings complete the configuration.</li> <li>Operator–For Authstring only, specify how to process the string (contains, equals, starts with).</li> <li>Match String–Enter the string or string fragment.</li> <li>Finish by clicking the Add New Server Group Server Rules button.</li> </ul> |
| Server Group Rule |                   | ·                                                                                                    |
| Field to set      | role              | Specify whether the server group rule is a <b>role</b> or a <b>VLAN</b> . The <b>Role/VLAN</b> field at the bottom of the page changes in response to your selection here.                                                                                                    |
| Attribute         | ARAP-<br>Features | From the drop-down menu, click the attribute that defines the server group rule being configured. Many options are supported.                                                                                                    |
| Operation         | contains          | Select the criteria by which to process the <b>Operand</b> , which you specify in the following field.                                                                                                    |
| Operand           |                   | Enter a text string.                                                                                                    |
| Role/VLAN         | ap-role           | Select the role or VLAN to associate with this new server group rule from the drop-down menu.                                                                                                    |

Select Add to complete the configuration of the Server Group, or click Save to complete the editing of an existing server. The new server group appears on the Security > Server Groups page.

# Security > Server Groups > LDAP

You can configure Lightweight Directory Access Protocol (LDAP) servers for use by a server group.

The Security > Server Groups > LDAP page displays current LDAP servers available for inclusion in server groups. Select Add to create a new LDAP server, or click the pencil icon next to an existing LDAP server to edit the configuration.

The Security > Server Groups > Add LDAP Server page contains the following fields, as described in Table 16:

Table 16: Security > Server Groups > Add LDAP Server Fields and Descriptions

| Field                | Default         | Description                                                                                                    |
|----------------------|-----------------|----------------------------------------------------------------------------------------------------|
| General Settings     |                 |                                                                                                    |
| Folder               | Тор             | Set the folder with which the server is associated. The drop-<br>down menu displays all folders available for association with<br>the server group.                                                                                                    |
| Name                 | Blank           | Enter the name of the server.                                                                                                    |
| Other Settings       |                 |                                                                                                    |
| Host IP Address      | 0.0.0.0         | Enter the IP address of the LDAP server.                                                                                                    |
| Admin-DN             |                 | Enter the distinguished name for the admin user who has<br>read/search privileges across all the entries in the LDAP<br>database. The user need not have write privileges but the user<br>should be able to search the database, and read attributes of<br>other users in the database. |
| Admin Password       |                 | Enter the password for the admin user.                                                                                                    |
| Allow Clear-text     | No              | Enable this setting to allows clear-text (unencrypted) communication with the LDAP server.                                                                                                    |
| Auth Port            | 389             | Enter the port number used for authentication on the LDAP server.                                                                                                    |
| Base-DN              |                 | Enter the distinguished name of the node which contains the entire user database to use.                                                                                                    |
| Filter               | (objectclass=*) | Select the filter that should be applied to any search of the user in the LDAP database.                                                                                                    |
| Key Attribute        | sAMAccountName  | Enter the attribute that should be used as a key in search for the LDAP server. For Active Directory, the value is sAMAccountName.                                                                                                    |
| Timeout (1030 sec)   | 20              | Define the timeout period of a LDAP request, in seconds.                                                                                                    |
| Enable               | Yes             | Use this field to enable or disable the LDAP server being configured. You can configure the LDAP server as disabled, but return later to enable it.                                                                                                    |
| Preferred Connection | ldap-s          | Select the connection type for the LDAP server from the drop-                                                                                                    |

| Field                                         | Default | Description                                                                                                    |
|-----------------------------------------------|---------|----------------------------------------------------------------------------------------------------|
| Туре                                          |         | <ul> <li>down menu. LDAP servers support the following connection types:</li> <li>clear-text-No encryption is used.</li> <li>Idap-s-Uses SSL encryption.</li> <li>start-tls-Uses TLS encryption.</li> </ul> |
| Maximum Number of<br>Non-admin<br>Connections | 4       | The number of non-administrative connections that should not be exceeded.                                                                                                    |

Select Add to complete the configuration of the LDAP Server, or click Save to complete the editing of an existing server. The new LDAP server appears on the Security > Server Groups > LDAP Server page. This server is now available to be used by server groups.

# Security > Server Groups > RADIUS

You can configure RADIUS servers for use by a server group. The **Security > Server Groups > RADIUS** page displays current RADIUS servers available for inclusion in server groups. Select **Add** to create a new RADIUS server, or click the pencil icon next to an existing RADIUS server to edit the configuration.

The Security > Server Groups > Add New RADIUS Server page contains the following fields, as described in Table 17:

| Field             | Default    | Description                                                                                                    |
|-------------------|------------|----------------------------------------------------------------------------------------------------|
| General Settings  |            |                                                                                                    |
| Folder            | Тор        | Set the folder with which the server is associated. The drop-down menu displays all folders available for association with the server group. |
| Name              | Blank      | Enter the name of the server.                                                                                                    |
| Other Settings    | •<br>•     |                                                                                                    |
| Host IP Address   |            | Set the IP address of the authentication server.                                                                                             |
| Key (Confirm Key) |            | Set the shared secret between the switch and the authentication server.<br>The maximum length is 48 bytes.                                   |
| Auth Port         | 1812       | Set the authentication port on the server.                                                                                                   |
| Acct Port         | 1813       | Set the accounting port on the server.                                                                                                    |
| Retransmits (0-3) | 3          | Set the Maximum number of retries sent to the server by the switch before the server is marked as down.                                      |
| Timeout           | (1-30 sec) | Set the maximum time, in seconds, that the switch waits before timing out the request and resending it.                                      |
| NAS ID            |            | Set the Network Access Server (NAS) identifier to use in RADIUS packets.                                                                     |
| NAS IP            |            | Set the NAS IP address to send in RADIUS packets.                                                                                            |

#### Table 17: Security > Server Groups > RADIUS

| Field            | Default | Description                                                                                                    |
|------------------|---------|----------------------------------------------------------------------------------------------------|
|                  |         | You can configure a global NAS IP address that the switch uses for communications with all RADIUS servers. If you do not configure a server-specific NAS IP, the global NAS IP is used.                                                                                                    |
| Use MD5          | No      | Enable or disable the use of MD5 hashing for cleartext passwords.                                                                                                    |
| Enable           | Yes     | Enable or disable the RADIUS server.                                                                                                    |
| Source Interface |         | Enter a VLAN number ID between 1-4094.<br>Allows you to use source IP addresses to differentiate RADIUS<br>requests.<br>Associates a VLAN interface with the RADIUS server to allow the<br>server-specific source interface to override the global configuration.<br>If you associate a Source Interface (by entering a VLAN number) with a<br>configured server, then the source IP address of the packet will be that<br>interface's IP address.<br>If you do not associate the Source Interface with a configured server<br>(leave the field blank), the IP address of the global Source Interface will<br>be used. Requires a minimum version of 6.1.0.0. |

Select Add to complete the configuration of the RADIUS server, or click Save to complete the editing of an existing server. The new server appears on the Security > Server Groups > RADIUS page. This server is now available to be used by server groups.

# Security > Server Groups > TACACS

You can configure TACACS+ servers for use by a server group. The **Security** > **Server Groups** > **TACACS** page displays current TACACS servers available for inclusion in server groups. Select **Add** to create a new RADIUS server, or click the pencil icon next to an existing TACACS server to edit the configuration.

The Security > Server Groups > Add New TACACS Server page contains the following fields, as described in Table 18:

| Field             | Default | Description                                                                                                    |
|-------------------|---------|----------------------------------------------------------------------------------------------------|
| General Settings  |         |                                                                                                    |
| Folder            | Тор     | Set the folder with which the server is associated. The drop-down menu displays all folders available for association with the server group. |
| Name              | Blank   | Enter the name of the server.                                                                                                    |
| Other Settings    |         |                                                                                                    |
| Host IP Address   | 0.0.0.0 |                                                                                                    |
| Key (Confirm Key) |         | Set the shared secret to authenticate communication between the TACACS+ client and server.                                                   |
| TCP Port          | 49      | Set the TCP port to be used by the server.                                                                                                   |
| Retransmits (0-3) | 3       | Set the maximum number of times a request is retried.                                                                                        |

| Table | 18. | Security | />  | Server | Grouns | > | TACACS |
|-------|-----|----------|-----|--------|--------|---|--------|
| Iane  | 10. | Security | / ~ | 001001 | Gibups | - | IACACO |

| Field                 | Default | Description                                                                                                    |
|-----------------------|---------|----------------------------------------------------------------------------------------------------|
| Tmeout (1-30 sec)     | 20      | Set the timeout period for TACACS+ requests, in seconds.                                                                      |
| Enable                | Yes     | Enable or disable the TACACS server.                                                                                          |
| Session Authorization | No      | Enables or disables session authoriaztion. Session authorization turns on the optional authorization session for admin users. |

Select Add to complete the configuration of the TACACS Server, or click Save to complete the editing of an existing server. The new server appears on the Security > Server Groups > TACACS page. This server is now available to be used by server groups.

## Security > Server Groups > Internal

An internal server group configures the internal database with the username, password, and role (student, faculty, or sysadmin) for each user. There is a default internal server group that includes the internal database. For the internal server group, configure a server derivation rule that assigns the role to the authenticated client.

The Security > Server Groups > Add New Internal Server page contains the following fields, as described in Table 19:

| Field                           | Defaul-<br>t          | Description                                                                                                    |  |
|---------------------------------|-----------------------|----------------------------------------------------------------------------------------------------|--|
| General Settings                |                       |                                                                                                    |  |
| Folder                          | Тор                   | Set the folder with which the server is associated. The drop-down menu displays all folders available for association with the server group.                                                                                                    |  |
| Name                            |                       | Enter the name of the server.                                                                                                    |  |
| Other Settings                  |                       |                                                                                                    |  |
| Maximum Expiration<br>(mins)    |                       | Set the maximum expiration time (in minutes) for guest accounts. If the guest-provisioning user attempt to add a guest account that expires beyond this time period, an error message is displayed and the guest account is created with the maximum time you configured. |  |
| Internal Server Users           | Internal Server Users |                                                                                                    |  |
| Add New Internal<br>Server User |                       | This section displays internal server users currently configured for use on the Internal Server.<br>Select this button to add a new user. The <b>Internal Server User</b> section appears with the following settings.                                                    |  |
| Internal Server User            |                       |                                                                                                    |  |
| User Name                       |                       | Enter the name of a user, or click <b>Generate</b> to create an anonymous ID for this user.                                                                                                    |  |
| Password                        |                       | Enter the password in plain text, or click <b>Generate</b> to create a random password for this user.                                                                                                    |  |
| User Role                       | guest                 | From the drop-down menu, select the user role to associate with this user.                                                                                                    |  |

| Field       | Defaul-<br>t | Description                                                                                                    |
|-------------|--------------|----------------------------------------------------------------------------------------------------|
|             |              | The role establishes read/write privileges, manage/monitor privileges, and other settings.                                                                                                    |
| E-Mail      |              | Enter the email address of the guest user.                                                                                                    |
| Enabled     | Yes          | Specify whether this guest user is enabled or disabled on the internal server.                                                                                                    |
| Expire User | No           | Specify whether to expire the guest user after a period of time. If you click <b>Yes</b> , a new field appears with instructions about the date and time in which the guest user is expired from the internal server. |

Select Add to complete the configuration of the Internal Server, or click Save to complete the editing of an existing server. The new server appears on the Security > Server Groups > Internal Server page. This server is now available to be used by server groups.

# Security > Server Groups > XML API

Alcatel-Lucent Configuration supports server groups that can include XML API servers. XML API servers send and accept requests for information. XML API servers process such requests and act on these requests by performing requested actions. Such a server also compiles necessary reporting data and sends it back to requesting source.

The Security > Server Groups > Server page lists any XML API servers currently available for use by server groups. From this page, click Add to create a new XML API server, or click the pencil icon next to an existing server to edit. The Security > Server Groups > Add New XML API Server page contains the following fields, as described in Table 20:

| Field             | Default          | Description                                                                                                    |  |  |
|-------------------|------------------|----------------------------------------------------------------------------------------------------|--|--|
| General Settings  | General Settings |                                                                                                    |  |  |
| Folder            | Тор              | Set the folder with which the server is associated. The drop-down menu displays all folders available for association with the server group. |  |  |
| Name              | Blank            | Enter the name of the server.                                                                                                    |  |  |
| Other Settings    |                  |                                                                                                    |  |  |
| Key (Confirm Key) | Blank            | Set the shared secret to authenticate communication between the XML API client and server.                                                   |  |  |

| Table 20: Security > Server Groups > | Add New XML API Sen | ver Fields and Descriptions |
|--------------------------------------|---------------------|-----------------------------|
|--------------------------------------|---------------------|-----------------------------|

Select Add to complete the configuration of the XML API Server, or click Save to complete the editing of an existing server. The new server appears on the Security > Server Groups > XML API page. This server is now available to be used by server groups.

## Security > Server Groups > RFC 3576

RFC 3576 servers support dynamic authorization extensions to Remote Authentication Dial-In User Service (RADIUS). Alcatel-Lucent Configuration supports RFC 3576 servers that can be referenced by server groups.

To view currently configured RFC 3576 servers and where they are used, navigate to the Security > Server Groups > RFC3576 page.

Select Add to create a new RFC3576 server, or click the pencil icon next to an existing server to edit it. The Security > Server Groups > Add RFC 3576 Server page contains the following fields, as described in Table 21.

Table 21: Security > Server Groups > Add RFC 3576 Server Fields and Descriptions

| Field             | Default | Description                                                                                                    |
|-------------------|---------|----------------------------------------------------------------------------------------------------|
| General Settings  |         |                                                                                                    |
| Folder            | Тор     | Set the folder with which the server is associated. The drop-down menu displays all folders available for association with the server group. |
| Name              | Blank   | Enter the name of the server.                                                                                                    |
| Other Settings    |         |                                                                                                    |
| Key (Confirm Key) | Blank   | Set the shared secret to authenticate communication between the RFC 3576 client and server.                                                  |

Select Add to complete the configuration of the RFC 3576 Server, or click Save to complete the editing of an existing server. The new server appears on the Security > Server Groups > RFC 3576 page. This server is now available to be used by server groups.

### Security > Server Groups > Windows

Perform these steps to configure a Windows profile.

- 1. Select Security > Server Groups > Windows in the Navigation pane. The details page summarizes the current profiles of this type.
- 2. Select the Add button to create a new Windows profile, or click the **pencil** icon next to an existing profile to edit. Complete the settings as described in Table 22:

**Table 22:** Security > Server Groups > Windows Profile Settings

| Field            | Default | Description                                                                                                    |
|------------------|---------|----------------------------------------------------------------------------------------------------|
| General Settings |         |                                                                                                    |
| Folder           | Тор     | Set the folder with which the profile is associated. The drop-down menu displays all folders available for association with the profile. |
| Name             | Blank   | Enter the name of the profile.                                                                                                    |
| Other Settings   |         |                                                                                                    |
| Host             |         | Enter the IP address of the Windows server.                                                                                              |
| Enable           | No      | Enable or disable the Windows server.                                                                                                    |
| Windows Domain   |         | The domain of the Windows server. Requires a minimum of AOS-W 6.0.                                                                       |

3. Select Add or Save. The added or edited profile appears on the Windows page and on the details page.

# Security > TACACS Accounting

TACACS+ accounting allows commands issued on the switch to be reported to TACACS+ servers. You can specify the types of commands that are reported, and these are action, configuration, or show commands. You can have all commands reported as desired. Alcatel-Lucent Configuration supports TACACS Accounting servers that can be referenced by server groups.

To view currently configured TACACS Accounting profiles and where they are used, navigate to the **Security** > **TACACS Accounting** page. Select **Add** to create a new TACACS Accounting profile, or click the pencil icon to edit an existing profile.

The Add/Edit TACACS Accounting Profile page contains the following fields, as described in Table 23:

#### Table 23: Security > Server Groups > Add/Edit TACACS Accounting Profile Fields and Descriptions

| Field            | Default | Description                                                                                                    |
|------------------|---------|----------------------------------------------------------------------------------------------------|
| General Settings |         |                                                                                                    |
| Folder           | Тор     | Set the folder with which the profile is associated. The drop-down menu displays all folders available for association with the profile.                                                                                                    |
| Name             | Blank   | Enter the name of the profile.                                                                                                    |
| Other Settings   |         |                                                                                                    |
| Enabled          | No      | Enable or disable the TACACS Accounting profile. If enabled, additional field appear, in which to define additional parameters, as follows.                                                                                                    |
| Server Group     | default | From the drop-down menu, select the server group that is to reference<br>the TACACS Accounting profile. You can create a new group by clicking<br>the add icon, or edit an existing group by clicking the pencil icon. once<br>you are done adding or editing, the OV3600 interface returns you to the<br>TACACS Accounting Profile page to complete the configuration. |
| Action           | No      | Select this option to have <b>Action</b> commands monitored and reported by the TACACS Accounting profile.                                                                                                    |
| Configuration    | No      | Select this option to have <b>Configuration</b> commands monitored and reported by the TACACS Accounting profile.                                                                                                    |
| Show             | No      | Select this option to have <b>Show</b> commands monitored and reported by the TACACS Accounting profile.                                                                                                    |

Select Add to complete the new TACACS Accounting profile, or click Save to complete the editing of an existing profile.

## Security > Time Ranges

A time range profile establishes the boundaries by which users and guest users are to be supported on the network. This is a security and access-related profile, and several time range profiles can be configured to enable absolute or periodic access.

The **Security > Time Ranges** page displays all time ranges that are currently available in Alcatel-Lucent Configuration, time range profile type, the policy and WLAN that use time range profiles, and the folder in which each profile is visible. To create a new time range profile, click the **Add New Time Range** button, or click the pencil icon next to an existing time range profile to adjust settings. The **Security > Time Range > Add/Edit New Time Range** page contains the following fields, as described in Table 24:

| Field          | Default  | Description                                                                                                    |  |
|----------------|----------|----------------------------------------------------------------------------------------------------|--|
| General Sett   | ings     |                                                                                                    |  |
| Folder         | Тор      | Set the folder with which the profile is associated. The drop-down menu displays all folders available for association with the profile.                                                                                                    |  |
| Name           | Blank    | Enter the name of the profile.                                                                                                    |  |
| Other Settings |          |                                                                                                    |  |
| Туре           | Absolute | <ul> <li>Specify whether the time range is Absolute, meaning a very specific range of time, or Periodic, meaning regularly occurring time ranges that occur repeatedly over time.</li> <li>If you select Absolutely, specify the Start Date and End Date and time as instructed.</li> <li>If you select Periodic, the Add New Time Period button appears. Select this button, then complete the three settings that follow:</li> <li>Period–Specify whether the time period is daily, weekday, weekend, or day.</li> <li>Start Time–Specify the hour and minute that the time period is to be begin.</li> <li>End Time–Specify the hour and minute that the time period is to end.</li> </ul> |  |

Table 24: Security > Time Range > Add/Edit Time Range Fields and Descriptions

Select Add to complete the Time Period profile, or click Save to complete the editing of an existing profile.

### Security > User Rules

The user role is a user derivation profile. User Rules can be derived from attributes from the client's association with an AP. For VoIP phones, you can configure the devices to be placed in their user role based on the SSID or the Organizational Unit Identifier (OUI) of the client's MAC address.

Navigate to the **Security** > **User Rules** page in the Alcatel-Lucent Configuration navigation pane. This page displays user rules that are currently configured, the AAA profile that references these rules, and the folder.

To add a new user rule, which is a derivation profile, click Add New User Derivation Profile. To edit an existing user rule, click the pencil icon next to an existing rule. Table 25 describes the contents of this page.

| Field                           | Default | Description                                                                                                    |
|---------------------------------|---------|----------------------------------------------------------------------------------------------------|
| General Settings                |         |                                                                                                    |
| Folder                          | Тор     | Set the folder with which the rule set is associated. The drop-down menu displays all folders available for association with the rule set. |
| Name                            | Blank   | Enter the name of the rule set.                                                                                                    |
| User Derivation Rules           |         |                                                                                                    |
| Add New User<br>Derivation Rule |         | Select this button to create a new rule. Additional fields appear that require configuration, as follows.                                  |

| Field          | Default | Description                                                                                                    |
|----------------|---------|----------------------------------------------------------------------------------------------------|
| Set Type       | role    | Select whether the rule is based on role, VLAN, or AAA profile (Requires a Public Wi-Fi Access licens).                                                                                                    |
| Rule Type      | bssid   | <ul> <li>Select one of the following options from the drop-down menu. Your selection in this field changes an ensuing field that must be completed, as follows:</li> <li>bssid–Selecting this option displays the BSSID field below. Specify the BSSID in text.</li> <li>dhcp-option-77–Selecting this option displays the DHCP Option 77 field below. Enter this information in text.</li> <li>dhcp-option - Selecting this option displays a DHCP Option entry field below.</li> <li>encryption-type–Selecting this option displays the Encryption Type field below, in which you must select the encryption type from the drop-down menu. Select open, static-wep, or another other encryption type from the drop-down menu.</li> <li>essid–Selecting this option displays the Location field below, in which you enter the ESSID in text.</li> <li>location–Selecting this option displays the Location field below, in which you enter the location in text.</li> </ul> |
| Operator       |         | Select the matching operator.                                                                                                    |
| User Role/VLAN | ap-role | If you selected <b>role</b> for the <b>Set Type</b> field above, then select the specific<br>user role from this drop-down menu.<br>If you selected <b>VLAN</b> for the <b>Set Type</b> field above, then select the specific<br>VLAN from this drop-down menu.                                                                                                    |

# Local Config of SNMP Management

The Local Config component is used for local configuration of Alcatel-Lucent switches. Locally configured settings are not pushed to local switches by master switches.

SNMP trap settings for switches are managed locally. Trap settings for the AP are managed by group or global configuration in **Profiles** > **AP** > **SNMP**.

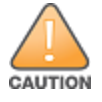

If you push configuration to a switch without having imported the contents of this profile, it will stop responding to the OV3600, because the default profile has no community strings in it.

To configure SNMP trap settings on a switch, navigate to the Local Config > SNMP Management page. Select Add to create a new SNMP Management profile, or click the pencil icon to edit an existing profile.

Table 26 describes the fields that appear in the Details page for this profile:

| Table 26: | Local Config | > SNMP M | anagement | Profile Settings |
|-----------|--------------|----------|-----------|------------------|
|           |              |          |           |                  |

| Field                                                                                                    | Description |  |
|----------------------------------------------------------------------------------------------------|-------------|--|
| General Settings                                                                                                    |             |  |
| FolderSet the folder with which the profile is associated. The drop-down<br>displays all folders available for association with the profile. |             |  |
| Field                                                                          | Description                                                                                                    |  |
|--------------------------------------------------------------------------------|----------------------------------------------------------------------------------------------------|--|
| Name                                                                           | Enter the name of the profile.                                                                                                    |  |
| SNMP Settings                                                                  |                                                                                                    |  |
| Community Strings                                                              | Community strings used to authenticate requests for SNMP versions before version 3.<br>NOTE: This is needed only if using SNMP v2c and is not needed if using version 3.                                                                                                    |  |
| Enable Trap Generation                                                         | Enables generation of SNMP traps to configured SNMP trap receivers.                                                                                                    |  |
| Engine ID                                                                      | Sets the SNMP server engine ID as a hexadecimal number. 24 character maximum.                                                                                                    |  |
| Inform Queue Length (100-<br>350)                                              | Specify the length for the SNMP inform queue. Default is 250.                                                                                                    |  |
| Always use the switch's IP address as source address                           | Set whether to use the IP address of the switch as the trap source.                                                                                                    |  |
| Trap Source IP Address                                                         | Enter the source IP address for sending traps.                                                                                                    |  |
| SNMP Trap Hosts                                                                |                                                                                                    |  |
| IP Address                                                                     | Enter the IP address of the trap host.                                                                                                    |  |
| SNMP Version                                                                   | <ul> <li>Configures the SNMP version as 1, 2c, or 3.</li> <li>If 2c is selected, the Send Inform field appears at the bottom of this section.</li> <li>If 3 is selected, the SNMP User field will appear as a drop-down menu containing any configured v3 users. Select the plus icon to add them via the SNMP Management &gt; SNMPv3 User profile.</li> </ul> |  |
| Community String                                                               | Configure the security string for notification messages. Does not appear if <b>SNMP Version</b> is set to 3.                                                                                                    |  |
| UDP Port (1-65535)                                                             | The port number to which trap notification messages are sent. Default is 162.                                                                                                    |  |
| Send Informs                                                                   | Whether to send SNMP inform messages to the configured host. Displays when <b>2c</b> is selected in <b>SNMP Version</b> .                                                                                                    |  |
| SNMPv3 Users<br>If you are using SNMPv3 to obta<br>Management > SNMPv3 User to | in values from the Alcatel-Lucentswitch, navigate to <b>Local Config &gt; SNMP</b> ocnfigure the following parameters:                                                                                                    |  |
| User name                                                                      | A string representing the name of the user.                                                                                                    |  |
| Authentication protocol                                                        | <ul> <li>An indication of whether messages sent on behalf of this user can be authenticated, and if so, the type of authentication protocol used. This can take one of the two values:</li> <li>MD5: HMAC-MD5-96 Digest Authentication Protocol</li> <li>SHA: HMAC-SHA-96 Digest Authentication Protocol</li> </ul>                                            |  |
| Authentication protocol password                                               | If messages sent on behalf of this user can be authenticated, the (private) authentication key for use with the authentication protocol. This is a string password for MD5 or SHA depending on the choice above.                                                                                                    |  |

| Field                     | Description                                                                                                    |
|---------------------------|----------------------------------------------------------------------------------------------------|
| Privacy protocol          | An indication of whether messages sent on behalf of this user can be<br>protected from disclosure, and if so, the type of privacy protocol which is used.<br>This takes the value DES (CBC-DES Symmetric Encryption Protocol). |
| Privacy protocol password | If messages sent on behalf of this user can be encrypted/decrypted with DES, the (private) privacy key for use with the privacy protocol.                                                                                      |

Select Add to create this profile, or click Save to retain changes to an edited profile.

# **Advanced Services**

This section describes the contents, parameters, and default settings for all **Advanced Services** components in **Alcatel-Lucent Configuration**. Alcatel-Lucent Configuration in OV3600 supports advanced services such as IP Mobility and VPN services. For additional information about IP Mobility domains, VPN services, and additional architecture or concepts, refer to the *Alcatel-Lucent AOS-W User Guide*.

# Advanced Services > IP Mobility

Navigate to Advanced Services > IP Mobility page from the Alcatel-Lucent Configuration navigation pane. This page displays all currently configured profiles supporting IP Mobility, each group that uses each IP Mobility profile, and the folder for each IP Mobility profile.

Select Add to create a new IP Mobility profile, or click the pencil icon next to an existing profile to modify settings on an existing profile. The Advanced Services > IP Mobility Profile Details page contains the following fields, as described in Table 27:

| Field                                                          | Default               | Description                                                                                                    |
|----------------------------------------------------------------|-----------------------|----------------------------------------------------------------------------------------------------|
| General Settings                                               |                       |                                                                                                    |
| Folder                                                         | Тор                   | Set the folder with which the profile is associated. The drop-down menu displays all folders available for association with the profile.                                                                                                    |
| Name                                                           | Blank                 | Enter the name of the profile.                                                                                                    |
| Mobility Domains                                               |                       |                                                                                                    |
| Mobility Domains                                               | None<br>selecte-<br>d | This section displays all domains that are available for association<br>with this IP mobility profile. You can show all, or show only selected<br>domains. Select one or more mobility domains to associate with<br>this IP Mobility profile.                                                          |
| Foreign Agent                                                  |                       |                                                                                                    |
| Registration Lifetime<br>Requested by Proxy<br>(10-65,534 sec) | 180                   | Specify the client registration time on the foreign network.<br>A foreign agent receives traffic that is intercepted by the home<br>agent on the home network, and forwards to the client on the<br>foreign network. This setting defines the registration time of a client<br>on the foreign network. |
| Maximum Number of Active<br>Visitors (0-5000)                  | 5000                  | Set the maximum number of users to be supported by the foreign network.                                                                                                    |

| Table 27: Advanced Services > | IP Mobility   | Add/Edit Fields  | and Descriptions |
|-------------------------------|---------------|------------------|------------------|
| Table 21. Auvanceu Services - | r ir woonity, | Auu/Luit i ieius | and Descriptions |

| Field                                                   | Default | Description                                                                                                    |
|---------------------------------------------------------|---------|----------------------------------------------------------------------------------------------------|
| Maximum Number of<br>Requests Retransmits (0-5)         | 3       | Set the maximum number of times that a retransmit is to be supported on the foreign network by proxy.                                                                                                    |
| Retransmit Interval<br>(100-10000 msec)                 | 1000    | Set the foreign agent retransmit time in milliseconds. The retransmit interval defines retransmission between the home agent and the foreign agent.                                                                                                    |
| Home Agent                                              |         |                                                                                                    |
| Replay Protection Time Value<br>(0-300 sec)             | 7       | Define the time period over which message replay is to be<br>detected. Message replay detects if a message that is intended for<br>a client has been intercepted and replayed. This setting defines<br>how long replay detection is to monitor for replay.                                                                                                    |
| Maximum Number of Active<br>Bindings<br>(0-5000)        | 5000    | Define the maximum number of bindings in which the home agent<br>network is to support a client when the client is out of range of the<br>network, or otherwise disconnected.                                                                                                    |
| Proxy Mobile IP                                         | -       |                                                                                                    |
| Trigger Mobility on Station<br>Association              | Yes     | <ul> <li>Enable this setting to trigger client mobility processing on the network once a client has associated to the network in mobile fashion.</li> <li>The proxy mobile IP module in a mobility-enabled switch detects when a mobile client has moved to a foreign network and determines the home agent for a roaming client. The proxy mobile IP module performs the following functions:</li> <li>Derives the address of the home agent for a mobile client from the HAT using the mobile client's IP address. If there is more than one possible home agent for a mobile client in the HAT, the proxy mobile IP module uses a discovery mechanism to find the current home agent for the client.</li> <li>Detects when a mobile client has moved. Client moves are detected based on ingress port and VLAN changes and mobility is triggered accordingly. For faster roaming convergence between AP(s) on the same switch, it is recommended that you keep the <b>on station association</b> option enabled. This helps trigger mobility as soon as 802.11 association packets are received from the mobile client.</li> </ul> |
| Enable Support for<br>Standalone APs                    | No      | Select this option to support standalone APs on the IP Mobility domain.                                                                                                    |
| Log User Moves                                          | Yes     | Enable this option to log client movement in the IP Mobility domain.<br>This setting is derived from station association in a foreign network.                                                                                                    |
| Allow Roaming for<br>Authenticated Stations Only        | Yes     | Enable this setting to require authentication for roaming stations.                                                                                                    |
| Filter out DHCP Release from<br>Stations                | No      | Enable or disable the filtering of DHCP information when a client is released from a station.                                                                                                    |
| Re-home Idle Voice Capable<br>Client                    | No      | Enable or disable re-homing for idle voice-capable clients. This setting reassigns the home network in relation to a voice-capable client that is idle (non-roaming).                                                                                                    |
| Maximum Number of Station<br>Mobility Events Per Second | 10      | Set the maximum number of events, per second, that station mobility events can be supported.                                                                                                    |

| Field                                                                              | Default | Description                                                                                                    |  |  |
|------------------------------------------------------------------------------------|---------|----------------------------------------------------------------------------------------------------|--|--|
| (1-65535)                                                                          |         |                                                                                                    |  |  |
| Maximum Interval Mobility<br>Will Hold Inactive Host Trail<br>(120-3600 sec)       | 600     | Define how long inactive host trails are to be supported in IP mobility.                                                                                                    |  |  |
| Maximum Entries in User<br>Mobility Trail (1-30)                                   | 10      | Define how many events are to be logged in IP mobility.                                                                                                    |  |  |
| Mobility Host Entry Hold Time<br>After Connectivity Loss<br>(30-3600 sec)          | 60      | Define how long IP mobility is to support hosts should there be a disconnection.                                                                                                    |  |  |
| Mobility Host Entry Llfetime<br>When Mobility Cannot Be<br>Provided (30-60000 sec) | 120     | Define how long host entries in the IP mobility domain are to be maintained when they are without mobility.                                                                                                    |  |  |
| Proxy DHCP                                                                         | ·       |                                                                                                    |  |  |
| Maximum Number of BOOTP<br>Packets Per Transaction (0-<br>65534)                   | 25      | Define the maximum number of BOOTP packets that can be<br>supported for a given transaction in proxy DHCP. All BOOTP<br>packets are at least 300 bytes in size, by specification. BOOTP<br>packets are used when a host configures itself dynamically at boot<br>time.                                                                                                    |  |  |
| Maximum Time Allowed for a<br>DHCP Transaction to<br>Complete (10-600 sec)         | 60      | Set the maximum allowable time for proxy DHCP transactions to complete.                                                                                                    |  |  |
| Proxy DHCP Session Hold<br>Time after Completion<br>(dangerous) (1-600 sec)        | 5       | Specify the length of time a proxy DHCP session is to be supported after DHCP processes are complete. Longer times are not considered advisable.                                                                                                    |  |  |
| Terminate Proxy DHCP on<br>Aggressive Transaction ID<br>Change (dangerous)         | No      | If proxy DHCP is subject aggressive transaction ID change, this setting terminates upon detection.                                                                                                    |  |  |
| Performs Proxy-DHCP for<br>BOOTP Packets Without<br>DHCP-options (dangerous)       | No      | Use this setting to support Proxy DHCP for BOOTP packets, but without DHCP options.                                                                                                    |  |  |
| Revocation                                                                         |         |                                                                                                    |  |  |
| Retransmit Interval (100-<br>10000 msec)                                           | 1000    | Set the interval in milliseconds in which to retransmit in revocation.<br>A home agent or foreign agent can send a registration revocation<br>message, which revokes registration service for the mobile client.<br>For example, when a mobile client roams from one foreign agent to<br>another, the home agent can send a registration revocation<br>message to the first foreign agent so that the foreign agent can free<br>any resources held for the client. |  |  |
| Maximum Number of Request<br>Retransmits (0-5)                                     | 3       | Use this setting to define how many retransmits are supported before revocation is enacted.                                                                                                    |  |  |

Select Add to create this IP Mobility Profile, or click Save to retain changes to an edited IP Mobility Profile.

# Advanced Services > IP Mobility > Mobility Domain

You configure mobility domains on masterswitches. All local switches managed by the master switch share the list of mobility domains configured on the master. Mobility is disabled by default and must be explicitly enabled on all switches that will support client mobility. Disabling mobility does not delete any mobility-related configuration.

The home agent table (HAT) maps a user VLAN IP subnet to potential home agent addresses. The mobility feature uses the HAT table to locate a potential home agent for each mobile client, and then uses this information to perform home agent discovery. To configure a mobility domain, you must assign a home agent address to at least one switches with direct access to the user VLAN IP subnet. (Some network topologies may require multiple home agents.)

Best practices are to configure the switch IP address to match the AP's local switches, or to define the Virtual Router Redundancy Protocol (VRRP) IP address to match the VRRP IP used for switches redundancy. Do not configure both a switch IP address and a VRRP IP address as a home agent address, or multiple home agent discoveries may be sent to the switches.

Configure the HAT with a list of every subnetwork, mask, VLAN ID, VRRP IP, and home agent IP address in the mobility domain. Include an entry for every home agent and user VLAN to which an IP subnetwork maps. If there is more than one switches in the mobility domain providing service for the same user VLAN, you must configure an entry for the VLAN for each switches. Best practices are to use the same VRRP IP used by the AP.

The mobility domain named **default** is the default active domain for all switches. If you need only one mobility domain, you can use this default domain. However, you also have the flexibility to create one or more user-defined domains to meet the unique needs of your network topology. Once you assign a switches to a user-defined domain, it automatically leaves the default mobility domain. If you want a switches to belong to both the default and a user-defined mobility domain at the same time, you must explicitly configure the default domain as an active domain for the switches.

Navigate to Advanced Services > IP Mobility > Mobility Domain from the Alcatel-Lucent Configuration navigation pane. This page displays all currently configured IP Mobility domains. Select Add to create a new IP Mobility Domain, or click the pencil icon next to an existing profile to modify an existing domain. The Advanced Services > IP Mobility > Add/Edit IP Mobility Domain page contains the following fields, as described in Table 28:

| Field                 | Default | Description                                                                                                    |
|-----------------------|---------|----------------------------------------------------------------------------------------------------|
| General Set           | tings   |                                                                                                    |
| Folder                | Тор     | Set the folder with which the domain is associated. The drop-down menu displays all folders available for association with the domain.                                                                                                    |
| Name                  | Blank   | Enter the name of the domain.                                                                                                    |
| Other Settings        |         |                                                                                                    |
| Active                | No      | Define whether the IP Mobility Domain is active or inactive.                                                                                                    |
| Description           |         | Add a description for the domain (requires AOS 6.0.0.0 or later)                                                                                                    |
| Mobile IP Home Agents |         |                                                                                                    |
| Add                   |         | <ul> <li>Use this button to create new home agents. Once you click Add, the following additional fields appear in the Mobile IP Home Agent section. Complete these settings.</li> <li>Subnet-Define the subnet mask for the IP Mobility Domain.</li> <li>Netmask-Define the net mas for the IP Mobility Domain.</li> </ul> |

| Field | Default | Description                                                                                                    |
|-------|---------|----------------------------------------------------------------------------------------------------|
|       |         | <ul> <li>VLAN ID (1-4094)—Set the VLAN to be supported on the IP Mobility Domain.</li> <li>Home Agent—Set the home agent for the IP Mobility Domain. When you enable IP mobility in a mobility domain, the proxy mobile IP module determines the home agent for a roaming client.</li> <li>Select Add to create the home agent.</li> </ul> |

Select Add to create the new IP Mobility Domain, or click Save to save changes to a recon figured IP Mobility Domain. The domain is now available for use in IP Mobility profiles.

### Advanced Services > VPN Services

For wireless networks, virtual private network (VPN) connections can be used to further secure the wireless data from attackers. The Alcatel-Lucentswitches can be used as a VPN concentrator that terminates all VPN connections from both wired and wireless clients.

You can configure the switches for the following types of VPNs:

- Remote access VPNs allow hosts, such as telecommuters or traveling employees, to connect to private networks such as a corporate network over the Internet. Each host must run VPN client software that encapsulates and encrypts traffic and sends it to a VPN gateway at the destination network. The switches supports the following remote access VPN protocols:
  - Layer-2 Tunneling Protocol over IPSec (L2TP/IPSec)
  - Point-to-Point Tunneling Protocol (PPTP)
- Site-to-site VPNs allow networks such as a branch office network to connect to other networks such as a corporate network. Unlike a remote access VPN, hosts in a site-to-site VPN do not run VPN client software. All traffic for the other network is sent and received through a VPN gateway that encapsulates and encrypts the traffic.

Before enabling VPN authentication, you must configure the following:

- The default user role for authenticated VPN clients-this is configured with roles and policies.
- The authentication server group the switches will use to validate the clients-this is configured with server groups.

You then specify the default user role and authentication server group in the VPN authentication profile.

The **Advanced Services > VPN Services** page displays all VPN service profiles that are currently configured, and allows you to add VPN service profiles or to edit existing profiles.

Select the **Add** button to add a new VPN Service profile, or click the pencil icon next to an existing profile to change its configuration. The **VPN Services** detail page appears, with settings defined in Table 29.

| Table 29: Advanced Services > VPN Services > | > Add/Edit VPN Service Profiles Fields and Description |
|----------------------------------------------|--------------------------------------------------------|
|----------------------------------------------|--------------------------------------------------------|

| Field            | Defaul-<br>t | Description                                                                                                    |
|------------------|--------------|----------------------------------------------------------------------------------------------------|
| General Settings |              |                                                                                                    |
| Folder           | Тор          | Set the folder with which the VPN service profile is associated. The drop-down menu displays all folders available for association with the VPN services profile. |
| Name             | Blank        | Enter the name of the VPN services profile.                                                                                                    |
| Other Settings   |              |                                                                                                    |

| Field         | Defaul-<br>t | Description                                                                                                    |
|---------------|--------------|----------------------------------------------------------------------------------------------------|
| IKE Profile   |              | Select an IKE profile from the drop-down menu.<br>Select the add icon to add a new profile of this type, or click the pencil icon to<br>edit an existing IKE profile.<br>Refer to "Advanced Services > VPN Services > IKE" on page 73        |
| PPTP Profile  |              | Select a PPTK profile from the drop-down menu.<br>Select the add icon to add a new profile of this type, or click the pencil icon to<br>edit an existing PPTP profile.<br>Refer to "Advanced Services > VPN Services > L2TP" on page 75.     |
| L2TP Profile  |              | Select an L2TP profile from the drop-down menu.<br>Select the add icon to add a new profile of this type, or click the pencil icon to<br>edit an existing L2TP profile.<br>Refer to "Advanced Services > VPN Services > L2TP" on page 75.    |
| IPSEC Profile |              | Select an IPSEC profile from the drop-down menu.<br>Select the add icon to add a new profile of this type, or click the pencil icon to<br>edit an existing IPSEC profile.<br>Refer to "Advanced Services > VPN Services > IPSEC" on page 77. |

Select Add to create the VPN Services profile, or click Save to change an existing profile. The new VPN Service profile appears on the VPN Services page.

# Advanced Services > VPN Services > IKE

Navigate to Advanced Services > VPN Services > IKE page from the Alcatel-Lucent Configuration navigation pane. This page displays all Internet Key Exchange (IKE) profiles currently available for VPN Services. IKE is a part of the IPSEC protocol suite, supporting security for VPNs with a shared session secret that produces security keys.

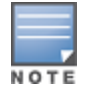

The IKE profile requires the switch to have a Remote Access Points license or a VPN Server license.

Select Add to create a new IKE profile, or click the pencil icon next to an existing profile to edit. Table 30 describes the fields on the Advanced Services > VPN Services > IKE Add/Edit Detail page.

| Field                        | Default | Description                                                                                                    |  |
|------------------------------|---------|----------------------------------------------------------------------------------------------------|--|
| General Settings             |         |                                                                                                    |  |
| Folder                       | Тор     | Set the folder with which the IKE profile is associated. The drop-down menu displays all folders available for association with the IKE services profile.                                                       |  |
| Name                         | Blank   | Enter the name of the IKE profile.                                                                                                    |  |
| Other Settings               |         |                                                                                                    |  |
| IKE Aggressive Group<br>Name |         | Enter the authentication group name for aggressive mode. Make sure<br>the group name matches the group name configured in the VPN client<br>software. Aggressive Mode condenses the IKE SA negotiations into th |  |

| Table 30: Advanced Services > | > VPN Services > I | KE Add/Edit Detail | Fields and Descriptions |
|-------------------------------|--------------------|--------------------|-------------------------|

| Field                                     | Default | Description                                                                                                    |  |
|-------------------------------------------|---------|----------------------------------------------------------------------------------------------------|--|
|                                           |         | packets (versus six packets for Main Mode). A group associates the same set of attributes to multiple clients.                                                                                                    |  |
| Enable IKE RAP<br>PSKL<br>Refresh/Caching | No      | Use this setting to enable refresh and caching for IKE on remote APs.                                                                                                    |  |
| IKE Shared Secrets                        |         |                                                                                                    |  |
| Add                                       |         | <ul> <li>Select this button to add an IKE shared secret. The following settings appear. Complete these settings and click Add in this section.</li> <li>Subnet—Enter the subnet for the shared secret.</li> <li>Subnet Mask—Enter the subnet mask for the shared secret.</li> <li>IKE Shared Secret—Type the shared secret, and confirm.</li> </ul> |  |

Select Add to create the VPN Services > IKE profile, or click Save to retain the changes to an existing IKE profile. The profile appears on the Advanced Services > VPN Services > IKE page.

# Advanced Services > VPN Services > IKE > IKE Policy

Navigate to Advanced Services > VPN Services > IKE > IKE Policy page from the Alcatel-Lucent Configuration navigation pane to add a new IKE policy, as follows:

| Table 31: Advanced Services > | VPN Services > | IKE > IKE Polic | y Fields and Description |
|-------------------------------|----------------|-----------------|--------------------------|
|                               |                |                 | / /                      |

| Field            | Default | Description                                                                                                    |  |
|------------------|---------|----------------------------------------------------------------------------------------------------|--|
| General Settings |         |                                                                                                    |  |
| Folder           | Тор     | Set the folder with which the IKE policy profile is associated. The drop-<br>down menu displays all folders available for association with the IKE<br>Policy profile.                                                                                                    |  |
| Priority         | Blank   | Enter the priority number of this IKE policy.                                                                                                    |  |
| Other Settings   |         |                                                                                                    |  |
| Encryption       |         | <ul> <li>From the drop-down menu, select the encryption type to be supported in the IKE policy.</li> <li>DES</li> <li>3DES</li> <li>AES128</li> <li>AES192</li> <li>AES256</li> </ul>                                                                                                 |  |
| Hash Algorithm   |         | <ul> <li>Select the hash algorithm for this IKE policy.</li> <li>MD5</li> <li>SHA</li> <li>SHA1-96</li> <li>SHA2-256-128</li> <li>SHA2-384-192</li> <li>NOTE: 'SHA2-256-128' and 'SHA2-384-192' require an Advanced Cryptography license and a minimum version of 6.1.0.0.</li> </ul> |  |
| Authentication   |         | AOS-W VPNs support client authentication using pre-shared keys, RSA                                                                                                    |  |

| Field                | Default | Description                                                                                                    |
|----------------------|---------|----------------------------------------------------------------------------------------------------|
|                      |         | <ul> <li>digital certificates, or Elliptic Curve Digital Signature Algorithm (ECDSA) certificates. To set the authentication type for the IKE rule, click the Authentication drop-down list and select one of the following types:</li> <li>Pre-Share (for IKEv1 clients using pre-shared keys)</li> <li>RSA (for clients using certificates)</li> <li>ECDSA-256 (for clients using certificates)</li> <li>ECDSA-384 (for clients using certificates)</li> <li>NOTE: 'ECDSA-256' and 'ECDSA-384' require an Advanced Cryptography license and a minimum version of 6.1.0.0.</li> </ul>                                                                                                    |
| Diffie-Hellman Group |         | <ul> <li>Diffie-Hellman is a key agreement algorithm that allows two parties to agree upon a shared secret, and is used within IKE to securely establish session keys. To set the Diffie Hellman Group for the ISAKMP policy, click the Diffie Hellman Group drop-down list and select one of the following groups:</li> <li>Group 1: 768-bit Diffie Hellman prime modulus group.</li> <li>Group 2: 1024-bit Diffie Hellman prime modulus group.</li> <li>Group 19: 256-bit random Diffie Hellman ECP modulus group.</li> <li>Group 20: 384-bit random Diffie Hellman ECP modulus group.</li> <li>NOTE: 'EC 256-bit (19)' and 'EC 384-bit (20)' require an Advanced Cryptography license and a minimum version of 6.1.0.0.</li> </ul> |
| Lifetime             | empty   | Set the Security Association Lifetime to define the lifetime of the security association, in seconds.                                                                                                    |
| Version              | 1       | Select 1 to configure the VPN for IKEv1, or 2 for IKEv2.                                                                                                    |

## Advanced Services > VPN Services > L2TP

The combination of Layer-2 Tunneling Protocol and Internet Protocol Security (L2TP/IPSec) is a highly secure technology that enables VPN connections across public networks such as the Internet. L2TP/IPSec provides both a logical transport mechanism on which to transmit PPP frames as well as tunneling or encapsulation so that the PPP frames can be sent across an IP network. L2TP/IPSec relies on the PPP connection process to perform user authentication and protocol configuration. With L2TP/IPSec, the user authentication process is encrypted using the Data Encryption Standard (DES) or Triple DES (3DES) algorithm.

L2TP/IPSec requires two levels of authentication:

- Computer-level authentication with a preshared key to create the IPSec security associations (SAs) to protect the L2TP-encapsulated data.
- User-level authentication through a PPP-based authentication protocol using passwords, SecureID, digital certificates, or smart cards after successful creation of the SAs.

Navigate to Advanced Services > VPN Services > L2TP page from the Alcatel-Lucent Configuration navigation pane. This page lists all L2TP profiles that are currently available. Select Add to create a new L2TP profile, or click the pencil icon next to an existing profile to modify settings. The Advanced Services > VPN Services > L2TP Add/Edit Details page contains the following fields, as described in Table 32.

Table 32: Advanced Services > VPN Services > L2TP Add/Edit Details Fields and Descriptions

| Field            | Default | Description                                                         |
|------------------|---------|---------------------------------------------------------------------|
| General Settings |         |                                                                     |
| Folder           | Тор     | Set the folder with which the L2TP profile is associated. The drop- |

| Field                                                | Default | Description                                                                                 |  |
|------------------------------------------------------|---------|---------------------------------------------------------------------------------------------|--|
|                                                      |         | down menu displays all folders available for association with the L2TP profile.             |  |
| Name                                                 | Blank   | Enter the name of the L2TP profile.                                                         |  |
| Other Settings                                       |         |                                                                                             |  |
| Enable L2TP                                          | Yes     | Enable or disable this L2TP profile.                                                        |  |
| PPP Authentication Modes                             | PAP     | Select one or more authentication modes to support this L2TP profile.                       |  |
| Primary DNS Server                                   |         | Enter the IP address of the primary DNS server.                                             |  |
| Secondary DNS Server                                 |         | Enter the IP address of the secondary DNS server.                                           |  |
| Primary WINS Server                                  |         | Enter the IP address of the primary Windows Internet Naming Service (WINS) server.          |  |
| Secondary WINS Server                                |         | Enter the IP address of the secondary WINS server.                                          |  |
| Hello Timeout<br>(10-1440 secs)                      | 60      | Enter the time, in seconds, at which L2TP authentication times out.                         |  |
| SecurlD Token Persistence<br>Timeout (15-10080 Mins) | 1440    | Enter the time, in minutes, at which the SecurID Token expires. requiring reauthentication. |  |

Select Add to complete the L2TP profile, or click Save to retain changes to an existing L2TP profile.

# Advanced Services > VPN Services > PPTP

Point-to-Point Tunneling Protocol (PPTP) is an alternative to L2TP/IPSec. Like L2TP/IPSec, PPTP provides a logical transport mechanism to send PPP frames as well as tunneling or encapsulation so that the PPP frames can be sent across an IP network. PPTP relies on the PPP connection process to perform user authentication and protocol configuration.

With PPTP, data encryption begins after PPP authentication and connection process is completed. PPTP connections use Microsoft Point-to-Point Encryption (MPPE), which uses the Rivest-Shamir-Aldeman (RSA) RC-4 encryption algorithm. PPTP connections require user-level authentication through a PPP-based authentication protocol (MSCHAPv2 is the currently-supported method).

The PPTP page displays all PPTP profiles that are currently configured for use by VPN services. This page lists the PPTP profile names, the VPN Services that reference these PPTP profiles, and the folder for each PPTP profile. Select **Add** to create a new PPTP profile, or click the pencil icon next to an existing profile to edit. The **Add/Edit Details** page appears.

The Advanced Services > VPN Services > PPTP Add/Edit Details page contains the following fields, as described in Table 33.

| Table 33: Advanced Services | > VPN Services > | PPTP Add/Edit Details | Fields and Descriptions |
|-----------------------------|------------------|-----------------------|-------------------------|
|-----------------------------|------------------|-----------------------|-------------------------|

| Field            | Default | Description                                                        |  |
|------------------|---------|--------------------------------------------------------------------|--|
| General Settings |         |                                                                    |  |
| Folder           | Тор     | Set the folder with which the PPTP profile is associated. The menu |  |

| Field                          | Default | Description                                                                                                    |  |
|--------------------------------|---------|----------------------------------------------------------------------------------------------------|--|
|                                |         | displays all folders available for association with the PPTP profile.                                                                                                    |  |
| Name                           | Blank   | Enter the name of the PPTP profile.                                                                                                    |  |
| Other Settings                 |         |                                                                                                    |  |
| Enable PPTP                    | Yes     | Enable or disable this PPTP profile.                                                                                                    |  |
| Echo Timeout<br>(10-300 sec)   | 60      | Define the PPTP echo timeout, which is the time between request and sending echo reply. Should this require more time than specified in this field, the PPTP session times out. |  |
| PPP Authentication<br>MSCHAP   | No      | Enable or disable the MSCHAP authentication protocol for this PPTP profile.                                                                                                    |  |
| PPP Authentication<br>MSCHAPv2 | Yes     | Enable or disable the MSCHAPv2 authentication protocol for this PPTP profile.                                                                                                   |  |
| Primary DNS Server             |         | Enter the IP address of the primary DNS server.                                                                                                    |  |
| Secondary DNS Server           |         | Enter the IP address of the secondary DNS server.                                                                                                    |  |
| Primary WINS Server            |         | Enter the IP address of the primary Windows Internet Naming Service (WINS) server.                                                                                              |  |
| Secondary WINS<br>Server       |         | Enter the IP address of the secondary WINS server.                                                                                                    |  |

Select Add to create the PPTP profile, or click Save to preserve changes to an existing profile. The PPTP profile appears on the Advanced Services > VPN Services > PPTP page.

### Advanced Services > VPN Services > IPSEC

The combination of Layer-2 Tunneling Protocol and Internet Protocol Security (L2TP/IPSec) is a highly secure technology that enables VPN connections across public networks such as the Internet. L2TP/IPSec provides both a logical transport mechanism on which to transmit PPP frames as well as tunneling or encapsulation so that the PPP frames can be sent across an IP network. L2TP/IPSec relies on the PPP connection process to perform user authentication and protocol configuration. With L2TP/IPSec, the user authentication process is encrypted using the Data Encryption Standard (DES) or Triple DES (3DES) algorithm.

L2TP/IPSec requires two levels of authentication:

- Computer-level authentication with a preshared key to create the IPSec security associations (SAs) to protect the L2TP-encapsulated data.
- User-level authentication through a PPP-based authentication protocol using passwords, SecureID, digital certificates, or smart cards after successful creation of the SAs.

Navigate to Advanced Services > VPN Services > IPSEC from the Alcatel-Lucent Configuration navigation pane. This page displays the IPSEC profile name, the VPN services that use the IPSEC profile, and the folder associated with the IPSEC Profile.

Select Add to create a new IPSEC profile, or click the pencil icon next to an existing profile to modify settings. The Add/Edit Details page contains the following fields, as described in Table 34:

| Table 34: Advanced Services | > VPN Services > IPSEC | CAdd/Edit Fields and Description |
|-----------------------------|------------------------|----------------------------------|
|-----------------------------|------------------------|----------------------------------|

| Field                                    | Default | Description                                                                                                    |
|------------------------------------------|---------|----------------------------------------------------------------------------------------------------|
| General Settings                         |         |                                                                                                    |
| Folder                                   | Тор     | Set the folder with which the IPSEC profile is associated. The drop-down menu displays all folders available for association with the IPSEC profile.                                                |
| Name                                     | Blank   | Enter the name of the IPSEC profile.                                                                                                    |
| Other Settings                           |         |                                                                                                    |
| Maximum MTU<br>Size (1034-1500<br>bytes) | 1500    | Define the Maximum transmission unit (MTU) size in bytes.                                                                                                    |
| Dynamic Maps                             |         |                                                                                                    |
| Dynamic Maps                             |         | Select one or more dynamic maps that the IPSEC profile is to reference. You can add or edit dynamic maps as required. Refer to "Advanced Services > VPN Services > IPSEC > Dynamic Map" on page 78. |

Select Add to complete the creation of the IPSEC profile, or click Save to retain the changes to the IPSEC profile. This profile appears on the Advanced Services > VPN Services > IPSEC page.

## Advanced Services > VPN Services > IPSEC > Dynamic Map

VPN Services may reference IPSEC profiles. IPSEC profiles reference Dynamic Maps, and Dynamic Maps reference Transform Sets. This interrelationship is conveyed in the navigation pane of **Device Setup > Alcatel-Lucent Configuration**.

Dynamic maps establish policy templates that are used during negotiation requests in IPSEC. This occurs during security associations from a remote IPSEC peer in the VPN, even when all cryptographic map parameters are not known during new security associations from a remote IPSEC peer. For instance, if you do not know about all the IPSec remote peers in your network, a Dynamic Map allows you to accept requests for new security associations from previously unknown peers. Note that these requests are not processed until the IKE authentication has completed successfully. In short, a Dynamic Map is a policy template used by IPSEC profiles. Dynamic Maps are not used for initiating IPSEC security associations, but for determining whether or not traffic should be protected in the VPN.

To view Dynamic Maps that are currently configured, navigate to Advanced Services > VPN Services > IPSEC > Dynamic Map. This page lists dynamic map names, IPSEC profiles that reference them, and the folder.

Select Add to create a new Dynamic Map, or click the pencil icon next to an existing map to modify settings. The Add/Edit Details page contains the fields as described in Table 35:

| Field            | Default | Description                                                                                                    |
|------------------|---------|----------------------------------------------------------------------------------------------------|
| General Settings |         |                                                                                                    |
| Folder           | Тор     | Set the folder with which the Dynamic Map is associated. The drop-down menu displays all folders available for association with the Dynamic Map. |
| Name             | Blank   | Enter the name of the Dynamic Map.                                                                                                    |

 Table 35: Advanced Services > VPN Services > IPSEC > Dynamic Map Add/Edit Fields and Descriptions

| Field                       | Default | Description                                                                                                    |
|-----------------------------|---------|----------------------------------------------------------------------------------------------------|
| Other Settings              |         |                                                                                                    |
| Priority                    |         | Specify the priority in which this Dynamic Map should be processed in relation to additional Dynamic Maps that may be configured and used by IPSEC profiles.                                                                                                    |
| Diffie-Hellman Group        |         | <ul> <li>Diffie-Hellman is a key agreement algorithm that allows two parties to agree upon a shared secret, and is used within IKE to securely establish session keys. To set the Diffie Hellman Group for the ISAKMP policy, click the Diffie Hellman Group drop-down list and select one of the following groups:</li> <li>Group 1: 768-bit Diffie Hellman prime modulus group.</li> <li>Group 2: 1024-bit Diffie Hellman prime modulus group.</li> <li>Group 19: 256-bit random Diffie Hellman ECP modulus group.</li> <li>Group 20: 384-bit random Diffie Hellman ECP modulus group.</li> <li>NOTE: 'EC 256-bit (19)' and 'EC 384-bit (20)' require an Advanced Cryptography license and a minimum version of 6.1.0.0.</li> </ul> |
| Lifetime<br>(300-86400 sec) |         | Define the lifetime in seconds for the dynamic map, when deployed in IPSEC profiles.                                                                                                    |
| Transform Set 1-4           |         | From the drop-down menu, select up to four transform sets in the sequence in which they should be referenced by the Dynamic Map. You can add a new Transform Set by clicking the add icon, or you can edit an existing Transform Set by clicking the pencil icon. Refer to "Advanced Services > VPN Services > IPSEC > Dynamic Map > Transform Set" on page 79.                                                                                                    |
| Version                     | 1       | Select 1 to configure the VPN for IKEv1, or 2 for IKEv2.                                                                                                    |

Select Add to complete the creation of the Dynamic Map, or click Save to retain changes to an existing Dynamic Map.

### Advanced Services > VPN Services > IPSEC > Dynamic Map > Transform Set

VPN Services may reference IPSEC profiles. Transform sets define the encryption and hash algorithm to be used by a dynamic map in an IPSEC profile that supports VPN Services.

Navigate to Advanced Services > VPN Services > IPSEC > Dynamic Map > Transform Set from the Alcatel-Lucent Configuration navigation pane. This page displays all currently configured Transform Sets, and which Dynamic Maps reference them.

Select Add to create a new Transform Set, or click the pencil icon next to an existing Transform Set to modify settings. The Add/Edit Details page contains the following fields, as described in Table 36:

**Table 36**: Advanced Services > VPN Services > IPSEC > Dynamic Map > Transform Set Add/Edit Details

 Fields and Descriptions

| Field            | Default | Description                                                                                                    |
|------------------|---------|----------------------------------------------------------------------------------------------------|
| General Settings |         |                                                                                                    |
| Folder           | Тор     | Set the folder with which the Transform Set is associated. The drop-down menu displays all folders available for association with the Transform Set. |

| Field          | Default               | Description                                                          |
|----------------|-----------------------|----------------------------------------------------------------------|
| Name           | Blank                 | Enter the name of the Transform Set.                                 |
| Other Settings |                       |                                                                      |
| Encryption     | 168-bit 3DES-CBC      | Select the encryption for the transform set from the drop-down menu. |
| Hash Algorithm | SHA (HMAC<br>Variant) | Select the hash algorithm from the drop-down menu.                   |

Select Add to create the new Transform Set, or click Save if editing an existing Transform Set. The Transform Set is available for reference by Dynamic Maps in support of IPSEC profiles and VPN services.

# Groups > Alcatel-Lucent Config Page

With Global Alcatel-Lucent Configuration enabled in **OV3600 Setup > General**, create Alcatel-Lucent AP Groups with the **Device Setup > Alcatel-Lucent Configuration** page, as described in earlier in this document. To view and edit profile assignments for Alcatel-Lucent AP Groups, perform these steps.

- 1. Navigate to the **Groups > List** page.
- 2. Select the name of the Alcatel-Lucent AP Group to view and edit, and navigate to the Alcatel-Lucent Config page, illustrated in Figure 28:

Figure 28 Groups > List > Alcatel-Lucent Config Page Illustration

| Alcatel-Lucent AP Grou                                        | ps                                          | Alcatel-Lucent User Roles                                     |                                 |  |
|---------------------------------------------------------------|---------------------------------------------|---------------------------------------------------------------|---------------------------------|--|
| Select the Aruba AP Groups to apply to devices in this Group: | Show All  default Select All - Unselect All | Select additional Roles to apply to devices in this<br>Group: | Show All ap-role stateful-dot1x |  |
|                                                               |                                             |                                                               | 🗹 sys-ap-role                   |  |
| AP Overrides                                                  | Show Only Selected                          |                                                               | 🗹 trusted-ap                    |  |
| this Group:                                                   | 10.10.6                                     |                                                               | Select All - Unselect All       |  |
|                                                               | Select All - Unselect All                   |                                                               |                                 |  |
| Additional Alcatel-                                           | Lucent Profiles                             | Alcatel-Lucent Policies                                       | Alcatel-Lucent Policies         |  |
| Stateful 802.1X Authentication Profile:                       | default 🛛 💌 📌 🕂                             | Select additional Policies to apply to devices in this        | Show All                        |  |
| VPN Authentication Profile:                                   | default 💌 🥓 🕂                               | Group:                                                        | 🗹 statoful datta                |  |
| Management Authentication Profile:                            | default 💽 🥓 🕂                               |                                                               | svs-ap-acl                      |  |
| Wired Authentication Profile:                                 | default 💌 🥓 🕂                               |                                                               | Sys-control                     |  |
| Internal Server Profile:                                      | default 💌 🥓 🕂                               |                                                               | 🗹 validuser                     |  |
| TACACS Accounting Profile:                                    | default 💌 🥓 🕂                               |                                                               | Select All - Unselect All       |  |
| IP Mobility Profile:                                          | default 💌 🥓 🕂                               |                                                               |                                 |  |
| VPN Services Profile:                                         | default 💌 🥓 🕂                               | Save Save and Ap                                              | ply Revert                      |  |
| Management Password Policy Profile:                           | default 💽 🥓 🕂                               |                                                               |                                 |  |
| Control Plane Security Profile:                               | default 💽 🥓 🕂                               |                                                               |                                 |  |
| Configure Campus AP Whitelist:                                | 🔿 Yes 💿 No                                  |                                                               |                                 |  |
| Campus AP Whitelist:                                          | default 💽 🥓 🕂                               |                                                               |                                 |  |
| RAP Whitelist:                                                | test 💽 🥓 🕂                                  |                                                               |                                 |  |
| Valid OUI Profile:                                            | default 💽 🥓 🕂                               |                                                               |                                 |  |
| PAPI Security Profile:                                        | default 💽 🥓 🕂                               |                                                               |                                 |  |
| VIA Web Authentication:                                       | default 💽 🥓 🕂                               |                                                               |                                 |  |
| Voice SIP Profile:                                            | default 💽 🥓 🕂                               |                                                               |                                 |  |
| VIA Global Configuration:                                     | default 🔍 🥓 🕂                               |                                                               |                                 |  |
| SNMP Management Profile:                                      | default 🛛 🗸 🔶                               |                                                               |                                 |  |

3. Complete the profile assignments on this page, referring to additional topics in this appendix for additional information. Table 37 provides a summary of topics supporting these settings.

## Table 37: Information Resources for the Groups > List > Alcatel-Lucent Config Page

| Section                          | Additional Information Available In These Locations                                                                                                    |
|----------------------------------|----------------------------------------------------------------------------------------------------|
| Alcatel-Lucent AP Groups Section | <ul> <li>"Alcatel-Lucent AP Groups" on page 30</li> <li>"Alcatel-Lucent AP Groups Procedures and Guidelines" on page 19</li> <li>"Setting Up Initial Alcatel-Lucent Configuration" on page 13</li> </ul> |
| AP Overrides                     | <ul> <li>"AP Overrides" on page 34</li> <li>"Supporting APs with Alcatel-Lucent Configuration" on page 21</li> </ul>                                                                                     |
| Alcatel-Lucent User Roles        | <ul> <li>"Security &gt; User Roles" on page 45</li> <li>"Visibility in Alcatel-Lucent Configuration" on page 25</li> </ul>                                                                               |
| Alcatel-Lucent Policies          | <ul> <li>"Security &gt; Policies" on page 51</li> <li>"Visibility in Alcatel-Lucent Configuration" on page 25</li> </ul>                                                                                 |

#### A

Adaptive Radio Management (ARM) 22 Advanced Services defined 8 pages and field descriptions 66 Advanced Services > IP Mobility 68 Advanced Services > IP Mobility page 68 Advanced Services > VPN Services 72 Advanced Services > VPN Services > IKE 73 Advanced Services > VPN Services > IPSEC 77 Advanced Services > VPN Services > L2TP 75 Advanced Services > VPN Services > PPTP 76 AP Groups general procedures and guidelines 19 **AP** Overrides guidelines 21 pages and field descriptions 34 APs deploying with OV3600 for the first time 23 using in groups and folders 24 APs/Devices > List 4APs/Devices > Manage 9APs/Devices > Monitor 9

#### D

Device Configuration Advanced Services 8 Folders, Users, and Visibility 12 Initial Setup 13 Initial Setup Procedure 13 Prerequisites 13 Profiles 7 Security 7 WLANs 6 device groups using with APs 24 Device Setup 3

### E

Encryption 22

# F

folders using with APs 24

## G

groups using with APs 24 Groups > Basic 10

### P

Profiles defined 7 embedded configuration 11 overview 43 pages and field descriptions 43

### S

Save, Save and Apply, and Revert buttons 12 Security defined 7 pages and field descriptions 44 Security > Policies 51 Security > Policies > Destinations 53 Security > Policies > Services 54 Security > Server Groups 55 Security > Server Groups > Internal 61 Security > Server Groups > LDAP 58 Security > Server Groups > RADIUS 59 Security > Server Groups > RFC 3576 62 Security > Server Groups > TACACS 60 Security > Server Groups > Windows 63 Security > Server Groups > XML API 62 Security > TACACS Accounting 64 Security > Time Ranges 64 Security > User Roles 45 Security > User Roles > BW Contracts 48

Security > User Roles > VPN Dialers 49 Security > User Rules 65 SSIDs 5-6, 15, 22, 33, 38-40

### W

WLANs 38 defined 6 pages and field descriptions 38 WLANs > Advanced 40 WLANs > Basic 39